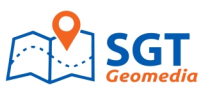

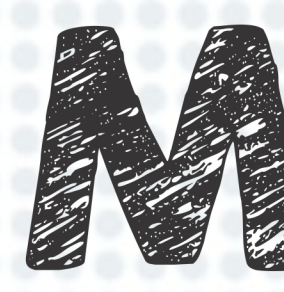

100

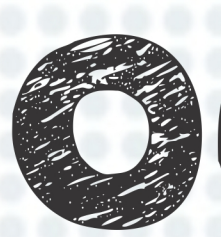

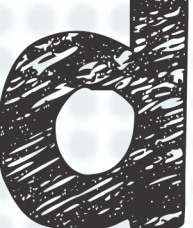

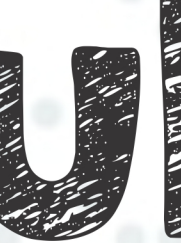

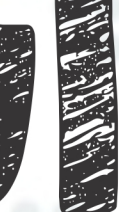

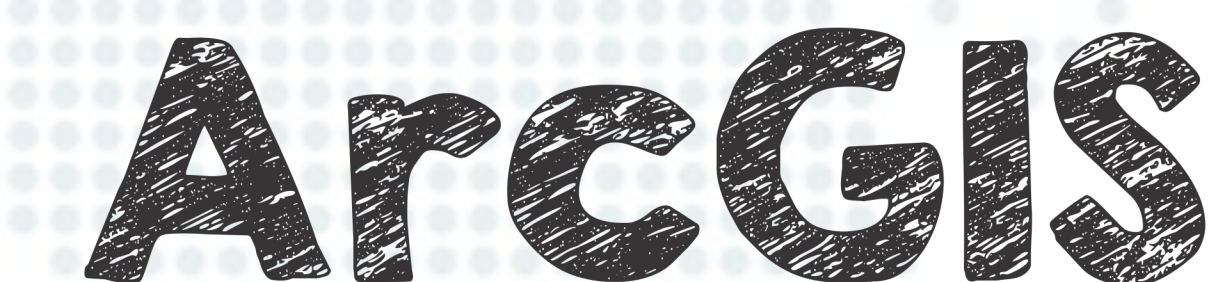

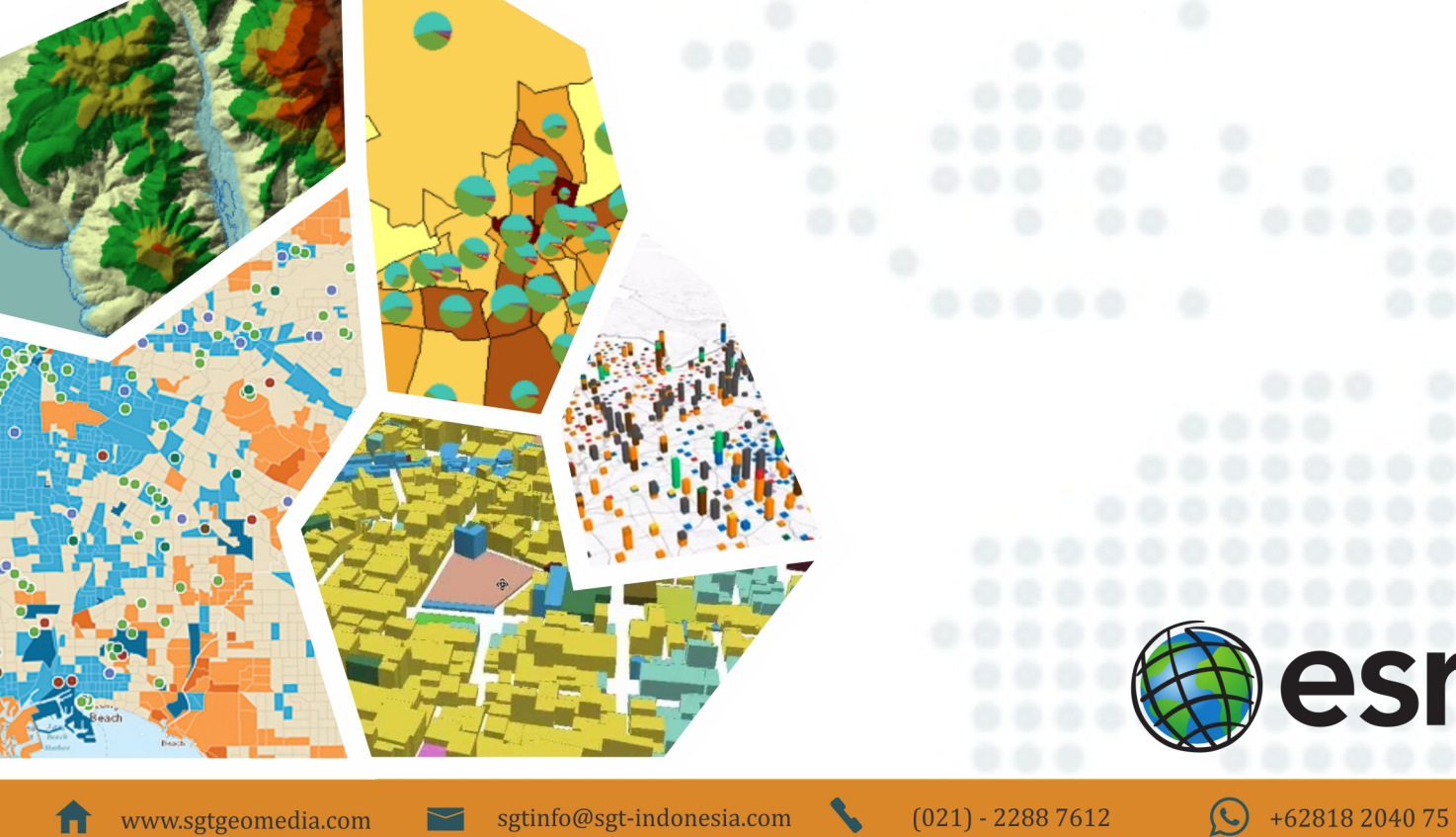

# Disclaimer

Pertama kami ucapkan terimakasih kepada semua yeng telah mengunduh panduan-panduan terkait "Geospasial" dari SGTGeomedia. Kami berharap modul atau ebook yang kami buat dapat bermanfaat bagi banyak orang.

Ada beberapa hal yang perlu diketahui bahwa :

- Anda bebas mengunduh dan menyalin modul ini dengan tujuan belajar atau mengajar selama tidak ada unsur komersil didalamnya.
- Dilarang memperbanyak dan memperjual belikan modul ini kepada siapapun tanpa sepengatahuan @SGTGeomedia.
- Apabila terdapat kesalahan atau kekurangan dalam modul ini mohon disampaikan kepada tim @SGTGeomedia guna menyempurnakan modulini.
- Jangan lupa Invite, Follow dan Subscribe sosial media kami di @SGTGeomedia.untukupdateinformasigeospasiallainnya.
- Selamat belajar dan salam koordinat.

Salam Hangat,

Tim SGTGeomedia

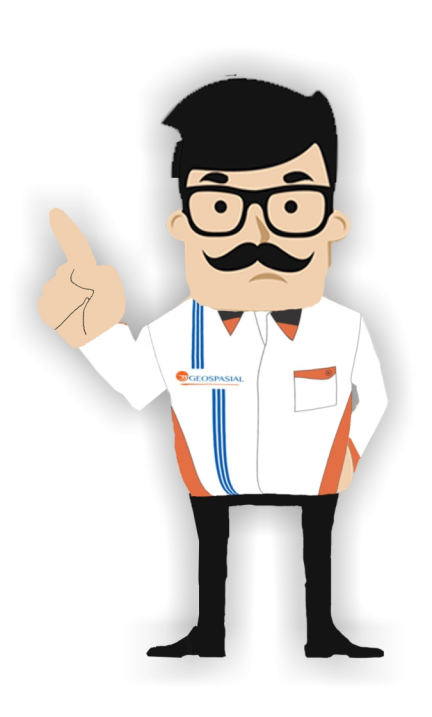

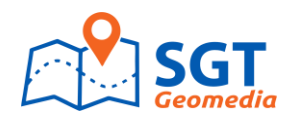

## BAB I

# A. INSTALASI ARCGIS 10.2.1 DESKTOP (EVALUATION VERSION)

## 1.1. Instalasi ArcGIS 10.2.1 Desktop

Adapun tahap instalasi dan Setup ArcGIS 10.2.1 adalah sebagai berikut:

1) Masukan CD Installer ArcGIS 10.2.1 Setelah itu akan muncul secara otomatis kotak dialog seperti Gambar 1-1 berikut ini:

| 🛃 ArcGIS 10.2. | 1 for Desktop Setup                                                                                                    |
|----------------|----------------------------------------------------------------------------------------------------|
|                | Welcome to the ArcGIS 10.2.1 for Desktop Setup program                                                                                                    |
|                | ArcGIS 10.1 for Desktop has been detected and will automatically be<br>replaced with ArcGIS 10.2.1 for Desktop. Any software<br>customizations, such as extensions or add-ins must be re-applied<br>with their 10.2.1 versions after completing the setup. |
|                | Note: The upgrade will configure ArcGIS for Desktop to use,                                                                                                    |
|                | sgt1-PC, as the license manager. This license manager must be a 10.2.1 license manager to run the applications.                                                                                                    |
| Help           | < Back Next > Cancel                                                                                                    |

Gambar 1-1. Pemilihan Tipe Instalasi ArcGIS

2) Dialog License Agreement pada Gambar 1-2 di bawah ini:

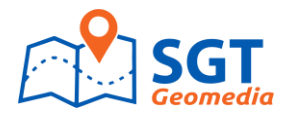

| 岃 ArcGIS 10.2.1 for Desktop Setup                                                                                                    | ×      |  |  |  |
|----------------------------------------------------------------------------------------------------|--------|--|--|--|
| License Agreement<br>You must agree with the license agreement below to proceed.                                                                                                    |        |  |  |  |
| IMPORTANT-READ CAREFULLY                                                                                                    |        |  |  |  |
| Unless superseded by a signed license agreement between you and Esri, Esri is<br>willing to license Products to you only if you accept all terms and conditions<br>contained in this License Agreement. Please read the terms and conditions<br>carefully. You may not use the Products until you have agreed to the terms and<br>conditions of the License Agreement. If you do not agree to the terms and conditions<br>as stated, click "I do not accept the license agreement" below; you may then request<br>a refund of applicable fees paid. |        |  |  |  |
| LICENSE AGREEMENT                                                                                                    | -      |  |  |  |
| <ul> <li>I accept the license agreement</li> <li>I do not accept the license agreement</li> </ul>                                                                                                    | Print  |  |  |  |
| License < Back Next >                                                                                                    | Cancel |  |  |  |

Gambar 1-2. Dialog License agreement

3) Pemilihan tipe instalasi seperti pada gambar di bawah ini:

| HrcGIS 10.2.1 for  | Desktop Setup                                                                                                    |  |  |
|--------------------|----------------------------------------------------------------------------------------------------|--|--|
| Select Installatio | Select Installation Type<br>Select the desired installation type.                                                                             |  |  |
| Please select a se | tup type.                                                                                                    |  |  |
| Complete           | ll application features, including ArcGIS 10.2.1 for Desktop<br>xtensions, will be installed.                                                 |  |  |
| Custom             | ise this option to choose which application features you want<br>istalled and where they will be installed. Recommended for<br>dvanced users. |  |  |
|                    | < Back Next > Cancel                                                                                                    |  |  |

Gambar 1-3. Pemilihan tipe instalasi

4) Berikutnya ini adalah gambar dialog penempatan destinasi folder hasil intalasi ArcGIS
 10.2.1 Dekstop :

![](_page_4_Picture_0.jpeg)

| 긝 ArcGIS 1           | .0.2.1 for Desktop Setup                                                            |
|----------------------|-------------------------------------------------------------------------------------|
| Destinat<br>Select a | ion Folder<br>folder where the application will be installed.                       |
|                      | Install ArcGIS 10.2.1 for Desktop to:<br>C:\Program Files (x86)\ArcGIS\Desktop10.2\ |
| Help                 | Seck Next > Cancel                                                                  |

Gambar 1-4. Penempatan folder destinasi instalasi

5) Dialog penempatan folder destinasi instalasi Pytyon 2.7.5 seperti pada gambar dibawah ini:

| ArcGIS 10.2.1 for Desktop Setup                                                                                                    |   |  |  |  |
|----------------------------------------------------------------------------------------------------|---|--|--|--|
| Python Destination Folder                                                                                                    |   |  |  |  |
| Select a folder where Python will be installed.                                                                                                    |   |  |  |  |
| Python 2.7.5, Numerical Python (NumPy) 1.7.1 and Matplotlib 1.3.0 are required to support certain core Geoprocessing tools. It is recommended that they be installed by the ArcGIS 10.2.1 for Desktop setup. |   |  |  |  |
| The setup will install Python 2.7.5, Numerical Python (NumPy) 1.7.1 and Matplotlib 1.3.0 in the following folder. To install into a different folder, click Change and select another folder.                |   |  |  |  |
| Python Folder                                                                                                    |   |  |  |  |
| C:\Python27\                                                                                                    |   |  |  |  |
| The Python installation directory should not contain spaces. Python 2.7.5, Numerical Python (NumPy) 1.7.1 and Matplotlib 1.3.0 will need 94.7 MB of additional disk space to install.                        |   |  |  |  |
| Help < Back Next > Cancel                                                                                                    | ] |  |  |  |

Gambar 1-5. Penempatan folder instalasi Arcgis Python 27

6) Selanjutnya, setelah di-klik tombol next, proses instalasi (copy file instalasi) akan berjalan untuk beberapa saat sampai mencapai 100%, seperti yang terlihat pada Gambar 1-6 di bawah ini:

![](_page_5_Picture_0.jpeg)

| 尉 ArcGIS 1             | 0.2.1 for Desl                 | ktop Setup                                                      |
|------------------------|--------------------------------|-----------------------------------------------------------------|
| Installing<br>The prop | g ArcGIS 10.2<br>gram features | 2.1 for Desktop<br>you selected are being installed.            |
| 12                     | Please wait<br>minutes.        | while ArcGIS 10.2.1 for Desktop installs. This may take several |
|                        | Status:                        | Validating install                                              |
|                        |                                |                                                                 |
|                        |                                |                                                                 |
|                        |                                |                                                                 |
|                        |                                |                                                                 |
|                        |                                | < Back Next > Cancel                                            |

Gambar 1-6. Tampilan Progres dari proses instalasi

7) Setelah Instalasi selesai maka akan muncul dialog seperti pada Gambar 1-7 di bawah

ini:

| B ArcGIS 10.2. | 1 for Desktop Setup                                        |
|----------------|------------------------------------------------------------|
|                | ArcGIS 10.2.1 for Desktop has been successfully installed. |
|                | Click the Finish button to exit this installation.         |
|                |                                                            |
|                |                                                            |
|                | < Back Finish Cancel                                       |

Gambar 1-7. Dialog setelah proses intalasi sukses dilaksanakan

8) Setelah instalasi maka akan muncul dialog ArcGIS Administrator Wizard. Select a product "Advanced (ArcInfo) Single Use". Kemudian, pilih "Authorize Now".

![](_page_6_Picture_0.jpeg)

| 1. Select a product                                                                  |                                                                                         |
|--------------------------------------------------------------------------------------|-----------------------------------------------------------------------------------------|
| ArcGIS for Desktop                                                                   |                                                                                         |
| Advanced (ArcInfo) Concurrent Use                                                    | Advanced (ArcInfo) Single Use                                                           |
| Standard (ArcEditor) Concurrent Use                                                  | Standard (ArcEditor) Single Use                                                         |
| Basic (ArcView) Concurrent Use                                                       | Basic (ArcView) Single Use                                                              |
| ArcGIS Engine                                                                        |                                                                                         |
| ArcGIS Engine (Concurrent Use)                                                       | ArcGIS Engine (Single Use)                                                              |
|                                                                                      | <ul> <li>ArcGIS Engine and ArcGIS Engine</li> <li>Developer Kit (Single Use)</li> </ul> |
| Esri CityEngine                                                                      |                                                                                         |
| Advanced Concurrent Use                                                              | Advanced Single Use                                                                     |
| <ul> <li>Basic Concurrent Use</li> </ul>                                             | Basic Single Use                                                                        |
| 2. Define a License Manager for<br>Soncurrent Use products<br>License Manager        | 2. Launch the Authorization<br>Wizard for Single Use products<br>Authorization Wizard   |
| Define a License Manager now:                                                        |                                                                                         |
| Not_Set Browse                                                                       | Authorize Now                                                                           |
| <ul> <li>Define a License Manager later from the<br/>ArcGIS Administrator</li> </ul> |                                                                                         |

Gambar 1-8. Dialog ArcGIS Administrator Wizard

9) Setelah memilih "Authorize Now", maka akan muncul "Authorization Option" seperti pada Gambar 1-9 di bawah ini:

| oftware Authorization Wizard                                                         |                     |             | -              |          | X     |
|--------------------------------------------------------------------------------------|---------------------|-------------|----------------|----------|-------|
| Authorization Options<br>You must authorize the software prior                       | r to use. Select fr | om the opt  | ions below.    |          |       |
| Authorization Options                                                                |                     |             |                |          |       |
| I have installed my software and need                                                | ed to authorize it. |             |                |          |       |
| I have already authorized the software                                               | are and need to a   | authorize a | dditional exte | ensions. |       |
| <ul> <li>I have received an authorization file<br/>authorization process.</li> </ul> | from Esri and an    | n now read  | y to finish th | e        |       |
|                                                                                      |                     |             | Brow           | /se      |       |
|                                                                                      |                     |             |                |          |       |
|                                                                                      |                     |             |                |          |       |
|                                                                                      |                     |             |                |          |       |
|                                                                                      |                     |             |                |          |       |
|                                                                                      |                     |             |                |          |       |
|                                                                                      |                     |             |                |          |       |
|                                                                                      |                     |             |                |          |       |
|                                                                                      |                     |             |                |          |       |
|                                                                                      |                     |             |                |          |       |
|                                                                                      |                     |             |                |          |       |
|                                                                                      |                     |             |                |          |       |
|                                                                                      |                     |             |                |          |       |
|                                                                                      |                     |             |                |          |       |
|                                                                                      | < Ba                | ack         | Next >         |          | ancel |

Gambar 1-9. Dialog Authorization Option

Pilih "I have installed my software and need to authorize it.", lalu "Next".

10) Setelah itu akan muncul dialog "Authorization Method", seperti pada Gambar 1-10 di bawah ini:

![](_page_7_Picture_0.jpeg)

| Software Authorization Wizard                                                                                                    |   |
|----------------------------------------------------------------------------------------------------|---|
| Authorization Method<br>Select the method you want to use to authorize the software.                                                                             |   |
| <ul> <li>Authorize with Esri now using the Internet.<br/>(This automatic method is the easiest way to authorize. It requires an Internet connection.)</li> </ul> |   |
| Authorize at Esri's website or by email to receive your authorization file.                                                                                      |   |
| Authorize your software from a local license server.                                                                                                    |   |
|                                                                                                    |   |
|                                                                                                    |   |
|                                                                                                    |   |
|                                                                                                    |   |
|                                                                                                    |   |
|                                                                                                    |   |
|                                                                                                    |   |
| < Back Next > Cancel                                                                                                    | ] |

**Gambar 1-10. Dialog Authorization Method** 

Pilih "Authorize at Esri's website or by email to receive your authorization file.", lalu "Next".

11) Setelah "next", maka akan muncul "Authorization Information" seperti yang tampak pada Gambar 1-11. Kemudian, isi data pada kolom yang tersedia. Isian yang wajib diisi adalah yang bertanda bintang, lalu pilih "Next".

| Software Authorization Wizard                                                                 |                                                               |
|-----------------------------------------------------------------------------------------------|---------------------------------------------------------------|
| Authorization Information<br>We will use the following inf<br>the software. (* required field | omation to verify our records and authorize your use of<br>d) |
| "First Name:<br>"Last Name:                                                                   | Vidya<br>Pramanda                                             |
| *Organization:<br>Department:                                                                 | PT Sarana Geospasial Terpadu                                  |
| *Address 1:<br>Address 2:                                                                     | Ruko Cibubur Country RBOK 09                                  |
| *City:                                                                                        | Cibubur                                                       |
| *Zip/Postal Code:                                                                             | 40611                                                         |
| *Location:<br>*Phone Number:                                                                  | Indonesia         •           622129099870         •          |
| *Email:<br>Comment:                                                                           | sgtinfo@sgt-indonesia.com                                     |
|                                                                                               | Optional user-defined authorization description.              |
|                                                                                               | < Back Next > Cancel                                          |

![](_page_7_Figure_6.jpeg)

![](_page_8_Picture_0.jpeg)

12) Setelah "next", maka akan muncul dialog "Authorization information (continued)", seperti yang tampak pada Gambar 1-12. Kolom isiannya kemudian dilengkapi dengan data-data yang sesuai. Setelah data diisi, kemudian tekan "next".

| Software Authorization Wizard                                                                          | ×                                                                                          |
|----------------------------------------------------------------------------------------------------|--------------------------------------------------------------------------------------------|
| Authorization information (con<br>We will use the following inform<br>the software. (* required field) | ntinued)<br>mation to verify our records and authorize your use of                         |
|                                                                                                    |                                                                                            |
| *Your Organization:                                                                                    | Commercial/Private Business                                                                |
| *Your Industry:                                                                                        | Survey                                                                                     |
| *Yourself:                                                                                             | Consultant                                                                                 |
| The personal information you so<br>to view Esri's privacy policy, cli                                  | upplied is protected under Esri's privacy policy. If you want<br>ck the View button below. |
| View                                                                                                   |                                                                                            |
|                                                                                                    |                                                                                            |
|                                                                                                    |                                                                                            |
|                                                                                                    |                                                                                            |
|                                                                                                    |                                                                                            |
|                                                                                                    |                                                                                            |
|                                                                                                    |                                                                                            |
|                                                                                                    |                                                                                            |
|                                                                                                    | < Back Next > Cancel                                                                       |
| ·                                                                                                    |                                                                                            |

Gambar 1-12. Dialog Authorization Information

13) Setelah "next", maka akan muncul dialog "Software Authorization Number" seperti pada Gambar 1-13 di bawah ini:

![](_page_8_Picture_5.jpeg)

![](_page_9_Picture_0.jpeg)

#### Gambar 1-13. Dialog Software Authorization Number

Pada kolom yang tersedia (yang diberi tanda merah pada Gambar 1-13 di atas), diisikan serial number ArcGIS versi Evaluation yang telah diberikan oleh Esri pada saat dilakukan proses download software free trial 60 hari ArcGis Desktop 10.2.1. Setelah serial number dimasukan, maka tekan tanda "next".

14) Setelah "next", akan muncul dialog "Authorize Software Extensions". Pilih "I do not want to authorize any extensions at this time." (lihat Gambar 1-14). Kemudian pilih "next".

| Please select an option below.                       |                                   |
|------------------------------------------------------|-----------------------------------|
| Options                                              |                                   |
| <ul> <li>I do not want to authorize any e</li> </ul> | vtensions at this time            |
|                                                      |                                   |
| I have authorization number(s) to                    | authorize one or more extensions. |
| Extensions                                           |                                   |
| Feature                                              | Authorization Number              |
| 3D Analyst                                           |                                   |
| Spatial Analyst                                      |                                   |
| Network Analyst                                      |                                   |
| Publisher                                            |                                   |
| Data Interoperability                                |                                   |
| Geostatistical Analyst                               |                                   |
| Tracking Analyst                                     |                                   |
| Schematics                                           |                                   |
| Full Motion Video                                    |                                   |
| Workflow Manager                                     |                                   |
| Data Reviewer                                        |                                   |
|                                                      |                                   |
|                                                      |                                   |
|                                                      |                                   |
|                                                      |                                   |
|                                                      |                                   |
|                                                      |                                   |
|                                                      |                                   |

Gambar 1-14. Dialog Authorize Software Extensions

15) Setelah "next", maka akan muncul dialog seperti di bawah ini:

![](_page_10_Picture_0.jpeg)

| valuate Software Extensions                                                                                                    |                                                                       |                                                                                    |  |
|----------------------------------------------------------------------------------------------------|-----------------------------------------------------------------------|------------------------------------------------------------------------------------|--|
| u have not provided authorizal<br>tensions. If you would like to tr<br>sired extension and add it to th                                                                                                    | tion information for or<br>y an evaluation copy<br>e evaluation list. | ne or more of the ArcGIS for Desktop<br>v of an extension listed below, select the |  |
| Available Extensions                                                                                                    |                                                                       | Evaluation Extensions                                                              |  |
| 3D Analyst<br>Data Interoperability<br>Data Reviewer<br>Full Motion Video<br>Geostatistical Analyst<br>Network Analyst<br>Publiaher<br>Schematics<br>Spatial Analyst<br>Tracking Analyst<br>Workflow Manager | ->                                                                    |                                                                                    |  |
| Vote: If you have previously a<br>additional evaluations.                                                                                                    | uthorized any of thes                                                 | e extensions, Esri cannot provide you                                              |  |

Gambar 1-15. Dialog Evaluate Software Extensions (1)

Kemudian, pilihlah Extensions yang akan digunakan. Caranya adalah memindahkan extensions yang terdapat pada kolom "Available Extension" ke kolom "Evaluation Extension" dengan meng-klik tanda " ?". Seluruh extensions yang terdapat pada Available Extension dapat dipilih seluruhnya (lihat pada Gambar 1-16). Setelah itu, klik "next".

| Software Authorization                                                                                                    |                                                         |                                                                                                    |  |  |  |
|----------------------------------------------------------------------------------------------------|---------------------------------------------------------|----------------------------------------------------------------------------------------------------|--|--|--|
| Evaluate Software Edensions                                                                                                |                                                         |                                                                                                    |  |  |  |
| You have not provided authorization i<br>extensions. If you would like to try an<br>desired extension and add it to the ev | nformation for one<br>evaluation copy<br>aluation list. | e or more of the ArcGIS for Desktop<br>of an extension listed below, select the                                                                                                    |  |  |  |
| Available Extensions                                                                                                    |                                                         | Evaluation Extensions                                                                                                    |  |  |  |
|                                                                                                    | ~                                                       | 3D Analyst<br>Data Interoperability<br>Data Reviewer<br>Full Motion Video<br>Geostatistical Analyst<br>Network: Analyst<br>Publisher<br>Schematics<br>Spatial Analyst<br>Tracking Analyst<br>Workflow Manager |  |  |  |
| Note: If you have previously authorized any of these extensions, Esri cannot provide you additional evaluations.           |                                                         |                                                                                                    |  |  |  |
| < Back Next > Cancel                                                                                                    |                                                         |                                                                                                    |  |  |  |

Gambar 1-16. Dialog Evaluate Software Extensions (2)

![](_page_11_Picture_0.jpeg)

16) Maka akan muncul dialog "Email Authorization" seperti pada Gambar 1-17.

| Software Authorization                                                                                                    |  |  |  |
|----------------------------------------------------------------------------------------------------|--|--|--|
| Email Authorization                                                                                                    |  |  |  |
|                                                                                                    |  |  |  |
| Click Save to save your authorization information to disk, then choose one of the options below<br>to finish the authorization process.                                                                   |  |  |  |
| Save                                                                                                    |  |  |  |
| <ol> <li>Upload authorization information file to the Earl Customer Service website (recommended):<br/>Browse to <u>https://service.esrl.com/dm</u> and follow the instructions on the screen.</li> </ol> |  |  |  |
| 2. Email authorization information file to: authorize@esri.com                                                                                                    |  |  |  |
| Eari will email your authorization file to:<br>nda_ose_2007@yahoo.com                                                                                                    |  |  |  |
| Once you receive your authorization file, start the ArcGIS Administrator again, click on the<br>Authorize Now button.                                                                                     |  |  |  |
| Select 'I have received an authorization file from Esri and am now ready to finish the<br>authorization process. <sup>+</sup> , and follow the instructions on the screen.                                |  |  |  |
|                                                                                                    |  |  |  |
|                                                                                                    |  |  |  |
|                                                                                                    |  |  |  |
|                                                                                                    |  |  |  |
| < Back Finish Cancel                                                                                                    |  |  |  |

Gambar 1-17. Dialog Email Authorization

Kemudian, klik "save", simpan di folder. Lalu, "finish".

17) Kemudian, buka file "authorize.txt". Lalu, buka browser internet, ketik <u>https://service.esri.com/drm</u> (lihat yang ditandai merah). Maka akan muncul tampilan seperti pada Gambar 1-18 di bawah inui:

![](_page_12_Picture_0.jpeg)

| authoripe.tet - Notepad                                                                                                    | LOUIS AND AND AND                    |            |
|----------------------------------------------------------------------------------------------------|--------------------------------------|------------|
| File Edit Format Varie Help                                                                                                    |                                      |            |
| V areas for besktop advanced (Single use) 10.2 authorization                                                                                                    | n file request fore                  |            |
| //bate/Time: 09/05/2014 10:49:35                                                                                                    |                                      |            |
| Please choose an option below to Firish the authorization process.<br>1. upload this fore to Elsi customer service website (recommended):                                                                                                    |                                      |            |
| <ul> <li>Browse to initial//service.esri.com/dre         Citck for the initial motion and provide to this fill             Citck initial to the initial citch and firstructure of the to             she will receive confirmation and instructures on the to             saw fills to disk and confirme the authorization process.     </li> </ul>                                                                                                    | 1                                    |            |
| 2. Email this form to authorizedesri.com                                                                                                    | 4                                    |            |
| Enclosed is the registration information requested to obtain an authorization file for acculs for Desktop advanced (Single use) 10.2                                                                                                    |                                      |            |
| Please return my authorization file via email to:<br>/nda.mse_20070yahom.com                                                                                                    | S                                    |            |
| Thank you,<br>vidya brananda                                                                                                    | A Man Track on an and the second and | On C Brown |
| /Authorization information:                                                                                                    |                                      |            |
| 25.Server-to                                                                                                    | Customer Care                        | esri       |
| Aver vol. 2. Liftyper-CATER Apprendix Angeweit (spati, where an endoder with the constraints of the constraints of the constrai | <section-header></section-header>    |            |

Gambar 1-18. Tampilan "Authorize.txt" dan "https://service.esri.com/drm"

18) Lalu, pada tampilan di "Customer Care", pilih "Browse", kemudian cari file "authorize.txt" yang telah di simpan pada tahap sebelumnya, klik "open". Lihat pada Gambar 1-19.

![](_page_13_Picture_0.jpeg)

| A https://customers.esri.com/index.cfm?event=secureSite                                                                                                    |                                                                                                    | ☆ マ C 🛛 🔂 マ Google                                                                                                    |                                                                                                    | ₽0.↓1                                                                                                    |
|----------------------------------------------------------------------------------------------------|----------------------------------------------------------------------------------------------------|----------------------------------------------------------------------------------------------------|----------------------------------------------------------------------------------------------------|----------------------------------------------------------------------------------------------------|
| Customer Care                                                                                                    | File Upload                                                                                                    | « ArcGIS 10.2.1 → ArcGIS 10.2.1 Trial                                                                                                    | • 49 Search Arc                                                                                                    | 515 10.2.1 Trial                                                                                                    |
|                                                                                                    | Organize 🔻                                                                                                    | New folder                                                                                                    |                                                                                                    | II • 🔟 🔞                                                                                                    |
| Secure Site Operations<br>For ArGIS 10.x installations that do not have direct access to<br>follow these steps to authorize, deauthorize, or repair the sof<br>1. Copy/export the Authorization file, Deauthorization file,<br>generated from the ArGIS Software Authorization Wiza<br>media.<br>2. Use a computer that <i>is</i> connected to the Internet to br<br>and upload it using the Path to File box below.<br>3. Download the resulting file onto your portable media.<br>4. Copy the new file onto your arGIS Installation and brow<br>using the Software Authorization Wizar to complete th<br>Internet Explorer users: version 7+ is required for using secure site | Netw ^     Netw ^     SG     SG1     SG1     SG     SG     Cont     SG     Cont     Cont     SG     Cont     SG     SG     SG | Name  ArcGIS_Data_Interop_Ext_for_Desktop_10 ArcGIS_Data_Neterop_Ext_for_Desktop_102 ArcGIS_Data_Reviewer_for_Desktop_102 ArcGIS_Desktop_1021_33905.exe ArcGIS_Desktop_Tutorial_Data_1021_3391 ArcGIS_Uninstall_Utility_1021_33905.exe ArcGIS_Workflow_Manager_for_Desktop ArcGIS_Uninstall_Utility_1021_33905.exe ArcGIS_Workflow_Manager_for_Desktop ArcGIS_Uninstall_Utility_1021_33905.exe ArcGIS_Uninstall_Utility_1021_33905.exe ArcGIS_UNINSTAL_Exe ArcGIS_UNINSTAL_Exe ArcGI | Date modified<br>09/05/2014 16:44<br>14/03/2014 4:42<br>14/03/2014 4:59<br>14/03/2014 3:27<br>15/03/2014 5:37<br>14/03/2014 5:17<br>14/03/2014 5:17<br>14/03/2014 5:17<br>14/03/2014 1:17<br>14/03/2014 1:28<br>09/05/2014 16:49<br>09/05/2014 14:28<br>09/05/2014 14:28<br>09/05/2014 16:49<br>09/05/2014 16:49<br>09/05/ | Type<br>Microsoft Office P<br>Application<br>Application<br>Application<br>Application<br>Application<br>Application<br>PNS File<br>Text Document<br>JPG File |
| Path to File: Browse. No file selected. Upload                                                                                                    |                                                                                                    |                                                                                                    |                                                                                                    |                                                                                                    |

Gambar 1-19. Tampilan untuk browse pada Costumer Care

19) Setelah itu, maka akan tampil "Secure Site Operations", kemudian klik "Upload".

| Secure | e Site Operations                                                                                                    |
|--------|----------------------------------------------------------------------------------------------------|
| 0ª     | For ArcGIS 10.x installations that do not have direct access to the Internet, follow these steps to authorize, deauthorize, or repair the software:                               |
|        | <ol> <li>Copy/export the Authorization file, Deauthorization file, or Repair file<br/>generated from the ArcGIS Software Authorization Wizard onto portable<br/>media.</li> </ol> |
|        | <ol> <li>Use a computer that is connected to the Internet to browse to the file<br/>and upload it using the Path to File box below.</li> </ol>                                    |
|        | 3. Download the resulting file onto your portable media.                                                                                                    |
|        | <ol><li>Copy the new file onto your ArcGIS Installation and browse to the file<br/>using the Software Authorization Wizard to complete the process.</li></ol>                     |
|        | Internet Explorer users: version 7+ is required for using secure site activation.                                                                                                 |
|        |                                                                                                    |
| Ρ      | Path to File: Browse_ authorize.txt Upload                                                                                                    |

**Gambar 1-20. Tampilan Secure Site Operations** 

Setelah ter*upload* maka akan muncul tampilan seperti pada Gambar 1-21. Kemudian, simpan file "Authorization.respc".

![](_page_14_Picture_0.jpeg)

| Customer Care                                                                    |                                                                                                    | @esri                                                                                                    |
|----------------------------------------------------------------------------------|----------------------------------------------------------------------------------------------------|----------------------------------------------------------------------------------------------------|
| Secure<br>1. copy<br>Arctis<br>2. Use a<br>the Pa<br>3. Down<br>4. copy<br>softw | Site Operations<br>export the Authorization file, Deauthorization file, or Repair file generated from the<br>software Authorization Wizard onto portable media.<br>computer that is connected to the Internet to browse to the file and upload it using<br>to File box below.<br>Idod the resulting file onto your portable media.<br>the new file onto your ArcGIS Installation and browse to the file using the<br>are Authorization Wizard to complete the process.<br>Your download should begin shortly. If it does not, <u>disk here to start it manually.</u><br>Igodad another file | Opening authorization.respc         You have chosen to open:         Ø authorization.respc         which is: Ern Clent Email Authorization Response File<br>they/outpomes.exis.com         What should Firefox do with this file?         Open with SoftwareAuthorization.exe (default)         Save File         Do this gutomatically for files like this from now on.         OK |
| Enalish   中文                                                                     | Francais   Deutsch   E≢lä,   Escañol   Processă   Italiano   Portuquês   ieuzi                                                                                                    |                                                                                                    |

Gambar 1-21. Tampilan "Save file" pada Secure Site Operations

20) Setelah proses tersebut dilakukan, maka tahap selanjutnya, buka kembali "ArcGIS Administrator", kemudian klik "Desktop", lalu pilih "Authorize Now". Setelah muncul dialog "Authorization Options", pilih "I have received an authorization file from Esri and am now ready to finish the authorization process.", Browse "Authorization.respc", "open", lalu "next". Seperti yang terlihat pada Gambar 1-22 di bawah ini:

|      | Rec.Set Change                                           | Software Authorization Wizar<br>Authorization Options<br>You must authorize the r | d maxim                                                      |                                                      |
|------|----------------------------------------------------------|-----------------------------------------------------------------------------------|--------------------------------------------------------------|------------------------------------------------------|
|      | Launch the Authorization Witzerd to authorize Single Use | Authorization Options<br>You must authorize the r                                 | 2 22 22 2 2 2 2 2 2 2 2 2 2 2 2 2 2 2                        |                                                      |
|      |                                                          |                                                                                   | oftware prior to use. Select from the options below.         |                                                      |
|      | Authorize Now                                            | Authorization Options                                                             |                                                              |                                                      |
|      |                                                          | C there installed my soft                                                         | ware and need to authorize it.                               |                                                      |
|      |                                                          | <ul> <li>I have already authorized</li> <li>These memory and an art</li> </ul>    | ed the software and need to authorize additional extensions. | 1                                                    |
| Help | ox o                                                     | authorization process.                                                            |                                                              |                                                      |
|      |                                                          |                                                                                   | Browse .                                                     |                                                      |
|      |                                                          |                                                                                   | Open Authorization File                                      |                                                      |
|      |                                                          |                                                                                   | GG - And 1921 + And 1921 +                                   | + 4p / Service and the                               |
|      |                                                          |                                                                                   | Organiza - New Islaw                                         | = - 0                                                |
|      |                                                          |                                                                                   | With the second                                              | Entermotified Type                                   |
|      |                                                          |                                                                                   | N SET                                                        | WHERE A DESCRIPTION                                  |
|      |                                                          |                                                                                   | - 141<br>- 151                                               |                                                      |
|      |                                                          |                                                                                   | Tank a                                                       |                                                      |
|      |                                                          |                                                                                   |                                                              |                                                      |
|      |                                                          |                                                                                   | a baya<br>atari                                              |                                                      |
|      |                                                          |                                                                                   | Arc                                                          |                                                      |
|      |                                                          |                                                                                   | File name: autorigation appr                                 | Authorization File ("ass,"ann),     Open      Cencel |
|      |                                                          |                                                                                   | Le.                                                          | 1                                                    |

Gambar 1-22. Tampilan Proses Authorization setelah didapatkan "Authorization.respc"

21) Setelah "next", akan muncul dialog seperti pada Gambar 1-23 di bawah ini.

![](_page_15_Picture_0.jpeg)

| Software Authorization Wizard | ignet.Aug                                                                                                    |
|-------------------------------|----------------------------------------------------------------------------------------------------|
| Authorization Complete        |                                                                                                    |
| Processing file               |                                                                                                    |
| -                             | Software Authorization Wizard                                                                                                    |
|                               | Authorization Complete                                                                                                    |
| c Back Front                  | Processing Siz.      You have authorized the following feature:      Mainstang Even: AndGS for Dealstop Advanced 400 Day Taul     O Angle Edension for AndGS Dealstop Strate Use     Data Heavy Edension for AndGS Dealstop Single Use     Data Heavyeeability Edension for AndGS Dealstop Single Use     Data Heavyeeability Edension for AndGS Dealstop Single Use |
|                               | class. From Conce                                                                                                    |

Gambar 1-23. Tampilan Proses Authorization Complete

Setelah selesai, klik Finish. Dan ArcGIS 10.2.1 sekarang sudah dapat digunakan.

![](_page_16_Picture_0.jpeg)

## **BAB II**

# **PENGENALAN FORMAT DATA**

Dalam sistem informasi geospasial terdapat dua pembagian sumber data, yaitu data spasial dan data atribut. Data spasial merupakan data yang menyimpan kenampakan permukaan bymi, seperti jalan, sungai, permukiman, jenis penggunaan tanah, dan lain-lain. Data spasial itu sendiri terbagi menjadi 2 (dua) bagian, yaitu data raster dan data vektor. Penjelasananya dapat dilihat di bawah ini:

#### 2.1. Data Raster

Format raster yang digunakan dalam ArcGIS 10.2.1 berupa petak-petak bujur sangkar (grid) yang disebut dengan pixel (picture element). Format data raster yang dapat dibaca adalah:

- \*ecw
- \*geotiff
- \*ers
- \*bill

## 2.2. Data Vektor

Data vektor merupakan data yang diwakili oleh simbol-simbol atau dikenal dengan tipe data titik (poin), fitur garis (line) dan fitur area/surface (polygon), serta Geodatabase (\*.mdb dan \*.gdb). Data-data tersebut tersimpan dalam komputer sebagai koordinat kartesius.

- \*.shp
- \*.gdb
- \*.mdb
- \*.tab
- \*.mif

- \*.dxf
- \*.dwg
- \*.las
- \*.xml
- \*.shx

![](_page_17_Picture_0.jpeg)

## **BAB III**

## PENGENALAN ARCGIS 10.2.1 Desktop

## 3.1 ArcCatalog 10.2.1

ArcCatalog adalah fitur di dalam ArcGIS 10.2.1 yang berfungsi untuk mengatur data yang kita miliki (*browser/explorer*). Dengan ArcCatalog kita dimampukan untuk melakukan eksplorasi terhadap data yang kita miliki dan juga kita dimampukan untuk membuat data baru di dalam ArcCatalog.

Data yang kita masukkan ke dalam ArcCatalog adalah data geografis (data yang memiliki georeferensi). Semua fungsi-fungsi yang ada di ArcCatalog bisa dioperasikan di ArcCatalog. Berikut ini adalah fitur-fitur yang biasa digunakan di dalam ArcCatalog:

![](_page_17_Picture_6.jpeg)

Gambar 3-1. Tampilan fitur dan button pada ArcCatalog

![](_page_18_Picture_0.jpeg)

Sebelum melakukan explorasi terhadap folder, file, data spasial, tabel yang ada di drive PC Desktop, terlebih dahulu dilakukan proses koneksi terhadap Folder/drive, seperti pada gambar di bawah ini:

![](_page_18_Picture_2.jpeg)

Gambar 3-2. Proses koneksi ArcCatalog ke Folder atau File di Drive Komputer

Setelah dilakukan connect dan disconnect dapat dilakukan penambahan atau pengurangan seperti pada explorer lainnya, seperti pada gambar di bawah ini:

![](_page_19_Picture_0.jpeg)

| _          |                                                        |                              |              |  |
|------------|--------------------------------------------------------|------------------------------|--------------|--|
| disconnect | ArcCatalog - C:\TrainingBappedaRohil_2014              |                              |              |  |
| <-         | File Edit View Go Geoprocessing Customize              | Windows Help                 |              |  |
| 1.         |                                                        | <b>R R P  S E E C M O</b>    | ← →   @   ek |  |
|            | ColTepining Rappenda Rabid 2014                        |                              |              |  |
| Connert    | C. (Trainingbappedanorii_2014                          |                              | - <u>-</u>   |  |
| connect    |                                                        |                              |              |  |
| C          | atalog Tree 🛛 🗘 🛪                                      | Contents Preview Description |              |  |
| 6          | Folder Connections                                     | Name                         | Туре         |  |
| R          | C:\TrainingBappedaKonil_2014     Toolboxes             | Data Raster                  | Folder       |  |
| 8          | I I Database Servers                                   | Cata Vector                  | Folder       |  |
| 8          | 🗉 🙀 Database Connections                               | C Installer                  | Folder       |  |
| 8          | GIS Servers                                            |                              |              |  |
| B          | My Hosted Services     Ready-To-Use Services           |                              |              |  |
| l l        | a laby to be served                                    |                              |              |  |
|            |                                                        |                              |              |  |
|            |                                                        | Földer yang                  |              |  |
|            |                                                        | ter <i>connect</i>           |              |  |
|            |                                                        |                              |              |  |
|            |                                                        |                              |              |  |
|            |                                                        |                              |              |  |
|            |                                                        |                              |              |  |
|            |                                                        |                              |              |  |
|            |                                                        |                              |              |  |
|            |                                                        |                              |              |  |
|            |                                                        |                              |              |  |
| Fo         | older Connection (C:\TrainingBappedaRohil_2014) select | ed                           |              |  |

Gambar 3-3. Tools Connect dan Disconnect pada ArcCatalog

Dari fasilitas ArcCAtalog ini terdapat juga beberapa *shortcut* ke modul yang ada pada ArcGIS 10.2.1 seperti ke ArcMap, ArcTools, ArcPy, dan Model, seperti pada gambar di bawah ini:

| ArcCod<br>ArcMap                                                                                                    | ArcPy                                                                       | del<br>^<br>২ গ ০। ২ ২। ০। ৫ - ২             |
|----------------------------------------------------------------------------------------------------|-----------------------------------------------------------------------------|----------------------------------------------|
| CutrainingBappedaRohil_2014<br>Catalog Tree 4 ×<br>Catalog Tree 4 ×<br>C | Contents Preview Descrip<br>Name<br>Data Raster<br>Data Vector<br>Installer | Type<br>Folder<br>Folder<br>Folder<br>Folder |
|                                                                                                    |                                                                             |                                              |

Gambar 3-4. Tombol ArcMap, ArcTools, ArcPy, dan Model pada ArcCatalog

![](_page_20_Picture_0.jpeg)

#### 3.2 ArcMap 10.2.1

ArcMap adalah halaman kerja pada ArcGIS 10.2.1, yang dilengkapi dengan fitur-fitur dan button seperti: Add layer, Zoom in/out, vew extend dan lain-lain seperti pada gambar di bawah ini:

![](_page_20_Figure_3.jpeg)

Gambar 3-5. Tampilan Getting Started pada ArcMap ArcGIS 10.2.1

Klik di "Do not show this dialog in the future" agar tampilan Getting Started ini tidak akan muncul kembali saat membuka ArcMap.

Pada default ArcMap terdapat beberapa shortcut yang terdapat pada bar seperti pada gambar di bawah ini:

![](_page_21_Picture_0.jpeg)

| File Edit View Bookmarks Insert Selection Geoprocessing Customize Windows Help<br>Menambahkan<br>layer<br>Menambahkan<br>layer<br>Memperbesar<br>tampilan layout<br>Memperkecil<br>tampilan layout<br>Memperkecil<br>tampilan layout<br>Memperkecil<br>tampilan layout<br>Memperkecil<br>tampilan layout<br>Memperkecil<br>tampilan layout<br>Memperkecil<br>tampilan layout<br>Memperkecil<br>tampilan layout<br>Memperkecil<br>tampilan layout<br>Memperkecil<br>tampilan layout<br>Memperkecil<br>tampilan layout<br>Memperkecil<br>tampilan layout | Q Untitled - ArcMap                                                                                                    | And and a second second                                                           |                   |                                                                                               |                  |
|----------------------------------------------------------------------------------------------------|----------------------------------------------------------------------------------------------------|-----------------------------------------------------------------------------------|-------------------|-----------------------------------------------------------------------------------------------|------------------|
| □ □ □ ○ □ < □ □ □ □ □ □ □ □ · · · · · · · · · ·                                                                                                    | File Edit View Bookmarks Ins<br>File Edit View Bookmarks Ins<br>Table Of Contents<br>Save project<br>Zoom out<br>Zoom in | Menambahkan<br>layer<br>Menambahkan<br>layer<br>Memperbesar In<br>tampilan layout | Customize Windows | Help<br>Help<br>Total actions<br>at x,y<br>Shortcut ArcCatalog<br>Fasilitas Searching Tools < | Cataloo (Search) |
|                                                                                                    | j                                                                                                    |                                                                                   | III<br>136.25 94  | 5 Unknown Units                                                                               | •                |

Gambar 3-6. Tampilan fitur dan shortcut yang terdapat dalam ArcMap ArcGIS10.2.1

Jika Anda membutuhkan shortcut tools yang lain seperti pada tools bar, dapat juga menambahkannya seperi gambar di bawah ini:

![](_page_21_Picture_4.jpeg)

Gambar 3-7. Proses menambahkan shortcut pada tools bar

![](_page_22_Picture_0.jpeg)

Setelah membuka arcmap, perlu dihidupkan extension-extension yang diperlukan (tergantung projek yang akan dikerjakan), seperti pada gambar di bawah ini:

![](_page_22_Picture_2.jpeg)

Gambar 3-8. Pemilihan Extension yang dibutuhkan.

Sebelum memulai pekerjaan pada Arcmap, harus ditentukan dahulu frame arcmap bekerja pada sistem koordinat dan satuan unit yang mana, seperti pada gambar di bawah ini:

![](_page_22_Picture_5.jpeg)

Gambar 3-9. Data Frames Property

![](_page_23_Picture_0.jpeg)

| General Data Frame Coordinate Sys                                             | ● Burnination Grids<br>• B B G • \$                                                                                                    |                                                                                                    |
|-------------------------------------------------------------------------------|----------------------------------------------------------------------------------------------------|----------------------------------------------------------------------------------------------------|
| Favorites     Grocy sphir Coordinate Systems     Frojected Coordinate Systems | Data France Properties     Feature Carbo Arrotation Groups Datar Indication     General Data France Coordinate System     Type here to search     E Surgee     Big Europe     E Datan Carae                                | Frame Sate and Poston<br>Barmation Gods<br>3 & O G = 12                                                                                                    |
| Current coordinate system:                                                    | II III North America     III III Pacific Ocean     III IIII Solar System     III IIII Solar System                                                                                                    | Data Frame Properties           Feature Cache         Annotation Groups         Extent Indicators         Frame         Size and Post           General         Data Frame         Coordinate System         Bumination         Grid                                                                                                    |
|                                                                               | II Scherol-based<br>ITF9 1988<br>TTF9 1988<br>Current coordinate system:<br>GCS_W05_1984<br>WGD: 4338 Authority: B956<br>Angular Unit: Degree (0.0124532925394433)<br>Prime Mindian: Greenwich (0.0)<br>Datum: 0.0165_1984 | Type here to search         ●         ●         ●         ●         ●         ●         ●         ●         ●         ●         ●         ●         ●         ●         ●         ●         ●         ●         ●         ●         ●         ●         ●         ●         ●         ●         ●         ●         ●         ●         ●         ●         ●         ●         ●         ●         ●         ●         ●         ●         ●         ●         ●         ●         ●         ●         ●         ●         ●         ●         ●         ●         ●         ●         ●         ●         ●         ●         ●         ●         ●         ●         ●         ●         ●         ●         ●         ●         ●         ●         ●         ●         ●         ●         ●         ●         ●         ●         ●         ●         ●         ●         ●         ●         ●         ●         ●         ●         ●         ●         ●         ●         ●         ●         ●         ●         ●         ●         ●         ●         ●         ●         ●         ●         ● |
| Transformations                                                               | Spherod: WG5, 1994<br>Semimor Axi: 6376137.0<br>Semimor Axi: 6356752.314245179<br>Inverse Plattering: 298.257223563                                                                                                    | Current coordinate system:                                                                                                    |
| 0                                                                             | Transformations                                                                                                    | CC3, WG5, 1964<br>WG2: 4328, Authonity, 1879G<br>Angular Limit: Degree (No.124532925199433)<br>Prime Meridian: Greenwich (0. 0)<br>Datus: 0, WG5, 1984<br>Spherodi: WG5, 1984<br>Semimora Ausi, 6356752, 3142451279<br>Inventer Rotationg; 20.35722363                                                                                                    |
|                                                                               | 2                                                                                                    | Transformations                                                                                                    |

Gambar 3-10. Tampilan Coordinate System pada Data Frame Properties

| Feature Cache                                                                                                    | Annotation Groups                                                                                                    | Extent Indicators                                                    | Frame                   | Size | and Posit |
|----------------------------------------------------------------------------------------------------|----------------------------------------------------------------------------------------------------|----------------------------------------------------------------------|-------------------------|------|-----------|
| General D                                                                                                    | ata Frame Co                                                                                                    | oordinate System                                                     | Ilumina                 | tion | Grids     |
| Namer                                                                                                    | N/ 1                                                                                                    |                                                                      |                         |      |           |
| Contraction (Contraction)                                                                                                    |                                                                                                    |                                                                      |                         |      |           |
| Description:                                                                                                    |                                                                                                    |                                                                      |                         |      |           |
|                                                                                                    |                                                                                                    |                                                                      | <u></u>                 |      |           |
|                                                                                                    |                                                                                                    |                                                                      | -                       |      |           |
| Credits:                                                                                                    |                                                                                                    |                                                                      |                         |      |           |
|                                                                                                    |                                                                                                    |                                                                      |                         |      |           |
|                                                                                                    |                                                                                                    |                                                                      |                         |      |           |
| Units                                                                                                    |                                                                                                    |                                                                      |                         |      |           |
| Map: Deci                                                                                                    | mal Degrees                                                                                                    |                                                                      | Ŧ                       |      |           |
| Units<br>Map: Deci<br>Display: Degr<br>Tip: See Custr<br>additional<br>bar                                                                           | mal Degrees<br>rees Minutes Second<br>omize > ArdMap Opti<br>options for displayir                                                                                                    | s<br>ions > Data View tab<br>ng coordinates in the                   |                         |      |           |
| Units<br>Map: Deci<br>Display: Degr<br>Tip: See Custr<br>additional<br>bar<br>Reference Scale:                                                       | mai Degrees<br>rees Minutes Second<br>omize > ArcMap Opti<br>options for displayin<br><none></none>                                                                                                    | s<br>ions > Data View tab<br>ig coordinates in the                   | +<br>for<br>status      |      |           |
| Units<br>Map: Deci<br>Display: Degr<br>Tip: See Custr<br>additional<br>bar<br>Reference Scale:<br>Rotation:                                          | mail Degrees rees Minutes Second omize > ArcMap Opti options for displayir                                                                                                    | s<br>ions > Data View tab<br>ng coordinates in the                   | v<br>for<br>status      |      |           |
| Units<br>Map: Deci<br>Display: Degr<br>Tip: See Cust:<br>additional<br>bar<br>Reference Scale:<br>Rotation:<br>Label Engine:                         | mal Degrees rees Minutes Second mize > Ard/tap Opti options for displayir <none> 0 Standard Label</none>                                                                                                    | s<br>ons > Data View tab<br>g coordinates in the<br>Engine           | v<br>for<br>status<br>v |      |           |
| Units<br>Map: Deci<br>Display: Deg<br>Tip: See Cust:<br>additional<br>bar<br>Reference Scale:<br>Rotation:<br>Label Engine:<br>Sm Jate Javer 1       | mail Degrees rees Minutes Second mixe > ArcMap Opt options for displayin  (None> 0 Standard Label transparency in lenge                                                                                                    | s<br>ions > Data View tab<br>ng coordinates in the<br>Engine         | v<br>for<br>status<br>v |      |           |
| Units<br>Map: Deci<br>Display: Degr<br>Tip: See Custr<br>additional<br>bar<br>Reference Scale:<br>Rotation:<br>Label Engine:<br>V Simulate layer t   | mai Degrees rees Minutes Second omize > ArcMap Opti options for displayir                                                                                                    | s<br>ions > Data View tab<br>ng coordinates in the<br>Engine<br>nds  | v<br>for<br>status<br>v |      |           |
| Units<br>Map: Deck<br>Display: Degg<br>Tip: See Cust<br>additional<br>bar<br>Reference Scale:<br>Rotation:<br>Label Engine:<br>Simulate layer t      | mail Degrees rees Minutes Second mites Second mites Second mites Second mites Second second s | s<br>ions > Data View tab<br>g coordinates in the<br>Engine<br>nds   | v<br>for<br>status<br>v |      |           |
| Units<br>Map: Deglay: Degr<br>Diplaya: Degr<br>Tp: See Cust<br>See Cust<br>bar<br>Reference Scale:<br>Rotation:<br>Label Engine:<br>Simulate layer t | mail Degrees rees Minutes Second mixe > ArcHap Opb i options for displayin  (None> 0 Standard Label transparency in leger                                                                                                    | s<br>ions > Data View tab<br>ng coordinates in the<br>Engine<br>nds  | for<br>status           |      |           |
| Unis<br>Map: Declary: Degr<br>Tip: See Cust<br>additional<br>bar<br>Reference Scale:<br>Rotation:<br>Label Engine:<br>Simulate layer to              | mal Degrees rees Minutes Second onize > ArcMap Opt options for displayir  (None> 0 Standard Label transparency in leger                                                                                                    | s<br>ions > Data View tab<br>ng coordinates in the<br>Engine<br>Inds | v<br>for<br>status      |      |           |

Gambar 3-11. Pemilihan Display Unit pada Data Frame Properties

![](_page_24_Picture_0.jpeg)

Setelah toolbar diatur sesuai dengan kebutuhan, maka langkah selanjutnya adalah menambahkah layer pada halaman kerja seperti pada gambar dibawah ini:

| Q U  | ntitled - ArcMap         |                                                              | x    |
|------|--------------------------|--------------------------------------------------------------|------|
| File | Edit View Bookmarks Ins  | Insert Selection Geoprocessing Customize Windows Help        |      |
|      | New Ctrl+N               | N 🗠 🔶 🗧 1.658.111.700 🔹 🔀 📰 🗊 👦 🖾 🗋 🐉 🚪                      |      |
| B    | Open Ctrl+O              | 2 - 5   1   1   1   1   1   1   1   1   1                    |      |
|      | Save Ctrl+S              | S Ship X QIE DIE.                                            |      |
|      | Save As                  |                                                              |      |
|      | Save A Copy              |                                                              | Cat  |
|      | Add Data                 |                                                              | alog |
| 00   | Add Data                 | Add Data                                                     |      |
|      | Sign In<br>ArcGIS Online |                                                              | Sea  |
| 19   | Rade and Brint Setun     | Add bai                                                      | 4    |
|      | Print Preview            | x Add Y data frame.                                          |      |
| 4    | Print                    | ***         Add Rou         Tip: You can also drag data into |      |
|      | Export Map               | Add Que window.                                              |      |
|      | Analyze Map              |                                                              |      |
| r    | Map Document Properties  |                                                              |      |
|      | Exit Alt+F4              | 4                                                            |      |
| _    |                          | T                                                            | =    |
|      |                          |                                                              |      |
|      |                          |                                                              |      |
|      |                          |                                                              |      |
|      |                          |                                                              |      |
|      |                          |                                                              |      |
|      |                          |                                                              |      |
|      |                          |                                                              |      |
|      |                          |                                                              |      |
|      |                          |                                                              |      |
|      |                          |                                                              |      |
|      |                          |                                                              | -    |
|      |                          |                                                              | F .  |
|      |                          | 416*646.645*W 950*9*58.007*N                                 | _    |

Gambar 3-12. Menambahkan layer pada halaman kerja pada ArcMap

Untuk peta dasar ArcGIS 10.2.1 (Esri) telah menyediakan peta dasar (basemap), seperti pada gambar dibawah ini (apabila terhubung secara *online* atau web map service (wms)):

![](_page_24_Picture_5.jpeg)

Gambar 3-13. Proses menambahkan peta dasar yang telah disediakan esri pada halaman kerja

![](_page_25_Picture_0.jpeg)

#### **3.3** ArcTools 10.2.1

ArcTools merupakan kumpulan fungsi-fungsi operasi yang terdapat pada ArcGIS10.2.1 seperti pada gambar di bawah ini:

| O Lintified - ArcMan                                                         |                                                                                                    |
|------------------------------------------------------------------------------|----------------------------------------------------------------------------------------------------|
| Sile Edit View Performation Insert Selection Companying Contention Windows H |                                                                                                    |
| The care view bookmarks insert selection deoprocessing customize windows in  |                                                                                                    |
|                                                                              |                                                                                                    |
| i 🔍 🔍 🕙 🎱 i 💥 🖸 i 🖛 🌩 i 🖾 - 🖾 i 💺 i 🚯 🖉 💬 i 🔛 🚮 🖧 💭 i 📼 i 🜉 👘                | ArcToolbox                                                                                                    |
| Editor・トレノア Q・米INL 中× 91回 四国。                                                | Ones the ArcTeelhey window co                                                                                                    |
| Table Of Contents # X                                                        | you can access geoprocessing                                                                                                    |
|                                                                              | tools and toolboxes.                                                                                                    |
|                                                                              | Poloox                                                                                                    |
| Expers Cayers                                                                | Press F1 for more neip. P Analyst Tools                                                                                                    |
|                                                                              | Add Z Information                                                                                                    |
|                                                                              | Suffer 3D                                                                                                    |
|                                                                              | S Difference 3D                                                                                                    |
|                                                                              | 🔨 Enclose Multipatch                                                                                                    |
|                                                                              | Feature To 3D By Attribute                                                                                                    |
|                                                                              | 🔨 Inside 3D                                                                                                    |
|                                                                              | 🔨 Intersect 3D                                                                                                    |
|                                                                              | Intersect 3D Line With Multipatch                                                                                                    |
|                                                                              | Is Closed 3D                                                                                                    |
|                                                                              | Near 3D                                                                                                    |
|                                                                              | Union 3D                                                                                                    |
|                                                                              | GryEngine                                                                                                    |
|                                                                              | Conversion                                                                                                    |
|                                                                              | Gata Management     Supprise Supprise Suppr |
|                                                                              | Rester Internolation                                                                                                    |
|                                                                              | Rester Math                                                                                                    |
|                                                                              | Raster Reclass                                                                                                    |
|                                                                              | 🛞 🗞 Raster Surface                                                                                                    |
|                                                                              | 🗞 Triangulated Surface                                                                                                    |
|                                                                              | 🗉 🗞 Visibility                                                                                                    |
|                                                                              | 🕢 🚱 Analysis Tools                                                                                                    |
|                                                                              | 🕢 🧠 Cartography Tools                                                                                                    |
|                                                                              | Generation Tools                                                                                                    |
|                                                                              | 🖽 🧠 Data Interoperability Tools                                                                                                    |
|                                                                              | 🗄 🦉 Data Management Tools                                                                                                    |
|                                                                              | Editing Tools                                                                                                    |
|                                                                              | Geocoding Tools                                                                                                    |
|                                                                              |                                                                                                    |
|                                                                              |                                                                                                    |
|                                                                              | 407.807 973.422 Decimal Degrees                                                                                                    |

Gambar 3-14. Fitur dan tampilan Arctools pada ArcGIS 10.2.1.

Tetapi ArcTools ini juga bisa ditambah sesuai dengan kebutuhan user. Penambahan Tools pada ArcTools seperti pada gambar di bawah ini:

| Q Untitled - ArcMap                                                            |                                                                                                    | ×              |
|--------------------------------------------------------------------------------|----------------------------------------------------------------------------------------------------|----------------|
| File Edit View Bookmarks Insert Selection Geoprocessing Customize Windows Help |                                                                                                    |                |
| i 🗋 🚔 🔚 🐁 👘 🛍 🗶 🔊 (~   🛧 -   1:698.111.700 🛛 -   🔛 🗊 🖓 🖓 🗖 💭 🍃                 |                                                                                                    |                |
|                                                                                |                                                                                                    |                |
| Editor・ トト  ノアム・米  宮山中×Q  目四 町。                                                |                                                                                                    |                |
| Table Of Contents # X                                                          | ArcToolbox 🗆 ×                                                                                                    | È 🗐            |
|                                                                                | ArcToolbox     Analysis Tools     Analysis Tools     Conversion Tools     Data Management Tools     Data Management Tools     Data Management Tools     Data Management Tools     Data Management Tools     Data Management Tools     Data Management Tools     Data Management Tools     Data Management Tools     Data Management Tools     Data Management Tools     Mathematical Analyst Tools     Metwork: Analyst Tools     Server Tools     Spatial Analyst Tools     Spatial Analyst Tools     Spatial Analyst Tools     Spatial Analyst Tools     Add Toolbox     Add Toolbox     Add Toolbox (a thorfile) to this     window so you can easily access     the tools it contains and create     new tools in it. | Catalog Dearch |
|                                                                                |                                                                                                    | -              |
|                                                                                | 500.831 812.292 Decimal Degrees                                                                                                    |                |

![](_page_26_Picture_0.jpeg)

Gambar 3-16. Penambahan Tools pada ArcTools jika telah memiliki Toolboxes

![](_page_26_Figure_2.jpeg)

Gambar 3-17. Penambahan Tools baru dari Tools yang dimiliki oleh ArcTools

![](_page_26_Figure_4.jpeg)

Gambar 3-18. Tampilan salah satu Tools yang dimiliki oleh ArcTools

![](_page_27_Picture_0.jpeg)

#### 3.4 Search Tools

Untuk mempermudah penggunaan tools ArcGIS 10.2.1, ESRI menyediakan search tools dengan menggunakan kata kunci seperti pada contoh dibawah ini :

![](_page_27_Figure_3.jpeg)

Gambar 3-19. Tampilan menu search dari ArcGIS 10.2.1

![](_page_28_Picture_0.jpeg)

## **BAB IV**

## **GEODATABASE**

#### 9.1. Konsep Geodatabase

Suatu Geodatabase adalah Sistem Database Management (DBMS) dimana data tersebut disimpan dan bergeoreferensi/Geographic Information

![](_page_28_Picture_5.jpeg)

Gambar 4-1. Konsep Geodatabase

![](_page_29_Picture_0.jpeg)

| Feature class table |    |              |        |                |      |  |  |
|---------------------|----|--------------|--------|----------------|------|--|--|
| Shape               | ID | PIN          | Area   | Addr           | Code |  |  |
|                     | 1  | 334-1626-001 | 7,342  | 341 Cherry Ct. | SFR  |  |  |
|                     | 2  | 334-1626-002 | 8,020  | 343 Cherry Ct. | UND  |  |  |
|                     | 3  | 334-1626-003 | 10,031 | 345 Cherry Ct. | SFR  |  |  |
|                     | 4  | 334-1626-004 | 9,254  | 347 Cherry Ct. | SFR  |  |  |
|                     | 5  | 334-1626-005 | 8,856  | 348 Cherry Ct. | UND  |  |  |
|                     | 6  | 334-1626-006 | 9,975  | 346 Cherry Ct. | SFR  |  |  |
|                     | 7  | 334-1626-007 | 8,230  | 344 Cherry Ct. | SFR  |  |  |
|                     | 8  | 334-1626-008 | 8,645  | 342 Cherry Ct. | SFR  |  |  |

Gambar 4-2. Tabel dalam Geodatabase

![](_page_29_Figure_3.jpeg)

Gambar 4-2. Feature Class dalam Geodatabase

![](_page_30_Picture_0.jpeg)

|      |       |        |       |          | 2.5     |
|------|-------|--------|-------|----------|---------|
|      | Shape | Image  | Time  | Abstract |         |
| 2101 |       | 11.jpz | 11:00 | =:c.     |         |
| 2102 |       | 12.jp2 | 12:00 | Etc.     | 2000.00 |
| 2103 |       | 13.jp2 | 13:00 | Etc.     | /       |
| 2201 |       | 21.jp2 | 14:00 | Etc.     |         |
| 2202 |       | 22.jp2 | 15:00 | Etc.     | 1       |
| •••  | • • • | •••    | •••   |          |         |
|      |       |        |       |          | 22      |
|      |       |        |       |          | 100     |

Gambar 4-4. Raster Dataset dalam Geodatabase

**Tema** adalah sekumpulan fitur dengan karakter atau fungsi yang sama. Pengelompokan tidak tergantung dari tipe data dari fitur dan field atribut. Tema menggabungkan fitur-fitur yang secara logis masuk dalam satu kelompok, misalnya bandara, pelabuhan, jalan dan jalan Kereta Api dikelompokkan dalam transportasi. Dalam ArcCatalog Tema disebut dengan istilah *Feature Dataset* . Fitur dikelompokkan dalam Tema. Masing masing tema bisa berisi satu atau lebih fitur dari tipe fitur yang berbeda. Kode tema disusun berdasarkan kata dalam Bahasa Indonesia terdiri dari 6 karakter huruf besar.

**Fitur (unsur)** adalah obyek aktual yang ada di dalam basisdata spasial dan diwakili oleh tipe data yang sama (titik, garis dan area), misalnya sungai kecil diwakili oleh sumbu sungai (fitur garis), bangunan kecil (fitur titik), tutupan lahan (fitur area) atau sungai lebar diwakili oleh kedua tepinya (fitur area). Masing-masing fitur dapat memiliki satu atau lebih atribut yang ditempelkan pada fitur tersebut. Atribut yang dipakai untuk klasifikasi fitur pada peta RBI dan LPI mengacu pada atribut RBI/LPI atau sebagai sub-fitur (sub-unsur) dalam sistem pengkodean RBI. Dengan demikian fitur harus memenuhi persyaratan sebagai berikut:

![](_page_31_Picture_0.jpeg)

- Tipe data yang sama, misalnya titik, garis atau area
- Karakter utama yang sama, misalnya semua tipe jalan, air, tutupan lahan
- Field atribut yang sama.

**Tabel textual** adalah Tabel yang dapat dihubungkan dengan tabel spasial dan berisi informasi tambahan mengenai fitur grafis, sering mengacu pada tema tertentu. Hubungan direalisir dengan identifier yang unik dari tabel textual pada atribut yang bersangkutan dalam tabel spasial. Nilai atribut pada tabel ini ditambahkan dan/atau dirubah oleh user.

**Relasi** adalah hubungan keterkaitan antara satu fitur dengan fitur yang lain atau tabel dengan tabel yang lainnya.

**Domain** adalah semacam tabel lookup yang merupakan fasilitas yang terdapat pada ArcCatalog. Pada domain terdapat beberapa *properties* yaitu:

- Tipe atribut (Field Type)
- Tipe domain (Domain Type)
- Nilai minimum (Minimum Value)
- Nilai maksimum (Maximum Value)
- Split policy
- Merge policy

**Features Class** adalah Komponen-komponen yang termasuk ke dalam feature class diantaranya adalah Points, Lines, Polygons, Annotation dan 3D multipatch seperti yang terlihat pada gambar di bawah ini:

![](_page_32_Picture_0.jpeg)

![](_page_32_Figure_1.jpeg)

Gambar 4-5. Komponen Feature Class

#### 9.2. Membangun Geodatabase

ArcCatalog memiliki fungsi untuk menampilkan/mencari suatu tampilan, dokumen dan mengorganisasikan data geografis serta membangun geodatabase untuk menyimpan data.

# Hirarki: Geodatabase-> geodataset (tema)-> feature class(layer)->tabel-> Field Atribute

## Membangun Personal Geodatabase (\*.mdb atau \*.gdb)

*Notes:* Perbedaan Personal Geodatabase dan File Geodatabase

![](_page_32_Figure_8.jpeg)

#### Langkah-langkah yang dilakukan adalah:

a. Melakukan koneksi ke Folder, dimana Geodatabase berada, seperti pada gambar dibawah ini:

![](_page_33_Picture_0.jpeg)

![](_page_33_Figure_1.jpeg)

**Gambar 4-6. Komponen Feature Class** 

b. Klik kanan pada halaman kerja ArcCatalog kemudian create new Personal Geodatabase seperti pada gambar di bawah ini:

![](_page_34_Picture_0.jpeg)

![](_page_34_Figure_1.jpeg)

Gambar 4-7. Create New Personal Geodatabase

c. Langkah kedua adalah menyusun geodataset sperti pada gambar di bawah ini:

![](_page_35_Picture_0.jpeg)

![](_page_35_Picture_1.jpeg)

Gambar 4-8. Membuat Feature Dataset Baru pada Geodataset

![](_page_35_Figure_3.jpeg)

Gambar 4-9. Pemilihan Sistem Koordinat (x,y) untuk Feature Dataset Baru pada Geodataset
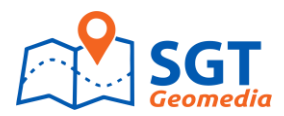

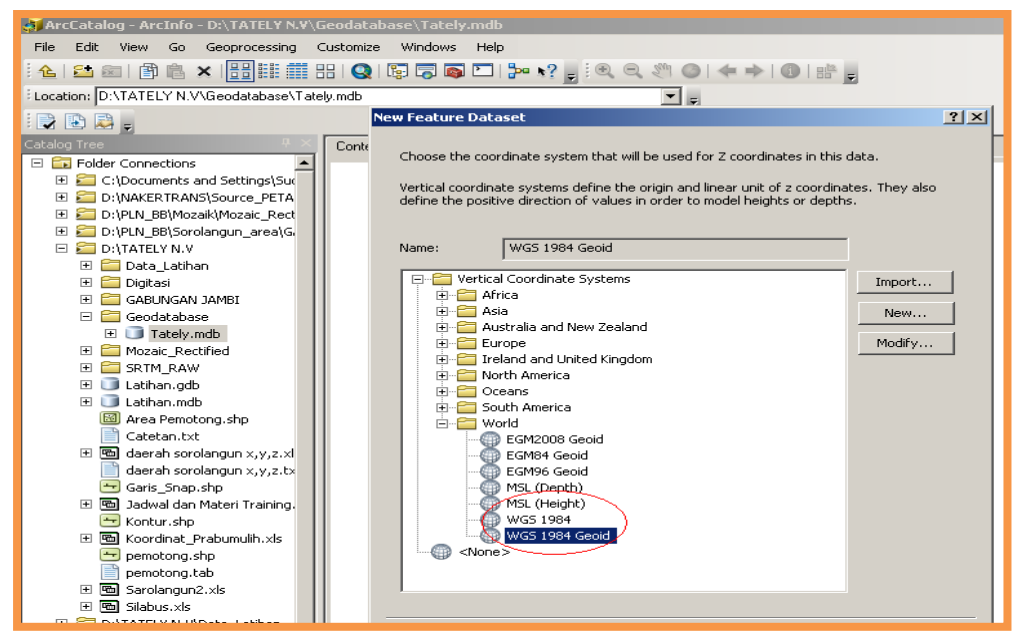

Gambar 4-10. Pemilihan Sistem Koordinat (z) untuk Feature Dataset Baru pada Geodataset

d. Kemudian menyusun feature class seperti pada gambar di bawah ini:

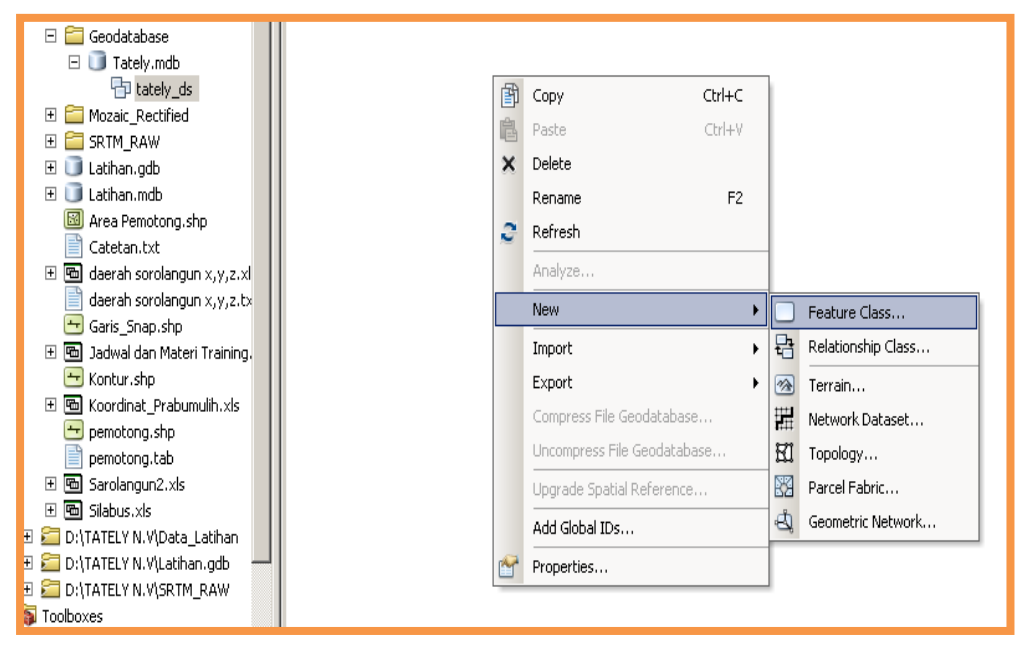

Gambar 4-11. Pembuatan Feature Class Baru

Type Feature class, terdiri dari: line, point, polygon, anotasi dll seperti pada gambar-gambar di bawah ini:

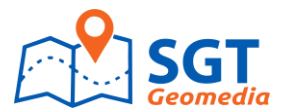

| 🚮 ArcCatalog - ArcInfo - D:\TATELY N.V\G | ieodata   | base\Tately.mdb  | \tately_ds                          |            |
|------------------------------------------|-----------|------------------|-------------------------------------|------------|
| File Edit View Go Geoprocessing C        | lustomize | e Windows Help   | )                                   |            |
| 🕹 😂 📾  🗊 🖻 🗙 🔡 🏭 8                       | 8   Q     | ligi 🔽 🚳 🗖       | ‱ к? ; ! € ⊂ ∜ ⊘   ← →   @   # ;    |            |
| Location: D:\TATELY N.V\Geodatabase\Tate | ly.mdb\ta | itelu de         |                                     |            |
|                                          | N         | ew Feature Class |                                     | <u>? ×</u> |
| Tatalog Tree 🛛 🕂 🗙                       | Con       | Name:            | Kabupaten                           | Г          |
| 🖃 🖬 Folder Connections 📃                 |           |                  |                                     |            |
| 🗄 🔚 C:\Documents and Settings\Suc        |           | Alias:           | Kab                                 |            |
| 🗄 🛅 D:\NAKERTRANS\Source_PETA            |           |                  |                                     |            |
| 🕀 🔚 D:\PLN_BB\Mozaik\Mozaic_Rect         |           | Туре             |                                     |            |
| 🕀 🛅 D:\PLN_BB\Sorolangun_area\G          |           | Type of fea      | tures stored in this feature class: |            |
| 🖃 🚝 D:\TATELY N.V                        |           |                  |                                     |            |
| 🗉 🚞 Data_Latihan                         |           | Polygon F        |                                     |            |
| 🕀 🚞 Digitasi                             |           |                  |                                     |            |
| 🗉 🚞 gabungan Jambi                       |           |                  |                                     |            |
| 🖃 🚞 Geodatabase                          |           |                  |                                     |            |
| 🖃 🛄 Tately.mdb                           |           |                  |                                     |            |
| 🗗 tately_ds                              |           |                  |                                     |            |
| 🕀 🚞 Mozaic_Rectified                     |           |                  |                                     |            |
| E 🔚 SRTM_RAW                             |           |                  |                                     |            |
| 🕀 🧊 Latihan.gdb                          |           |                  |                                     |            |
| 🕀 词 Latihan.mdb                          |           | E Geometry Prone | arties                              |            |

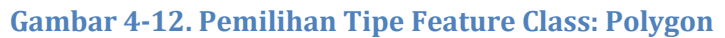

| File Edit View Go Geoprocessing Custo         | omize Windows | Help                                 |           |          |
|-----------------------------------------------|---------------|--------------------------------------|-----------|----------|
| 🌜 🖾 📾 💣 🛍 🗙 🔠 🏥 🏥 81 (                        | Q   😨 👼 🚳     | 🖸   🐎 k? 🚽 🔍 🔍 🔍 🎱 ( 🖛 🔶 ( 🛈 )       |           |          |
| Location: D:\TATELY N.V\Geodatabase\Tately.md | db\tately_ds  |                                      |           |          |
|                                               |               |                                      |           | a lut    |
|                                               | New F         | eature Llass                         |           | <u> </u> |
| E Edder Connections                           | ontents   Pri |                                      |           |          |
| T C (Documents and Settings) Sur              |               | Field Name                           | Data Type |          |
|                                               |               | OBJECTID                             | Object ID |          |
| E C D'PLN BB'Mozaik'Mozaic Rect               |               | SHAPE                                | Geometry  | .        |
|                                               |               |                                      |           |          |
| E C D:\TATELY N.V                             |               |                                      |           |          |
| 🗄 🚰 Data Latihan                              |               |                                      |           | •        |
| 🕀 🧰 Digitasi                                  |               |                                      |           |          |
| 🗄 🧰 GABUNGAN JAMBI                            |               |                                      |           |          |
| 🖃 🚞 Geodatabase                               |               |                                      |           |          |
| 🖃 间 Tately.mdb                                |               |                                      |           |          |
| 🗗 tately_ds                                   |               |                                      |           |          |
| 🕀 🧮 Mozaic_Rectified                          |               |                                      |           |          |
| 🕀 🧰 SRTM_RAW                                  |               |                                      |           | <u> </u> |
| 🗉 🧊 Latihan.gdb                               | cli           | ick any field to see its properties. |           |          |
| 🗉 🧻 Latihan.mdb                               | E.            | Field Properties                     |           |          |
| 🖾 Area Pemotong.shp                           |               | Alias OBJECTID                       |           |          |
| Catetan.txt                                   |               |                                      |           |          |
| 🕀 🛅 daerah sorolangun x,y,z.xl                |               |                                      |           |          |
| daerah sorolangun x,y,z.tx                    |               |                                      |           |          |
| Garis_Snap.shp                                |               |                                      |           |          |
| 🛨 💼 Jadwal dan Materi Training.               |               |                                      | Import    |          |
| 😁 Kontur.shp                                  |               |                                      |           |          |

Gambar 4-13. Tabel Field Name, Data Type, dan Field Properties

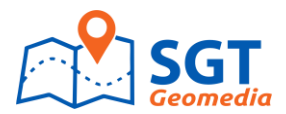

| File Edit View Go Geoprocessing Custor        | nize Windows Help                                                                                                    |                                  |
|-----------------------------------------------|----------------------------------------------------------------------------------------------------|----------------------------------|
| 🌜   😂 📾   🖹 🛍 🗙   🔡 🏭 ☷   (                   | 🔉   🕼 🗖 🚳 🗖   🦫 💦 🖉 ! 🔍 🔍 🖑 🌰   🔶 🔶 I 🕼                                                                                  | 812 -                            |
| .ocation: D:\TATELY N.V\Geodatabase\Tately.md | o\tately_ds                                                                                                    |                                  |
|                                               | New Feature Class                                                                                                    | ? X                              |
| atalog Tree 4 × Cor                           | tents Pr                                                                                                    |                                  |
| Folder Connections                            | Field None                                                                                                    | Dete Time                        |
| 🗉 🚝 C:\Documents and Settings\Su              |                                                                                                    | Object ID                        |
| E 🔚 D:\NAKERTRANS\Source_PETA                 | SHAPE                                                                                                    | Geometry                         |
| 🕀 🔚 D:\PLN_BB\Mozaik\Mozaic_Rect              | Nama                                                                                                    | Text                             |
| 🕀 🔚 D:\PLN_BB\Sorolangun_area\G.              |                                                                                                    | Short Integer                    |
| 🖃 🚰 D:\TATELY N.V                             |                                                                                                    | Long Integer                     |
| 🗉 🚞 Data_Latihan                              |                                                                                                    | Float                            |
| 🗉 🚞 Digitasi                                  |                                                                                                    | Double                           |
| 🗉 🚞 GABUNGAN JAMBI                            |                                                                                                    | Date                             |
| 🗆 🚞 Geodatabase                               |                                                                                                    | Blob                             |
| 🖃 🛄 Tately.mdb                                |                                                                                                    | Guid                             |
| 🗗 tately_ds                                   | -                                                                                                    | Geometry                         |
| 🗉 🧮 Mozaic_Rectified                          |                                                                                                    | Raster                           |
| E SRTM_RAW                                    | Ц                                                                                                    | <b>_</b>                         |
| 🕀 🛄 Latihan.gdb                               | Click any field to see its properties.                                                                                   |                                  |
| 🗉 🛄 Latihan.mdb                               | Field Properties                                                                                                    |                                  |
| Area Pemotong.shp                             | Alias                                                                                                    |                                  |
| Catetan.txt                                   | Allow NULL values Yes                                                                                                    |                                  |
| 🗄 🛅 daerah sorolangun x,y,z.xl                | Default Value                                                                                                    |                                  |
| aaerah sorolangun x,y,z.tx                    | Length 50                                                                                                    |                                  |
| 🖂 Garis_Shap.shp                              |                                                                                                    |                                  |
| 🗉 🖮 Jadwai dan Materi Training.               |                                                                                                    | Import                           |
| 🖂 Kontur.snp                                  | The solution can field have the same international in the                                                                | Table Name and successful to the |
|                                               | I o add a new rield, type the name into an empty row in the<br>Data Tupe column to choose the data tupe, then edit the F | Field Iname column, click in the |
| pemotong.shp                                  | blata rype column to choose the data type, then eait then                                                                | iola inoportios.                 |

Gambar 4-14. Penambahan Field Name, Data Type baru

| File Ealt View Go Geoprocessing C        | ustomize windows | нер                                                         |                                 |
|------------------------------------------|------------------|-------------------------------------------------------------|---------------------------------|
| 🕹 😂 📾   🗊 🛍 🗙   🔠 🏥 🏥 🗄                  | l   🔇   📴 👼 🚳    | 🖸   🎥 🦃 👷 🔍 🔍 🖉 🌘   🗢 🌩   🕕                                 |                                 |
| Location: D:\TATELY N.V\Geodatabase\Tate | ly.mdb\tately_ds | <b>•</b>                                                    |                                 |
|                                          | Neur             | Feature Class                                               | 21 21                           |
| Tatalog Tree P X                         | Contents D       | reature class                                               |                                 |
| E Solder Connections                     |                  | Elektrone -                                                 |                                 |
| C:\Documents and Settings\Suc            | -                | Field Name                                                  | Data Type                       |
| E C:\NAKERTRANS\Source PETA              | -                |                                                             |                                 |
| 🗉 🧮 D:\PLN_BB\Mozaik\Mozaic_Rect         | -                | Name                                                        | Tevt                            |
| 🕀 🔚 D:\PLN BB\Sorolangun area\G          | -                | Luas                                                        | Float                           |
| E 🔁 D:\TATELY N.V                        |                  | 2000                                                        | 1104                            |
| 🗄 🧰 Data_Latihan                         | -                |                                                             |                                 |
| 🗉 🧰 Digitasi                             |                  |                                                             |                                 |
| 🕀 🧰 GABUNGAN JAMBI                       |                  |                                                             |                                 |
| 🖃 🧰 Geodatabase                          |                  |                                                             |                                 |
| 🖃 🛅 Tately.mdb                           |                  |                                                             |                                 |
| 🔁 tately_ds                              | _                |                                                             |                                 |
| 🕀 🧰 Mozaic_Rectified                     | -                |                                                             |                                 |
| 🗉 🚞 SRTM_RAW                             |                  | Į                                                           | <u> </u>                        |
| 🗉 🗊 Latihan.gdb                          | С                | lick any field to see its properties.                       |                                 |
| 🗉 🗊 Latihan.mdb                          | -                | Field Properties                                            |                                 |
| 🖾 Area Pemotong.shp                      |                  |                                                             |                                 |
| Catetan.txt                              |                  |                                                             |                                 |
| 표 🛅 daerah sorolangun x,y,z.xl           |                  | Default Value                                               |                                 |
| 📄 daerah sorolangun x,y,z.t×             |                  |                                                             |                                 |
| 😁 Garis_Snap.shp                         |                  |                                                             |                                 |
| 표 🛅 Jadwal dan Materi Training.          |                  |                                                             | Import                          |
| 🛨 Kontur.shp                             |                  |                                                             |                                 |
| 🗄 🛅 Koordinat_Prabumulih.xls             | Ţ                | o add a new field, type the name into an empty row in the   | Field Name column, click in the |
| 🛨 pemotong.shp                           | D                | ata. I ype column to choose the data type, then edit the Fi | eld Properties.                 |
| 🖹 comotona tab                           |                  |                                                             |                                 |

Gambar 4-15. Pemilihan Field Properties

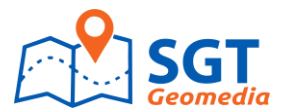

| File Edit View Go Geoprocessing (        | ustomize Windows Help                                |       |
|------------------------------------------|------------------------------------------------------|-------|
| 🌜 🖆 📾 🚔 🙈 🗙 🔠 🏥 🏥                        | ;;; Q   🖫 🗖 🚳 🖸    א? 🛒 🔍 🔍 🖉 🌰 (♠ ⇒   ①   👘 🗉       |       |
|                                          |                                                      |       |
| Ebcadon: jb:vrArEEr N.v debdatabasevrate | New Feature Class                                    | ?   X |
| 😴 🗈 💐 🖕                                  |                                                      |       |
| Catalog Tree 🛛 🔍 🕂                       | Con Name: Suprasi                                    | - 1   |
| 🖃 🗊 Folder Connections 📃                 | oungui                                               | _     |
| 🗄 🛅 C:\Documents and Settings\Suc        | Alias: Sungai                                        | _     |
| D:\NAKERTRANS\Source_PETA                | Kal                                                  |       |
| E C:\PLN_BB\Mozaik\Mozaic_Rect           | Туре                                                 |       |
| D:(PLN_BB(Sorolangun_area(G)             | Type of features stored in this feature class:       |       |
| D:(TATELY N.)      Deta Latiban          | Line Features                                        | ㅋ     |
| E Cata_cathan                            | Polygon Features                                     | -     |
| E GABUNGAN JAMBI                         | Line Features                                        |       |
| 🖃 🚞 Geodatabase                          | Multipoint Features                                  |       |
| 🗆 🧊 Tately.mdb                           | MultiPatch Features                                  |       |
| 🕀 🎦 tately_ds                            | Dimension Features                                   |       |
| 🕀 🧰 Mozaic_Rectified                     | Annotation Features                                  |       |
| E SRTM_RAW                               |                                                      |       |
| 🗄 🛄 Latihan.gdb                          |                                                      |       |
| 🗠 🤍 Latinan.mob                          | Leometry Properties                                  |       |
| Catetan txt                              | Coordinates include M values. Used to store 20 data. |       |
|                                          | Coordinates include 2. Values, USED (USUDE 3D Ud(d.  |       |
| daerah sorolangun x,y,z.tx               |                                                      |       |

Gambar 4-16. Pemilihan Tipe Feature Class: Line

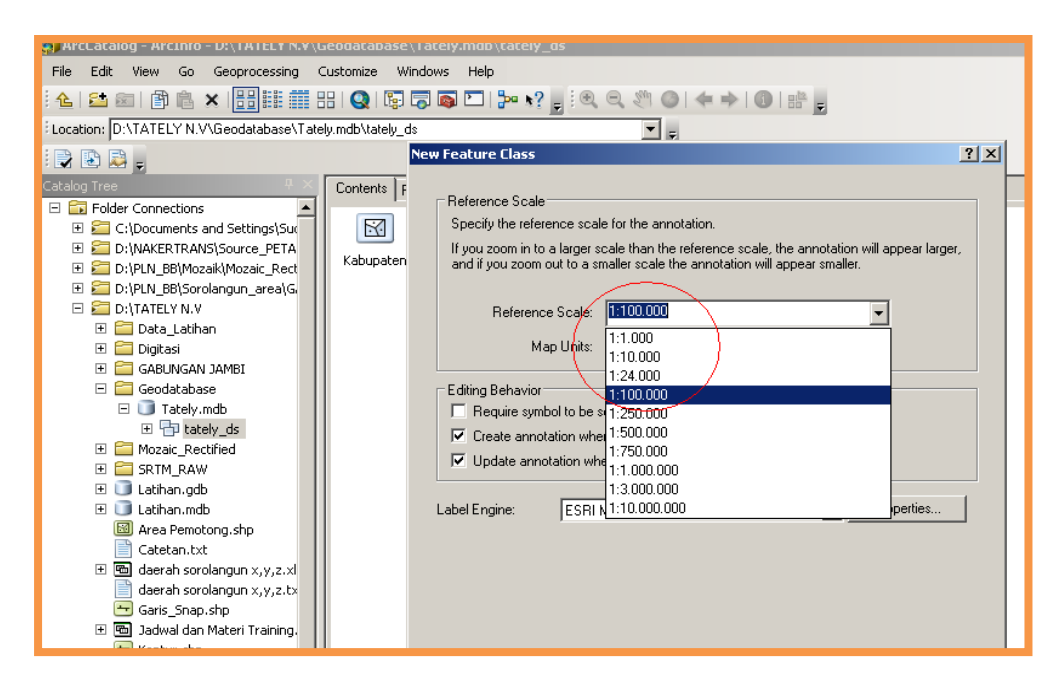

Gambar 4-17. Reference Scale

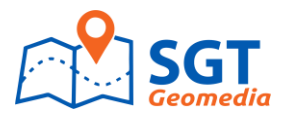

| ArcCatalog - ArcInfo - D:\TATELY N.V\Geodatabase\Tately.mdb\tately_ds   |            |
|-------------------------------------------------------------------------|------------|
| File Edit View Go Geoprocessing Customize Windows Help                  |            |
| i 🌜 🖴 📾 🗿 🖄 × 🔡 🏥 🏥 III 🔕 I 🗟 🗟 🖸 I 🐎 🖓 🖕 i 🍳 🔍 🎱 (◆ → I ④ I 👬 💂        |            |
| Location: D:\TATELY N.V\Geodatabase\Tately.mdb\tately_ds                |            |
| New Feature Class                                                       | <u>? ×</u> |
| Catalog Tree P × Contents F                                             |            |
| E 🖬 Folder Connections                                                  |            |
| 🗄 🚍 C:\Documents and Settings\Su(                                       | New        |
| E Colvakertrans/Source_PETA                                             |            |
| E C:\PLN_BB\Mozaik\Mozaic_Rect                                          | Delete     |
| 🔁 🔁 D:\PLN_BB\Sorolangun_area\G.                                        | Bename     |
|                                                                         |            |
|                                                                         |            |
| E Digitasi Label Field: Nama_sungai E                                   | Expression |
|                                                                         |            |
| E Geodatabase                                                           |            |
|                                                                         |            |
| ABD Ty/2 AABD Ty/2 AABD Ty/2 B , B / II leader                          | Sumbol     |
|                                                                         |            |
|                                                                         |            |
|                                                                         |            |
|                                                                         |            |
| Gratean by                                                              |            |
| T 🕲 daerah sorolangun x, y, z, x                                        | operties   |
| aerah sorolangun x.v.z.tx                                               |            |
| Garis Snap.shp                                                          |            |
| G Jadwal dan Materi Training.                                           |            |
| 😁 Kontur.shp                                                            |            |
| Koordinat_Prabumulih.xls     Scale Range     SQL Query     Label Styles |            |
| 😁 pemotong.shp                                                          |            |
| pemotong.tab                                                            |            |

Gambar 4-18. Feature Class dalam bentuk anotasi

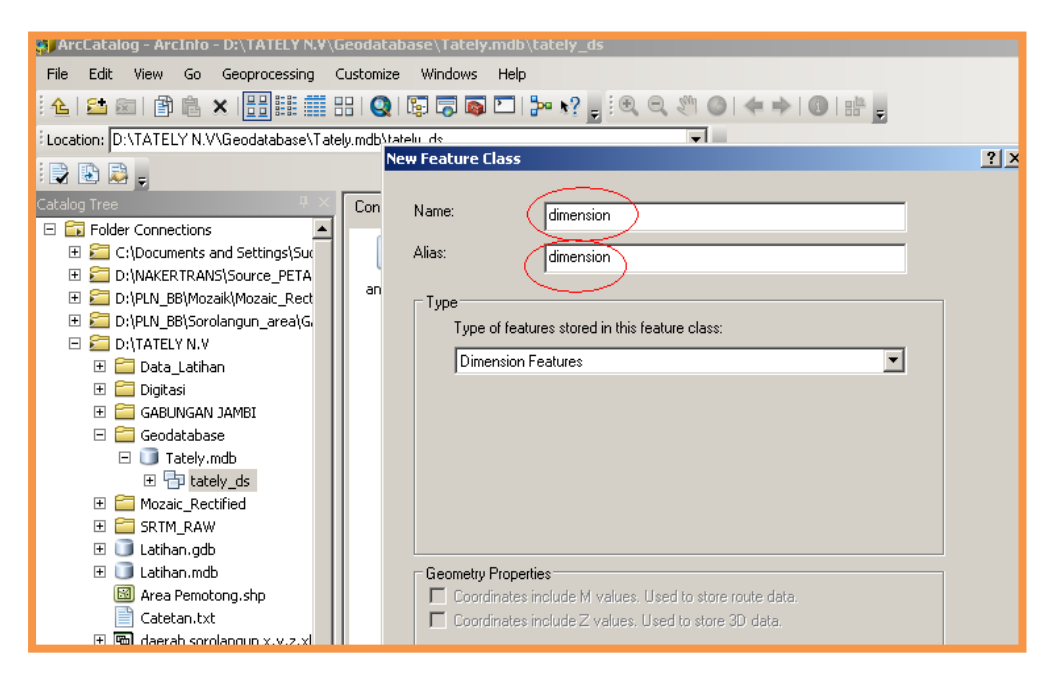

Gambar 4-19. Feature Class dalam bentuk dimensi

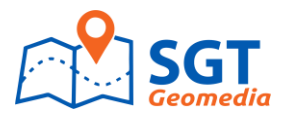

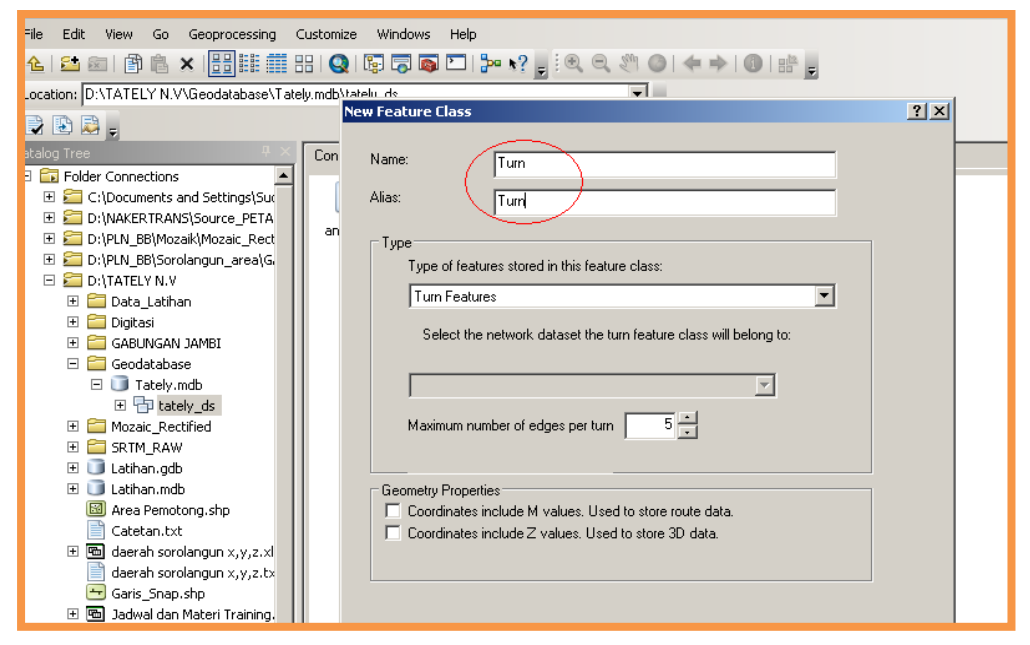

Gambar 4-20. Feature Class dalam bentuk Turn

Setelah seluruh feature selesai dilakukan dalam berbagai bentuk, kemudian disatukan dalam satu data set seperti pada gambar dibawah ini:

| ArcCatalog - ArcInfo - D:\TATELY N.V\Geodatabase\Tately.mdb\tately_ds                                                                                                    | ×   |
|----------------------------------------------------------------------------------------------------|-----|
| File Edit View Go Geoprocessing Customize Windows Help                                                                                                    |     |
| - : 1 🛍 📾   🗿 🛍 🗙   🔡 🏥 🏥   Q   🕼 🗔 👜 🗁   ≫ •? ; ; : 🔍 🔍 🕸   ← →   ④   🖶 ;                                                                                                    |     |
| Location: [D:\TATELY N.V\Geodatabase\Tately.mdb\tately.ds                                                                                                    |     |
|                                                                                                    |     |
| Cablen Tree 9 X Contacts Device Device                                                                                                    | _   |
|                                                                                                    |     |
| 🗄 🚍 Cx\Documents and Settings\Suc 🛛 A 🕂 🛏 🔯 🥂                                                                                                    |     |
| 🗄 🚘 D:\NAKERTRANS\Source_PETA                                                                                                    |     |
| Za D:\PLN_B8\Mozak\Mozak\ |     |
| D:/pLA_B8/Sorolangun_area/G                                                                                                    | - 1 |
|                                                                                                    |     |
|                                                                                                    | - 1 |
|                                                                                                    |     |
| 🖻 🦢 Geodatabase                                                                                                    |     |
| 🖃 🧻 Tately.mdb                                                                                                    |     |
| 🗄 🔁 tately_ds                                                                                                    |     |
| 🗄 🧰 Mozai_Rectified                                                                                                    |     |
|                                                                                                    |     |
| E Cathran.gdo                                                                                                    |     |
|                                                                                                    |     |
| Catetan.txt                                                                                                    |     |
| 🗈 🕲 daerah sorolangun x,y,z.xl                                                                                                    |     |
| 📄 daerah sorolangun x,y,z.tx                                                                                                    | - 1 |
| Garis_Snap.shp                                                                                                    | - 1 |
| Constant and Materi Training.                                                                                                    |     |
| To Koncurs.mp                                                                                                    | - 1 |
| er sen Autorunitat, Praudinium Ass                                                                                                    |     |
| pemotong tab                                                                                                    |     |
| 🗄 🐻 Sarolangun2.xks                                                                                                    | - 1 |
| t 🕲 Slabus.xls                                                                                                    |     |
| 🗄 🚘 D:\TATELY N.V\Data_Lathan                                                                                                    |     |
| D.(TATELY N. V).Lathan.gdb                                                                                                    |     |
|                                                                                                    |     |
|                                                                                                    |     |
|                                                                                                    |     |
|                                                                                                    |     |
| 💏 Start 🕐 DJTATELY N. MiGendata 🖾 Monthil Gendatabase. Arc 🚺 🔐 profiled - Paint 👘 unitided - Paint 👘 unitided - Paint                                                                                                    | -11 |
|                                                                                                    |     |

Gambar 4-21. Feature class disusun dalam satu data set

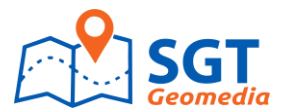

e. Melakukan load data baik dari acces atau excel atau dari dbf shp yang sudah seperti pada gambar di bawah ini:

| A an_sungai<br>➡ Anno_5_10<br>➡ dimension<br>図 Kabupatea |                          | ,                           |  |
|----------------------------------------------------------|--------------------------|-----------------------------|--|
| 📼 Sunga 🗊                                                | Copy Ctrl+C              |                             |  |
| \Xi Turn 🗙                                               | Delete                   |                             |  |
|                                                          | Rename F2                |                             |  |
| 🗉 🧻 Latihan.gdb                                          | Analyze                  |                             |  |
| E 🚺 Latihan.mdb                                          | Create Layer             |                             |  |
| Catetan.txt                                              | Attachments •            |                             |  |
|                                                          | Export >                 |                             |  |
| Garis_Snap.shp                                           | Load 🕨                   | Load Data                   |  |
| 🗉 🖻 Jadwal dan Mater 🐏                                   | Review/Rematch Addresses | Load XML Recordset Document |  |
| 🛨 Kontur.shp                                             | Add Global IDs           |                             |  |
| 🛨 🖻 Koordinat_Prabum                                     | Properties               |                             |  |
| pemotong.tab                                             |                          |                             |  |

### Gambar 4-22. Load Data

| i 🕞 🗈 💂 🖕                         |                                                                                                    |
|-----------------------------------|----------------------------------------------------------------------------------------------------|
| Catalog Tree 🛛 🔍 🗸                | Contents Preview Description                                                                                                    |
| 🖃 🗊 Folder Connections 🛛 📃        |                                                                                                    |
| 🕀 🛅 C:\Documents and Settings\Sud |                                                                                                    |
| E 🔁 D:\NAKERTRANS\Source_PETA     | Simple Data Loader                                                                                                    |
| 🕀 🛅 D:\PLN_BB\Mozaik\Mozaic_Recti |                                                                                                    |
| 🕀 🛅 D:\PLN_BB\Sorolangun_area\GA  | Enter the source data that you will be loading from. Click Add to add it to the list of source data to be loaded. You can load from multiple data cats in |
| 🖃 🚰 D:\TATELY N.V                 | the same operation if they share the same schema.                                                                                                    |
| 🗉 🚞 Data_Latihan                  |                                                                                                    |
| 🗉 🚞 Digitasi                      | Input data                                                                                                    |
| 🕀 🚞 GABUNGAN JAMBI                |                                                                                                    |
| 🗆 🚞 Geodatabase                   |                                                                                                    |
| 🖃 🔟 Tately.mdb                    | List of source data to load                                                                                                    |
| 🗆 📅 tately_ds                     |                                                                                                    |
| A an_sungai                       |                                                                                                    |
| 10 원급 Anno_5_10                   |                                                                                                    |
| 🛏 dimension                       |                                                                                                    |
| 📓 Kabupaten                       |                                                                                                    |
| 🗁 Sungai                          |                                                                                                    |
| Turn                              |                                                                                                    |
| E Mozaic_Rectified                |                                                                                                    |
| E SRIM_RAW                        |                                                                                                    |
| 🗄 🥌 Latinan.gdb                   | Add Remove                                                                                                    |
| 🗠 🥌 Launan.mob                    |                                                                                                    |
| Catetap tyt                       |                                                                                                    |
| 😑 Catetan.txt                     | < Back Next > Cancel                                                                                                    |
| deerab corolangun x y z tyt       |                                                                                                    |
| Gavia Casa aka                    |                                                                                                    |

#### Gambar 4-23. Proses load data

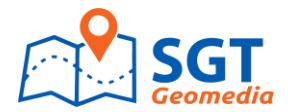

| Location: D:\TATELY N.V\Geodatabase\Tately                                                                                                    | undb                                                                                                    |
|----------------------------------------------------------------------------------------------------|----------------------------------------------------------------------------------------------------|
|                                                                                                    |                                                                                                    |
| Catalog Tree 4 ×                                                                                                    | Contents Preview Description                                                                                                    |
| <ul> <li>□ Folder Connections</li> <li>■ Connections</li> <li>■ Connections</li> <li></li></ul> | Simple Data Loader         Open GeoDatabase         Lookin:       D:\TATELY N.VLData_Lathan         Display       Display         SUTET_UTM.dxf       Wew_Shapefie.shp         SUTET_UTM.dxf       Wew_Shapefie.shp         SUTET_UTM.dxf       Wew_Shapefie.shp         Idkabu.tab       Project_GCS.shp         Idkabu.tab       Project_GCS.shp         Keca_Prabumulih.shp       West_shontur.shp         Koordinat_GCS.shp       Wine_kontur.shp         Name:       Kabupaten.shp       Open         Show of type:       Tables and feature classes       Cancel |

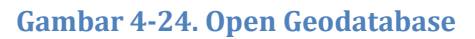

| Latalog Tree                      | Contents Preview Description                                                                                                    |
|-----------------------------------|----------------------------------------------------------------------------------------------------|
| 🖃 🛅 Folder Connections 📃 📘        |                                                                                                    |
| 🗉 🚝 C:\Documents and Settings\Sud |                                                                                                    |
| 🗄 🔚 D:\NAKERTRANS\Source_PETA_    | Simple Data Loader                                                                                                    |
| 🗉 🔚 D:\PLN_BB\Mozaik\Mozaic_Recti |                                                                                                    |
| 🗄 🔚 D:\PLN_BB\Sorolangun_area\GA  | Enter the source data that you will be loading from. Click Add to add it to                                                     |
| 🖂 🔚 D:\TATELY N.V                 | the list or source data to be loaded. You can load from multiple data sets in the same operation if they share the same schema. |
| 🗉 🚞 Data Latihan                  |                                                                                                    |
| 🕀 🛅 Digitasi                      | Input data                                                                                                    |
| E GABUNGAN JAMBI                  |                                                                                                    |
| 🗆 🧰 Geodatabase                   |                                                                                                    |
| 🖃 🛅 Tately.mdb                    |                                                                                                    |
| ⊞ Hately ds     ■                 | List of source data to load                                                                                                    |
|                                   | D:\TATELY N.V\Data_Latihan\Kabupaten.shp                                                                                        |
| E SRTM RAW                        |                                                                                                    |
| 🕀 间 Latihan.gdb                   |                                                                                                    |
| 🕀 间 Latihan.mdb                   |                                                                                                    |
| Area Pemotong.shp                 |                                                                                                    |
| Catetan.txt                       |                                                                                                    |
| 🛨 📾 daerab sorolangun x.v.z.xk    |                                                                                                    |
| daerah sorolangun x,y,z,txi       |                                                                                                    |
| Garis Snap.shp                    | Add Bomovo                                                                                                    |
| T 🖻 Jadwal dan Materi Training.   | Auu Keinuve                                                                                                    |
| Kontur.shp                        |                                                                                                    |
| T 🖻 Koordinat Prahumulib.xls      |                                                                                                    |
|                                   | < <u>Back</u> Cancel                                                                                                    |
| pemotong tab                      |                                                                                                    |
|                                   |                                                                                                    |

Gambar 4-25. Proses Load data dari file shp

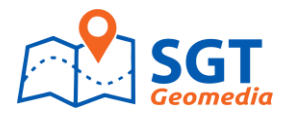

| MarcCatalog - ArcInfo - D:\TATELY N.V\Ge     | eodatabase\Tately.mdb                                                                                    |       |
|----------------------------------------------|----------------------------------------------------------------------------------------------------|-------|
| File Edit View Go Geoprocessing Cu           | ustomize Windows Help                                                                                    |       |
| 1 🔶 1 🛤 📾 1 📾 📾 😿 1 🕂 1 🖽 🖽 🖽                |                                                                                                    |       |
|                                              |                                                                                                    |       |
| : Location: D:\TATELY N.V\Geodatabase\Tately | andb 🚬 🛒                                                                                                 |       |
|                                              |                                                                                                    |       |
| Catalog Tree 🛛 🕂 🕹                           | Contents Preview Description                                                                             |       |
| E 🔄 Folder Connections                       |                                                                                                    |       |
| E C:\Documents and Settings\Sud              |                                                                                                    |       |
| D:\NAKERTRANS\Source_PETA_                   | Simple Data Loader                                                                                       |       |
| 🔚 D:\PLN_BB\Mozaik\Mozaic_Recti              |                                                                                                    |       |
| 🔚 D:\PLN_BB\Sorolangun_area\GA               | Select the target geodatabase and feature class that you will be loading the                             |       |
| E C D:\TATELY N.V                            | source data into.                                                                                        |       |
| 🗉 🧮 Data_Latihan                             | Choose an existing geodatabase:                                                                          |       |
| 🕀 🧰 Digitasi                                 |                                                                                                    |       |
| 🖲 GABUNGAN JAMBI                             | D:\TATELY N.V\Geodatabase\Tately.mdb                                                                     |       |
| 🖃 🔚 Geodatabase                              |                                                                                                    |       |
| E 📑 Tately.mdb                               | Select the target feature class:                                                                         |       |
|                                              |                                                                                                    |       |
| mozaic_Rectified                             | Kabupaten                                                                                                |       |
| 🗉 🧰 SRTM_RAW                                 |                                                                                                    |       |
| 🗉 🧾 Latihan.gdb                              |                                                                                                    |       |
| 🛨 🛄 Latihan.mdb                              | <ul> <li>I do not want to load all features into a subtype.</li> </ul>                                   |       |
| 🖾 Area Pemotong.shp                          | <ul> <li>I want to load all features into a subtype.</li> </ul>                                          |       |
| Catetan.txt                                  | Select the target subtype.                                                                               |       |
| 🖭 🛅 daerah sorolangun x,y,z.xk               | <b>X</b>                                                                                                 |       |
| 📄 daerah sorolangun x,y,z.txl                | ,                                                                                                    |       |
| 😁 Garis_Snap.shp                             |                                                                                                    |       |
| 🗉 🛅 Jadwal dan Materi Training.:             |                                                                                                    |       |
| 😁 Kontur.shp                                 |                                                                                                    |       |
| 🗉 🖻 Koordinat_Prabumulih.xls                 | < Back Next > Cancel                                                                                     |       |
| 🛬 pemotong.shp                               |                                                                                                    |       |
| pemotong.tab                                 |                                                                                                    |       |
| 🗉 🛅 Sarolangun2.xls                          |                                                                                                    |       |
| 🛨 🖻 Silabus.xls                              |                                                                                                    |       |
| 🕑 🔚 D:\TATELY N.V\Data_Latihan               |                                                                                                    |       |
| E D:\TATELY N.V\Latihan.gdb                  |                                                                                                    |       |
| E C:\TATELY N.V\SRTM_RAW                     |                                                                                                    |       |
| E Tooboxes                                   | 1                                                                                                    |       |
| 🗄 📑 Database Servers 📃                       | Preview                                                                                                  |       |
|                                              |                                                                                                    |       |
| Personal Geodatabase selected                |                                                                                                    |       |
| TATELY N.V\Geo                               | al Geodatabase   🎒 ArcCatalog - ArcI 🦉 untitled - Paint 🔤 Untitled - Paint 💽 Untitled - ArcMap   🔤 🕷 🕄 🛢 | 20:27 |

Gambar 4-26. Simple Data Loader

| ArcCatalog - ArcInfo - D:\TATELY N.V\Geodatabase\Tately.mdb                                                                                                    |                               |
|----------------------------------------------------------------------------------------------------|-------------------------------|
| File Edit View Go Geoprocessing Customize Windows Help                                                                                                    |                               |
|                                                                                                    |                               |
|                                                                                                    |                               |
| Location: D.MATELY N.V.Geodalabase/Lately.mdb                                                                                                    |                               |
|                                                                                                    |                               |
| Catalog Tree                                                                                                    |                               |
| E 🖬 Folder Connections                                                                                                    |                               |
| C:\Documents and Settings\Sud                                                                                                    |                               |
| E C:\NAKERTRANS\Source_PETASimple Data Loader                                                                                                    |                               |
|                                                                                                    |                               |
| El Contractor and the source held that should be loaded into it.                                                                                                    |                               |
|                                                                                                    |                               |
| Cata_tation     Target Field     Matching Source Field                                                                                                    |                               |
| Digitals     Mana Istring     Nama Istring     NAMA INSUE ISI'                                                                                                    |                               |
| GADOWAND JANDI     Control (control)     Control (control)     Control (control)                                                                                                    |                               |
| Tately mdb                                                                                                    |                               |
| The Later de                                                                                                    |                               |
| T C Mozaic Rectified                                                                                                    |                               |
| 🗉 🤤 SRTM_RAW                                                                                                    |                               |
| 🗉 🧊 Latihan.gdb                                                                                                    |                               |
| E 🗊 Latihan.mdb                                                                                                    |                               |
| Area Pemotong.shp                                                                                                    |                               |
| Catetan.txt                                                                                                    |                               |
| Can daerah sorolangun x,y,z,x/s                                                                                                    |                               |
| aarah sorolangun x,y,z.txi                                                                                                    |                               |
| Garis_Snap.shp                                                                                                    |                               |
| B Jadwal dan Materi Training.:                                                                                                    |                               |
| The Kontur-ship                                                                                                    |                               |
| e concernation concernation con |                               |
| en periodorgi snip                                                                                                    |                               |
| The Sandardina Article Article |                               |
|                                                                                                    |                               |
| E D VTATELY N. VIData Lathan                                                                                                    |                               |
| 🗉 🔄 D:\TATELY N.V\Latihan.gdb 🔤 🗌                                                                                                    |                               |
| 🖲 😂 D:\TATELY N.V\SRTM_RAW                                                                                                    |                               |
| 🗄 🚳 Toolboxes                                                                                                    |                               |
| 🕑 🕡 Database Servers 🔍 🖌 Braving                                                                                                    |                               |
|                                                                                                    |                               |
| Personal Geodatabase selected                                                                                                    |                               |
| 🖉 Start 🔯 D:\TATELY N.V\Geo 🦉 Modul Geodatabase 🔯 ArcCatalog - ArcI 🦉 untitled - Paint 🛛 🦉 untitled - Paint                                                                                                    | 🕽 Untitled - ArcMap 🔣 😽 20:27 |

Gambar 4-27. Tabel hasil Reload dari data \*.shp

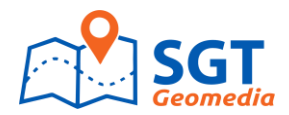

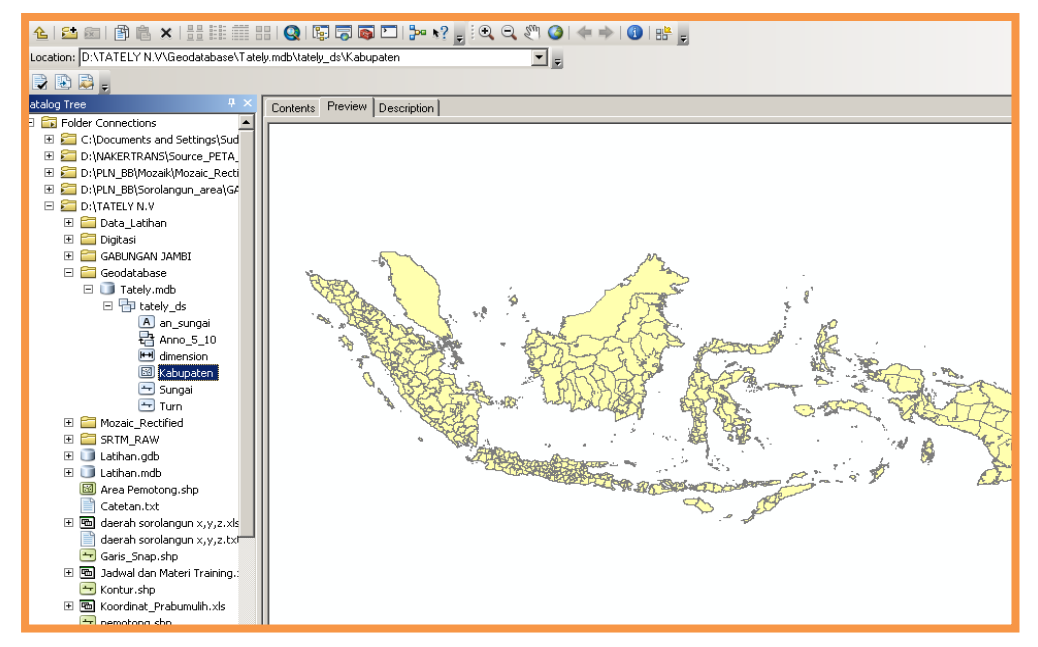

Gambar 4-28. Tampilan vektor dari geodatabase setelah melakukan load data (1)

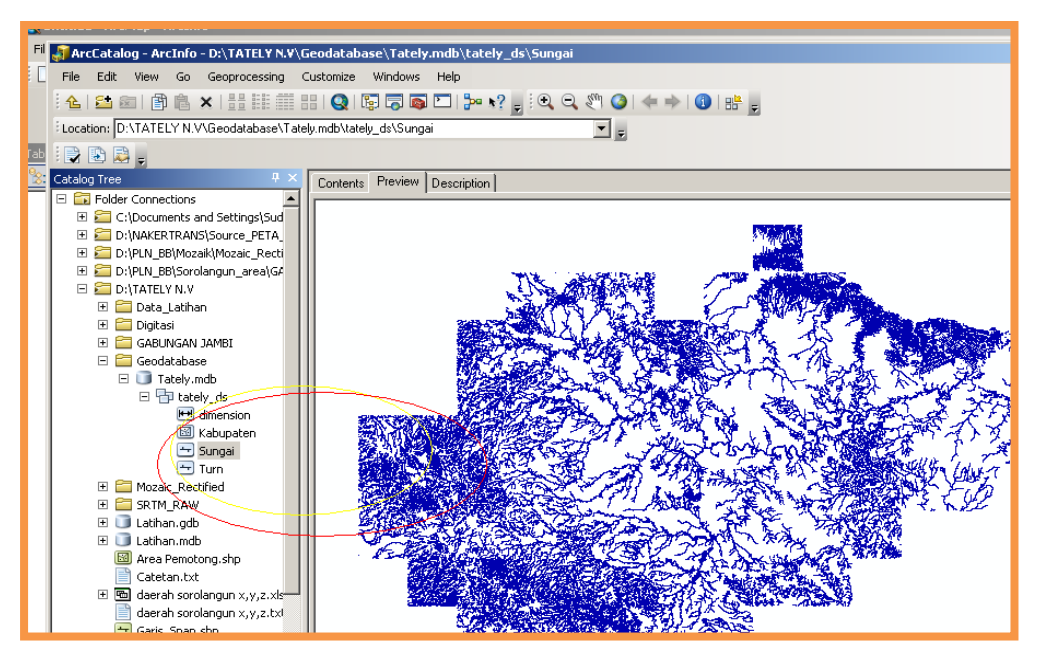

Gambar 4-29. Tampilan vector dari geodatabase setelah melakukan load tabel (2)

## 9.3. Atribut Pada Tabel

Untuk melihat atribut pada layer peta pada Arcmap adalah seperti pada gambar berikut:

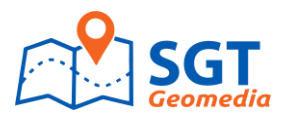

| Table Of Contents | Р ×                            |        |         |                    |             |                 |           |              |     |
|-------------------|--------------------------------|--------|---------|--------------------|-------------|-----------------|-----------|--------------|-----|
|                   |                                |        |         |                    |             |                 |           |              |     |
| 🗉 ᢖ Layers        |                                | Tal    | DIE     |                    |             |                 |           |              |     |
| 🖂 🚞 D:\TATELY N.V | '\Dat                          | 0      | - L     | 🗄 •   🌄 🦻          | 🦣 🖸 📲 🗶 🛛   |                 |           |              |     |
| 🖃 🔽 Kabupaten     |                                |        | vunskar |                    |             | _               |           |              | V   |
|                   | Copy                           |        | Jupater |                    |             |                 |           |              |     |
|                   | Barran                         |        | FID     | Shape *            | FID IDKABU  | REGION          | KABUPATEN | PROVINSI     |     |
| ×                 | Remove                         |        | 0       | Polygon            | 0           | NUSA TENGGAR    | ROTENDAO  | NUSATENGGARA |     |
|                   | Open Attribute Table           |        | 1       | Polygon            | 1           | NUSA TENGGAR    | ROTENDAO  | NUSATENGGARA |     |
|                   |                                |        | 2       | Polygon            | 2           | NUSA TENGGAR    | ROTENDAO  | NUSATENGGARA |     |
|                   | Joins and Relates              | •      | 3       | Polygon            | 3           | NUSA TENGGAR    | ROTENDAO  | NUSATENGGARA |     |
|                   |                                |        | 4       | Polygon            | 4           | NUSA TENGGAR    | RUTENDAO  | NUSATENGGARA |     |
| Q                 | 200m To Layer                  |        | 5       | Polygon            | 5           | NUSA TENGGAR    | RUTENDAU  | NUSATENGGARA |     |
|                   | Zoom To Make Visible           |        |         | Polygon<br>Delugen | 7           | NUSA TENGGAR    | ROTENDAO  | NUSATENGGARA |     |
|                   | with call barren               |        | - 6     | Polygon<br>Dolugop | · · · · · · | NUSA TENGGAR    | ROTENDAO  | NUSATENGGARA |     |
|                   | VISIDIE Scale Range            | •      | 0       | Polygon<br>Polygon | 0           | NUSA TENGGAR    | ROTENDAO  | NUSATENGGARA |     |
|                   | Lise Symbol Levels             |        | 10      | Polygon<br>Polygon | 10          | NUSA TENGGAR    | ROTENDAO  | NUSATENGGARA |     |
|                   |                                |        | 11      | Polygon<br>Polygon | 10          | NUSA TENGGAR    | ROTENDAO  | NUSATENGGARA | 1   |
|                   | Selection                      | •      | 12      | Polygon            | 12          | NUSA TENGGAR    | ROTENDAO  | NUSATENGGARA | 1   |
|                   |                                |        | 13      | Polygon            | 13          | NUSA TENGGAR    | ROTENDAO  | NUSATENGGARA | - r |
|                   | Label Features                 |        | 14      | Polygon            | 14          | NUSA TENGGAR    | ROTENDAO  | NUSATENGGARA |     |
|                   | Edit Easturas                  |        | 15      | Polygon            | 15          | NUSA TENGGAR    | ROTENDAO  | NUSATENGGARA |     |
|                   | Eult Features                  | •      | 16      | Polyaon            | 16          | NUSA TENGGAR    | ROTENDAO  | NUSATENGGARA | -1  |
| ***               | Convert Labels to Annotation   |        |         |                    |             |                 |           | Þ            |     |
| 80                | Convert Features to Graphics   |        | • •     | 1                  | н 📄         | (0 out of 12240 | Selected) |              |     |
|                   | Convert Symbology to Represent | tation | ibupate | n                  |             |                 |           |              |     |
|                   | Data                           |        |         |                    |             |                 |           |              |     |

Gambar 4-30. Atribut pada layer peta

## 9.4. Menambahkan atau Mengurangi Atribut

Untuk melihat atribut pada layer peta pada Arcmap adalah seperti pada gambar berikut:

a. Arahkan cursor pada add field seperti pada gambar dibawah ini:

|                  |       |                               |   |                |                      |                              | _ |
|------------------|-------|-------------------------------|---|----------------|----------------------|------------------------------|---|
|                  | Table | 2                             |   |                |                      |                              | × |
|                  | := •  | •   🔁 •   🏪 🌄 🖾 🐗 🗙           |   | _              |                      |                              |   |
|                  | 29    | Find & Replace                |   |                |                      |                              | × |
|                  | 5     | Select By Attributes          |   | REGION         | ROTENDAO             | PROVINSI<br>MUSATENGGARA     |   |
| · ~              | M     | Clear Selection               |   | A TENGGAR      | ROTENDAO             | NUSATENGGARA                 |   |
| Rear 4           | 5     | Switch Selection              |   | A TENGGAR      | ROTENDAO<br>ROTENDAO | NUSATENGGARA<br>NUSATENGGARA |   |
|                  |       | Select All                    | 5 | A TENGGAR      | ROTENDAO             | NUSATENGGARA                 |   |
|                  |       | Add Field                     | t | A TENGGAR      | ROTENDAO             | NUSATENGGARA                 |   |
|                  | ~     | Turn All Fields On            | J | A TENGGAR      | ROTENDAO             | NUSATENGGARA                 |   |
| A ARES.          |       | Show Field Aliases            |   | A TENGGAR      | ROTENDAO             | NUSATENGGARA                 |   |
| A REAL           |       | Arrange Tables                | Þ | A TENGGAR      | ROTENDAO<br>ROTENDAO | NUSATENGGARA<br>NUSATENGGARA |   |
| Res and a second |       | Restore Default Column Widths |   | A TENGGAR      | ROTENDAO             | NUSATENGGARA                 |   |
| . 1              |       | Restore Default Field Order   |   | A TENGGAR      | ROTENDAO             | NUSATENGGARA                 |   |
| · ·              |       | Joins and Relates             | • | A TENGGAR      | ROTENDAO<br>ROTENDAO | NUSATENGGARA                 | _ |
|                  |       | Related Tables                |   |                |                      |                              | - |
|                  | dha   | Create Graph                  |   | ) out of 12240 | Selected)            |                              |   |
| ,                |       | Add Table to Layout           |   |                |                      |                              |   |
|                  |       |                               |   |                |                      |                              |   |

Gambar 4-31. Menambah atribut

b. Tambahkan field dengan memilih jenis field seperti pada gambar dibawah ini

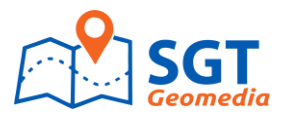

| 👷 Untitled - ArcMap - ArcInfo                                                                                                    |                                                  |
|----------------------------------------------------------------------------------------------------|--------------------------------------------------|
| <u>File Edit View Bookmarks Insert Selection Tools Window H</u> elp                                                                                                    |                                                  |
| Spatial Adjustment ▼ 📐 💒 🦈 🔅 🗇 🖽 🖽 🔑 🖾 🎼 🗐 🎼 🖓 🕅 Network:                                                                                                    | Flow ▼ ⊕ Analysis ▼ ≫ Trace Task: Find Common An |
| 3D Analyst - Layer: 🔽 🦙 🦄 🖘 法 岳 岳 🗠 👔 🌚                                                                                                    | ] @ @ ;;; ;; ?? @ ← ⇒ № ⊠ ト 0 М .; ≙ ۶           |
| 🗅 📽 🖬 🚳 🐰 🖻 🎕 🗙 🖙 ా 🔸 🚺 166.056 💽 📝 🧔 🏟 🖬 🐎 🕅                                                                                                    |                                                  |
|                                                                                                    |                                                  |
| Image: State State Sta | iger  ger                                        |

Gambar 4-32. Jenis Field

## 9.5. Editing Atribut

Langkah-langkah untuk melakukan editing atribut adalah sebagai berikut:

a. Klik tombol editor lalu pilih layer akan di edit seperti pada gambar berikut ini:

| 🖉 🥝   💥 🖸   <                           | ⊨ 🔶   🕅 - 🖾   💺   🚯 🥖 💷 🐺 🗋 🗁 🔚 | 813      | ₀ 📄 🖺 🗙   🔊 (~   🕁 +   1:732.873 |        |
|-----------------------------------------|---------------------------------|----------|----------------------------------|--------|
| m 🗊 🗊 📰                                 | 🙄 🗄 3D Analyst 👻 Layer:         | ~        | 22 🚓 🔔 🎽 Editor 🔹 🕨 🛌            | 2841-3 |
|                                         | Snapping 🔿 🖽 🗆                  | цд,      |                                  |        |
|                                         | Classification • Layer :        | - 8      | Template Properties              |        |
| Iontents 🛛 🕂 🗙                          | Granta Fasturas                 | _        | General                          |        |
|                                         | Teater reatures                 | $\frown$ | Name: keca_Prabumulih            |        |
| ayers                                   | keca Prabumulib                 |          | Description:                     |        |
| D:(TATELY N.V(Dac<br>E 🗹 keca_Prabumuli |                                 | L        |                                  |        |
|                                         |                                 |          | Tags: Polygon                    |        |
|                                         |                                 |          | Default Tool: 📿 Polygon          | •      |
|                                         |                                 |          | Target Laver: keca_Prabumulih    |        |
|                                         |                                 |          | Z+ View ▼                        |        |
|                                         |                                 | (        | OBJECTID                         | 0      |
|                                         |                                 | $\frown$ | STATISTIK                        |        |
|                                         |                                 |          | KECAMATAN                        |        |
|                                         |                                 |          | PROPINSI                         |        |
|                                         |                                 |          | LUAS_KM2                         |        |
|                                         |                                 |          | DATA                             |        |
|                                         |                                 |          | SHAPE_area                       | 0      |
|                                         |                                 |          | SHAPE_len                        | 0      |

#### Gambar 4-33. Edit Atribut

b. Kemudian pilih area, point atau line yang akan diedit seperti pada gambar dibawah ini:

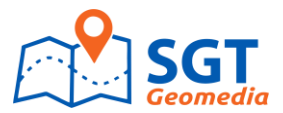

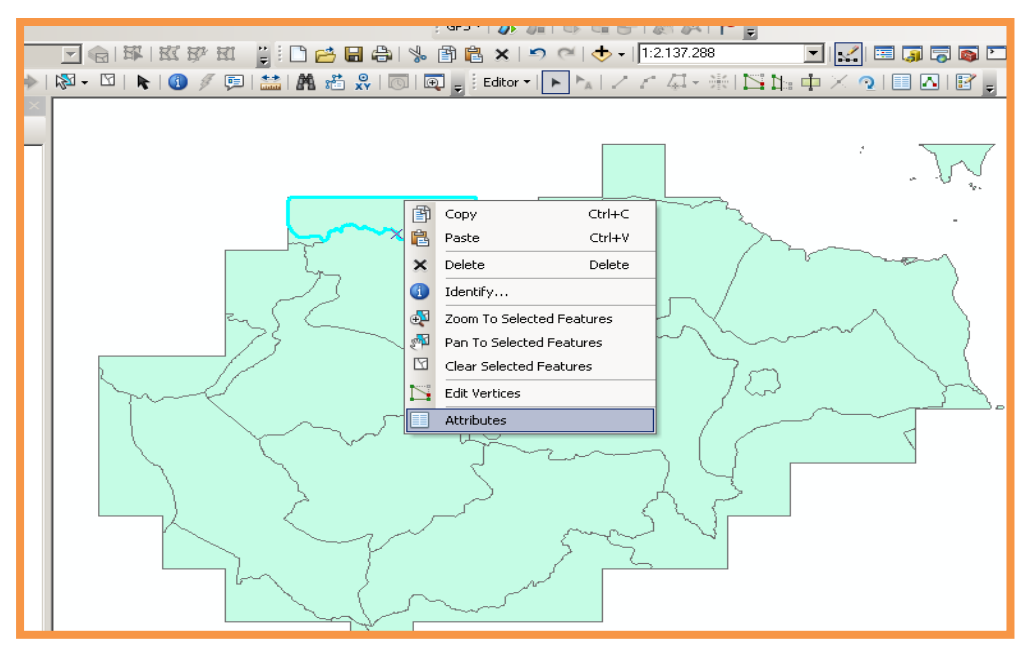

Gambar 4-34. Edit Atribut

c. Kemudian lakukan proses editing atribut seperti pada gambar dibawah ini:

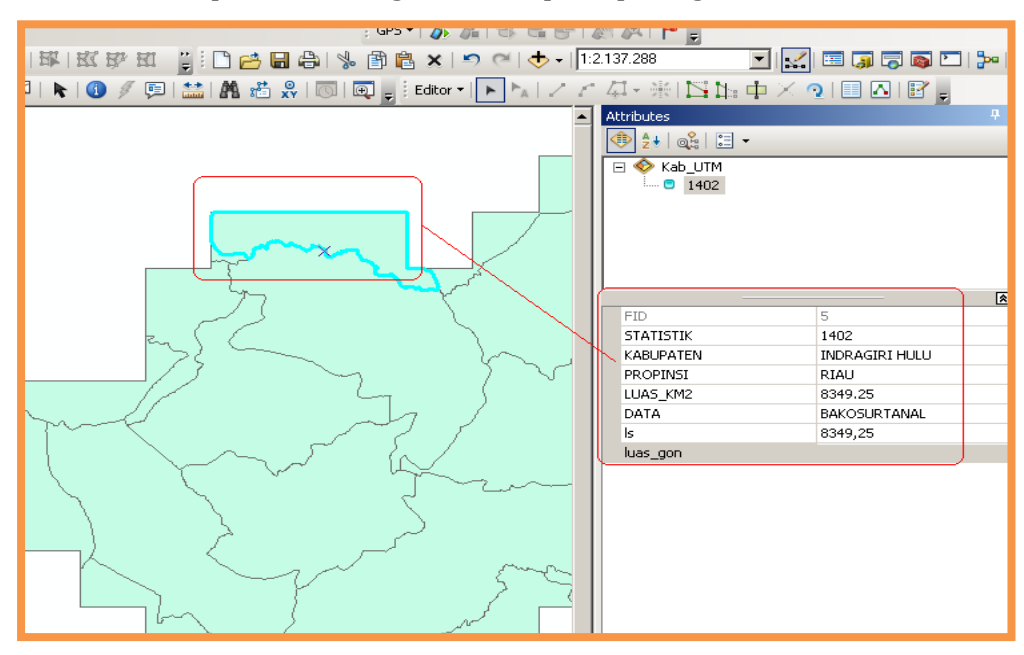

Gambar 4-35. Edit Atribut

## 9.6. Menambah dan Menggabungkan Data Tabular

Langkah-langkah yang dapat dilakukan untuk menambah data tabular dapat dilihat pada penjelasan dibawah ini:

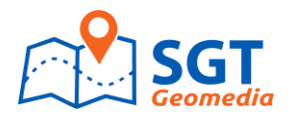

- 1. Klik tombol add data 🔹
- 2. Klik Track\_pop
- 3. klik add. Tabel tersebut di tambahkan pada table of content dan otomatis ArcMap mengaktifkan tab source sehingga bias mengakses tabel tersebut.

Langkah-langkah yang dapat dilakukan untuk menggabungkan data tabular dapat dilihat pada penjelasan dibawah ini:

1. Klik kanan layer track pada tabel of content kemudian klik Open Attribute Table

| Álti | Attibutes of tracis |         |                    |               |          |  |  |  |  |
|------|---------------------|---------|--------------------|---------------|----------|--|--|--|--|
|      | FID                 | Shape   | Shape_Length       | Shape_Area    | TRACT_ID |  |  |  |  |
| 3    | 1                   | Polygon | 23359.0546179392   | 29501864.0718 | 100      |  |  |  |  |
|      | 2                   | Polygon | 20350.8213216268   | 17906796.4727 | 200      |  |  |  |  |
|      | 3                   | Polygon | 19764.5068628924   | 17038547.9629 | 300      |  |  |  |  |
|      | 4                   | Polygon | 71734.650763681    | 182636877.306 | 400      |  |  |  |  |
|      | 5                   | Polygon | 41 535.388851 3427 | 10115909B.343 | 500      |  |  |  |  |
|      | 6                   | Polygon | 61452.6622484381   | 183391558.187 | 600      |  |  |  |  |
|      | 7                   | Polygon | 91262.7436119726   | 292795476,836 | 700      |  |  |  |  |
|      | 8                   | Polygon | 18980.4140028922   | 17437646.7340 | 801      |  |  |  |  |
|      | 9                   | Polygon | 108657.097454915   | 452483831.055 | 802      |  |  |  |  |

| Attributes of tract_pop |                    |          |            |  |  |  |  |  |
|-------------------------|--------------------|----------|------------|--|--|--|--|--|
|                         | Rowid <sup>s</sup> | TRACT_ID | POPULATION |  |  |  |  |  |
| F                       | 1                  | 100      | 4231       |  |  |  |  |  |
|                         | 2                  | 200      | 1683       |  |  |  |  |  |
|                         | 3                  | 300      | 2580       |  |  |  |  |  |
|                         | 4                  | 400      | 6012       |  |  |  |  |  |
|                         | 5                  | 500      | 7046       |  |  |  |  |  |
|                         | 6                  | 600      | 5170       |  |  |  |  |  |
|                         | 7                  | 700      | 6203       |  |  |  |  |  |
|                         | 8                  | 801      | 2914       |  |  |  |  |  |
|                         | 9                  | 802      | 3295       |  |  |  |  |  |
|                         | 10                 | 000      | 3350       |  |  |  |  |  |

- 2. Tutup kedua tabel tersebut.
- 3. Klik kanan layer track, pilih Join and Relate, klik Join
- 4. Pada text box pertama, pilih join attribute from tabel

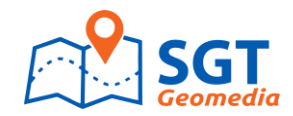

| Join Data 💌                                                                                                    |          |
|----------------------------------------------------------------------------------------------------|----------|
| Join lets you append additional data to this layer's attribute table so you can,<br>for example, symbolize the layer's features using this data. |          |
| What do you want to join to this layer?                                                                                                    |          |
| Join attributes from a table                                                                                                    | -3       |
|                                                                                                    |          |
| <ol> <li>Choose the field in this layer that the join will be based on:</li> </ol>                                                               |          |
| TRACT_ID                                                                                                    | -4       |
|                                                                                                    |          |
| 2. Choose the table to join to this layer, or load the table from disk:                                                                          |          |
| tract_pop                                                                                                    | -6       |
| Show the attribute tables of layers in this list                                                                                                 | _        |
|                                                                                                    |          |
| 2. Choose the field is the table to been the join on:                                                                                            |          |
|                                                                                                    |          |
|                                                                                                    | <b>_</b> |
|                                                                                                    |          |
| Advanced                                                                                                    |          |
|                                                                                                    |          |
|                                                                                                    |          |
|                                                                                                    |          |
|                                                                                                    |          |
|                                                                                                    |          |
| About joining data OK Cancel                                                                                                    |          |
|                                                                                                    |          |
|                                                                                                    |          |
| <b>v</b>                                                                                                    |          |

- 5. Pada text box ke dua, pilih track\_id
- 6. Pada text box ke tiga pilih track\_pop sebagai tabel yang akan digabungkan ke tabel track.
- 7. Pada text box ke empat, pilih track\_id
- 8. Klik ok untuk menggabungkan tabel tersebut ke dalam layer

Klik kanan tracksl klik open Attribute Table. Nilai populasi telah di tambahkan pada setiap Chart.

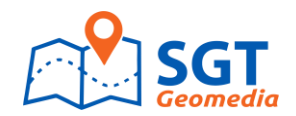

## BAB V

# SISTEM PROYEKSI/GEOREFERENCING

Dalam ArcGIS10.2.1 hampir semua sistem proyeksi yang digunakan dalam dunia survei dan pemetaan telah diakomodasi dalam software ini, baik dalam bentuk UTM dan bentuk Geographic Coordinat System (GCS). Pada proses Georeferencing ini meliputi:

- a. Define projection
- b. Proyeksi koordinat

Berikut ini adalah zona UTM yang ada di Indonesia

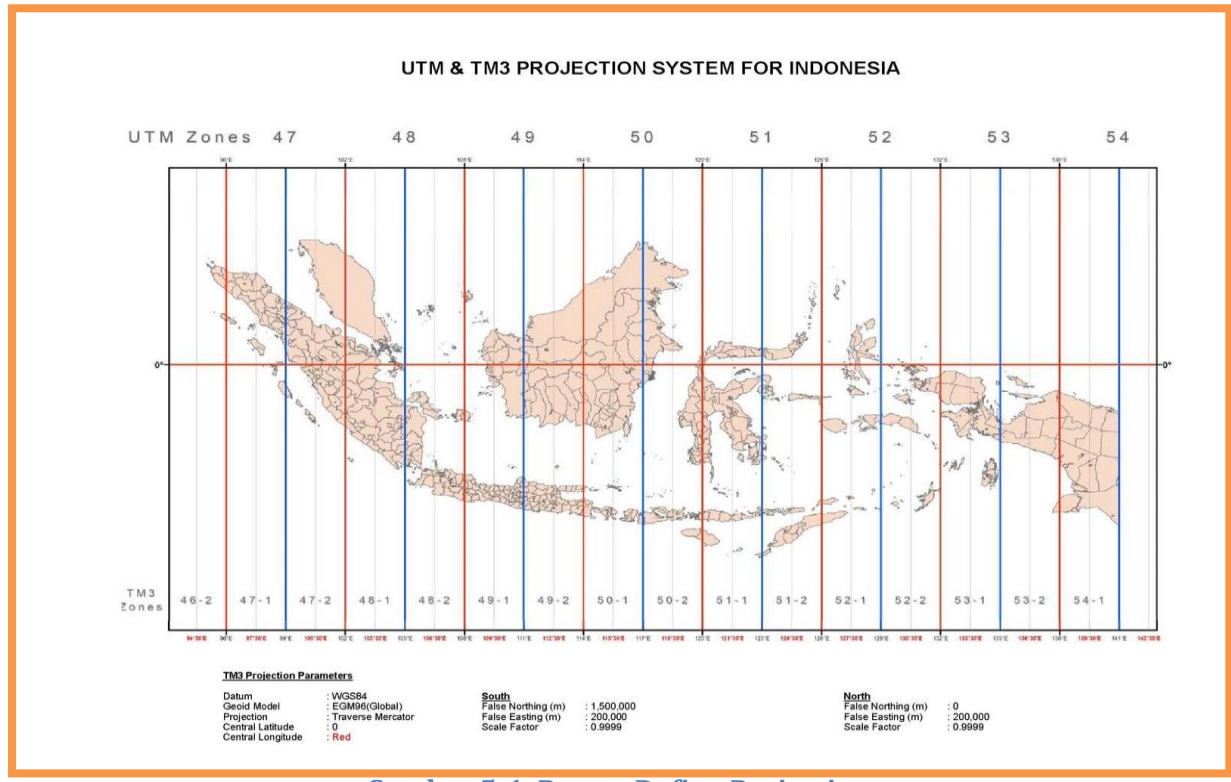

Gambar 5-1. Proses Define Projection

Beberapa sistem koordinat yang sudah diakomodasi oleh ArcGIS 10.2.1 adalah seperti pada gambar di bawah ini:

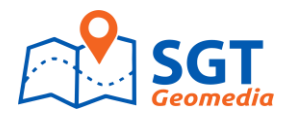

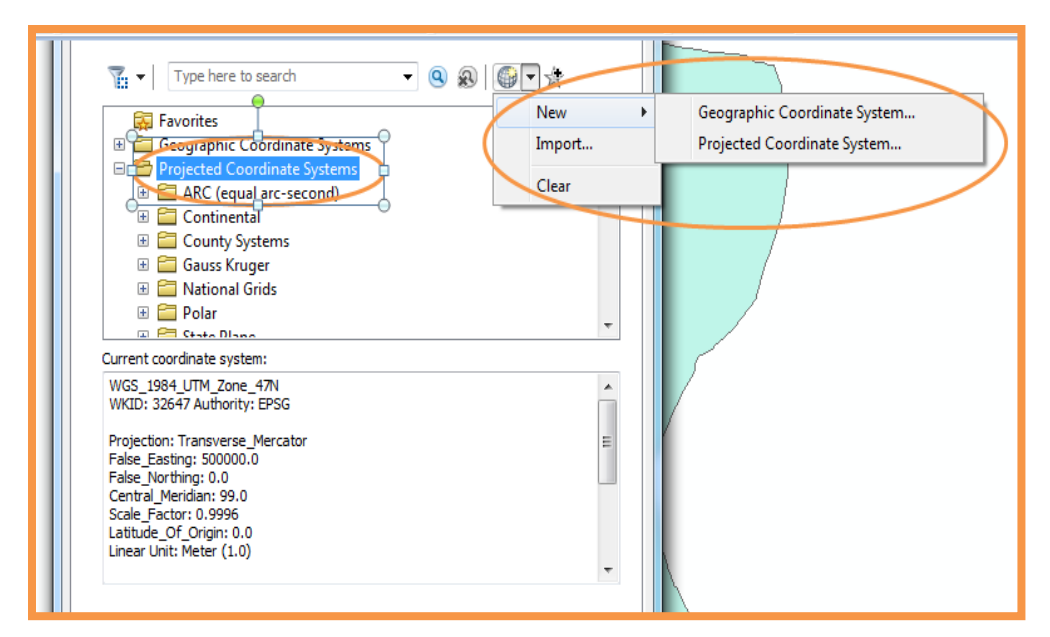

Gambar 5-2. Beberapa Sistem Koordinat yang sudah terdapat pada ArcGIS 10.2.1

### 5.1. Define Proyeksi

Define dilakukan untuk memastikan data tersebut berada pada sistem koordinat apa dan menggunakan datum apa. Gambar berikut ini tombol pada arctools untuk mendefinisikan sistem proyeksi suatu data.

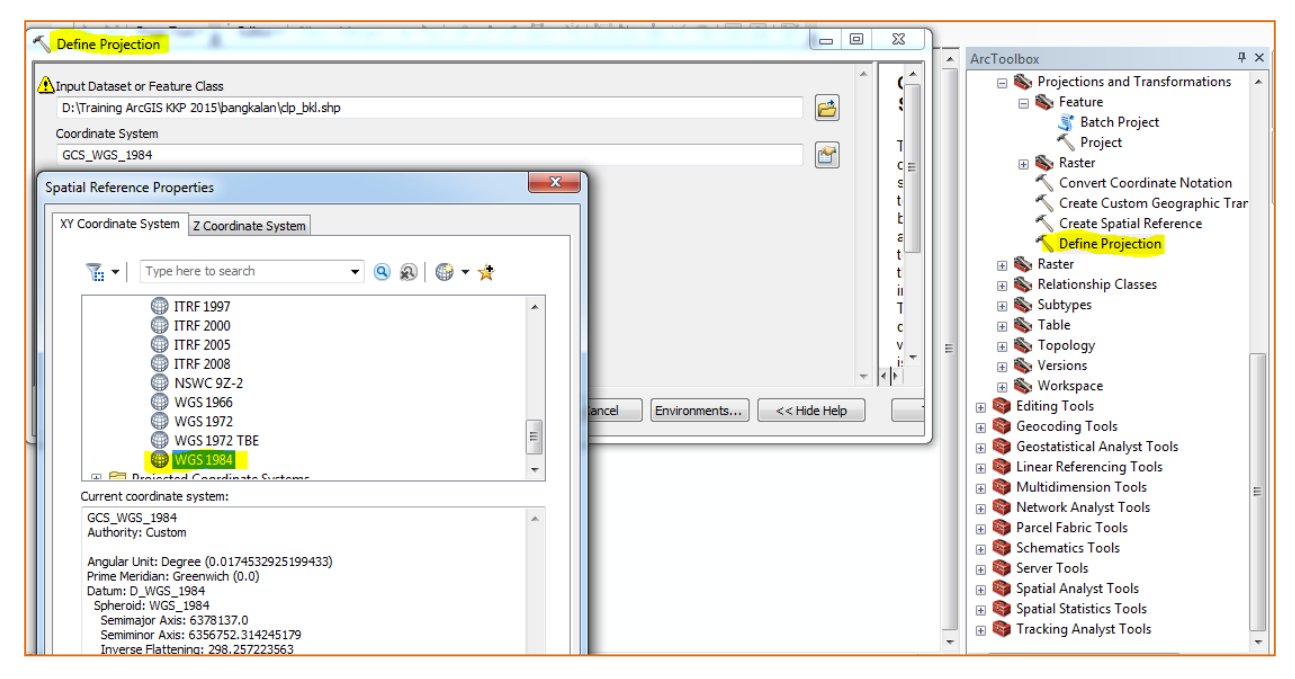

**Gambar 5-3. Proses Define Projection** 

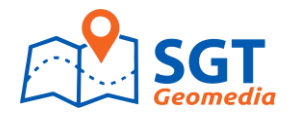

#### 5.2. Proyeksi Koordinat

Langkah-langkah dalam melakukan proyeksi koordinat dalam satu data dalam Arctools adalah sebagai berikut:

1.) Klik Arctoolbox, kemudian klik Data Management Tools seperti pada Gambar di bawah ini:

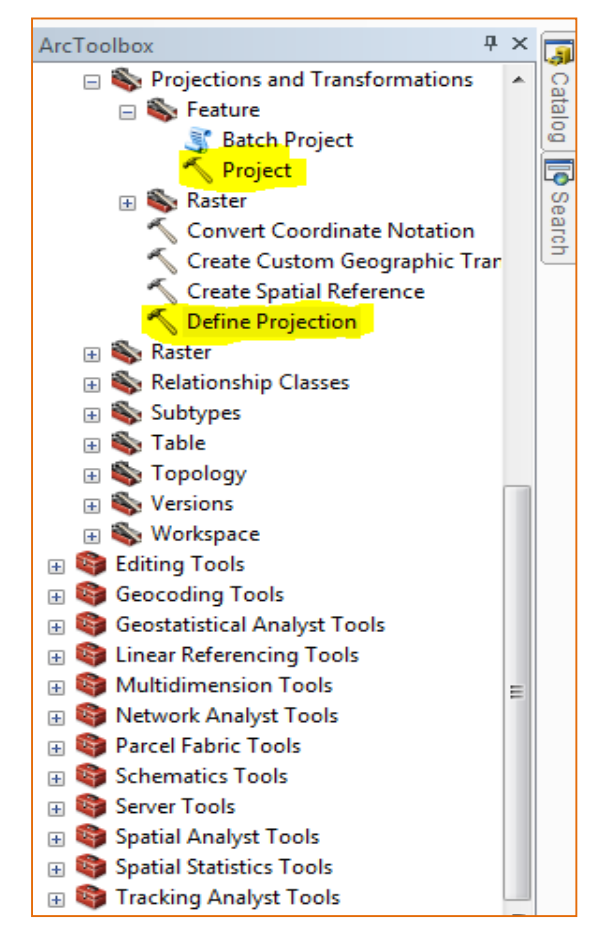

Gambar 5-4. Tools untuk proyeksi koordinat pada Arctools

Sistem proyeksi yang tersedia bisa di select dari menu yang tersedia, atau juga import dari sistem koordinat yang sudah terdapat pada suatu data tertentu, seperti pada gambar di bawah ini:

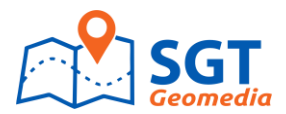

| File Edit View Bookmarks Insert Selection Geoprocessing C                                                                                                    | ustomize Windows Help Layer:                                                                                                    |          |
|----------------------------------------------------------------------------------------------------|----------------------------------------------------------------------------------------------------|----------|
| atial Reference Properties                                                                                                    | 🖹 🗙 🔊 🗠 🚸 - 1:14.923 💿 💽 🕵 🔚 🖉 🖉 👘 🖉                                                                                                    | 111      |
| XY Coordinate System Z Coordinate System                                                                                                    | Toolbox                                                                                                    |          |
| Names                                                                                                    | Project                                                                                                    | _0       |
|                                                                                                    | Innut Dataset or Feature Class                                                                                                    |          |
| Details:                                                                                                    | D:\TATELY N.V\Data Latihan\Koordinat1.shp                                                                                                  |          |
| Angular Unit: Degree (0,017453292519943299)                                                                                                    | Input Coordinate System (optional)                                                                                                    |          |
| Datum: D_WG5_1984                                                                                                    | WG5_1984_UTM_Zone_485                                                                                                    | Cr       |
| Spneroid: WG5_1984<br>Semimajor Axis: 6378137,0000000000000000000                                                                                                    | Output Dataset or Feature Class                                                                                                    |          |
| Semiminor Axis: 6356752,314245179300000000<br>Inverse Elattening: 298.257223563000030000                                                                                                    | D:\TATELY N.V\Data_Latihan\Koordinat_GCS.shp                                                                                               | 6        |
|                                                                                                    | Output Coordinate System                                                                                                    |          |
|                                                                                                    |                                                                                                    |          |
|                                                                                                    | Geographic Transformation (optional)                                                                                                    | $ \ge $  |
| <b>_</b>                                                                                                    |                                                                                                    |          |
|                                                                                                    |                                                                                                    | +        |
| Select Select a predefined coordinate system.                                                                                                    |                                                                                                    | x        |
| Import a coordinate system and xiv, 2 and M<br>domains from an existing geodataset (e.g.,                                                                                                    |                                                                                                    |          |
| feature dataset, feature class, raster).                                                                                                    |                                                                                                    | <u> </u> |
| New    Create a new coordinate system.                                                                                                    |                                                                                                    | <b>I</b> |
| Modify Edit the properties of the currently selected                                                                                                    |                                                                                                    |          |
| coordinate system.                                                                                                    | OK Cancel Environments Show H                                                                                                    | telp >>  |
| Clear Sets the coordinate system to Unknown.                                                                                                    |                                                                                                    |          |
| Save 0s Save the coordinate system to a                                                                                                    | Batch Project                                                                                                    |          |
| file.                                                                                                    | Project                                                                                                    |          |
|                                                                                                    | Convert Coordinate Notation                                                                                                    |          |
| OK Cancel Apply                                                                                                    | Create Custom Geographic Transformat                                                                                                    |          |
| Modify         Edit he properties of the currently selected coordinate system.           Clear         Sets the coordinate system to Unknown.           Save As         Save the coordinate system to a file.           OK         Cancel         Apply | OK Cancel Environments Show H<br>Patch Project<br>Project<br>Rester<br>Convert Coordinate Notation<br>Create Custom Geographic Transformat | telp >>  |

Gambar 5-5. Proses select sistem koordinat

2.) Klik Arctoolbox, kemudian klik Data Management Tools seperti pada Gambar di bawah ini:

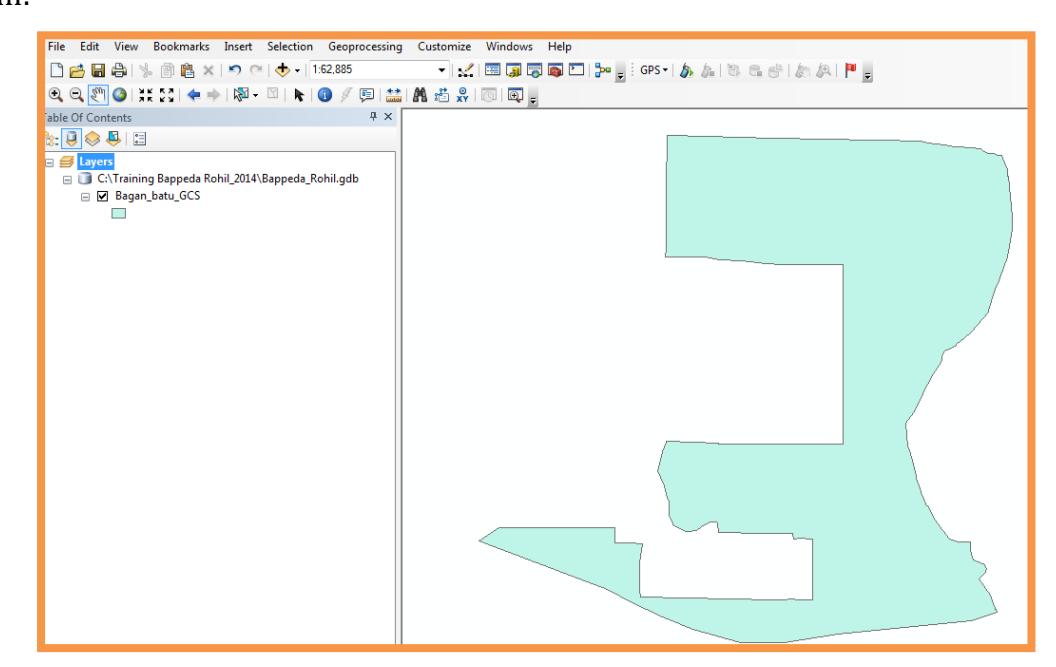

Gambar 5-6. Hasil Projeksi dari UTM 47 Northen Ke Geographic Coordinat Sistem

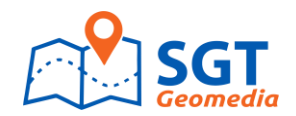

## BAB VI

# EDIT DATA RASTER

Data raster yang bisa dibuka pada ArcGIS 10.2.1 adalah: Foto Udara, Citra Satelit (optis), Citra Radar, dan Airborne radar

### 6.1. Penambahan Citra Pada Halaman Kerja

Penambahan Citra pada halaman kerja dapat dilakukan dengan mengklik Tombol "add", kemudian mem "browse" lokasi peta raster atau citra berada, seperti pada gambar di bawah ini:

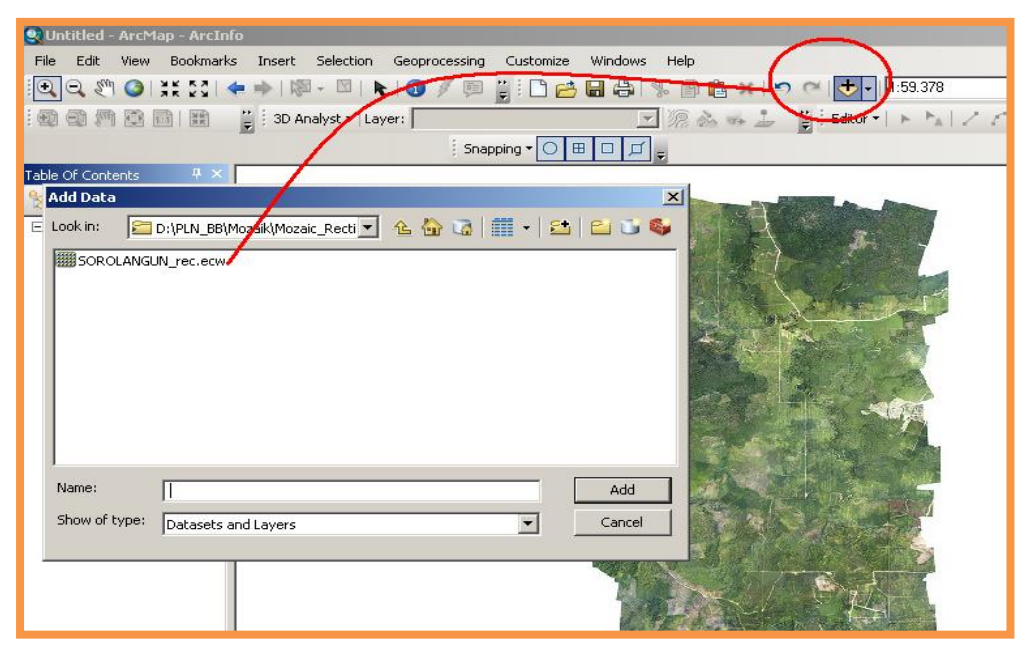

Gambar 6-1. Menambahkan peta raster pada ArcMap

Setelah peta raster ditambahkan pada halaman kerja Arcmap, selanjutnya kita melihat properties dari peta raster tersebut seperti pada gambar di atas ini:

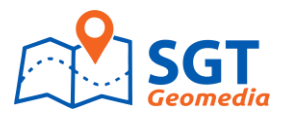

| Topology:                        | ■ ● ■ 取取 Ⅱ                            | 🗅 📂 🖶 🖨   🌾 👘 🖺 🤅         | 候   🄊 (~   🛧 🗸   1:644.793   | 🗾 🔜 📼         |
|----------------------------------|---------------------------------------|---------------------------|------------------------------|---------------|
| i 🗨 🗨 🥙 🥝 i 💥 🖸 🗢 🔿              | 🕅 - 🕅   💺   🕕 🖉 💷   🔛                 | 🗛 📸 🥋   💿   🗔 🖕 🤅 Edi     | itor・ ト ħ   ノビ 毎~ 乐          | Sh 🕂 🖓 🛛      |
| Table Of Contents $  +$ $\times$ |                                       |                           | and the second second second | States States |
| No. 2 😣 😓 🗄                      | Layer Properties                      |                           |                              | ?×            |
| E S Lavers                       | Council Source Estant Diret           | ul Combatanul             |                              | 100 C         |
| E SRTM Selected tif              | General Source Extent Displa          | y   Symbology             |                              |               |
| RGB                              | Property                              | Value                     | )                            |               |
| Red: Band 1                      | E Spatial Reference                   | WGS_84_UTM_zone_475       |                              |               |
| Green: Band 2                    | Linear Unit                           | Meter (1,000000)          |                              |               |
| Blue: Band 3                     | Angular Unit                          | Degree (0,017453292519943 | 3295)                        |               |
|                                  | false_easting                         | 500000                    |                              |               |
|                                  | false_northing                        | 1000000                   |                              |               |
|                                  | central_meridian                      | 99                        |                              |               |
|                                  | scale_factor                          | 1                         |                              |               |
|                                  | latitude_of_origin                    | 0                         |                              | NNUSA         |
|                                  | Datum                                 | D_WG5_1984                | )                            |               |
|                                  |                                       |                           |                              |               |
|                                  | Data Source                           |                           |                              |               |
|                                  | Data Type: File                       | System Raster             |                              |               |
|                                  | Raster: SRT                           | M_Selected.tif            |                              |               |
|                                  |                                       |                           |                              |               |
|                                  |                                       |                           |                              | -1            |
|                                  | , , , , , , , , , , , , , , , , , , , |                           |                              |               |
|                                  |                                       |                           | Set Data Source              |               |
|                                  |                                       |                           |                              |               |
|                                  |                                       |                           |                              |               |
|                                  |                                       |                           |                              |               |
|                                  |                                       |                           | OK Cancel                    | Apply         |
|                                  |                                       |                           |                              | NR 175        |

Gambar 6-2. Proses melihat layer properties dari peta raster

Dalam Arcgis 10.2.1, telah diperkaya dengan tools dan fitur-fitur untuk image processing, seperti pada gambar di bawah ini:

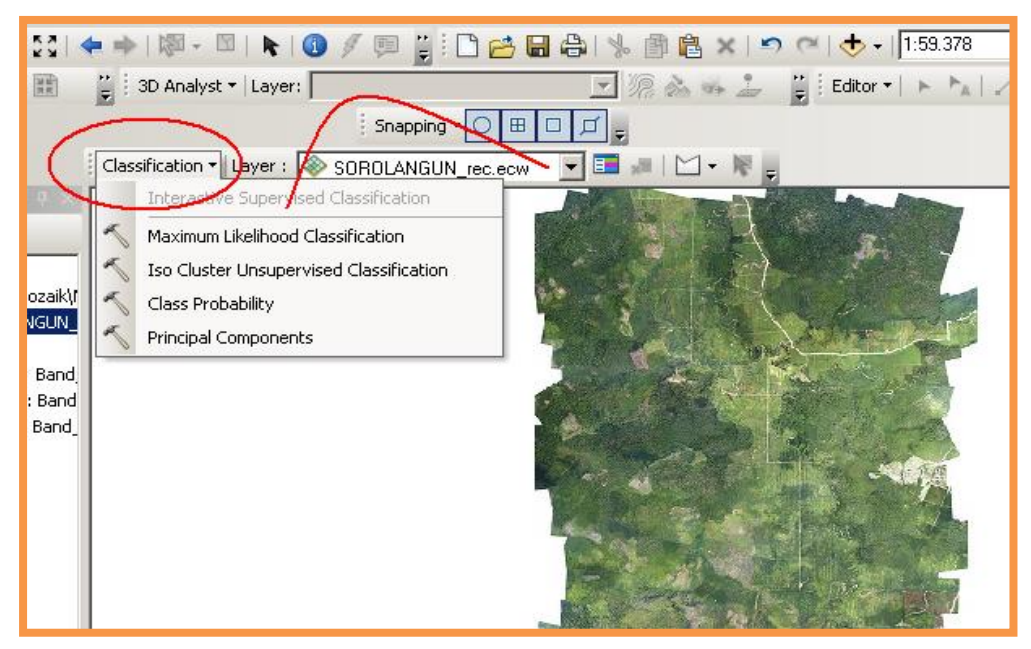

Gambar 6-3. Tool pengolahan citra pada ArcGIS 10.2.1

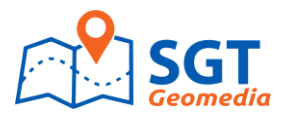

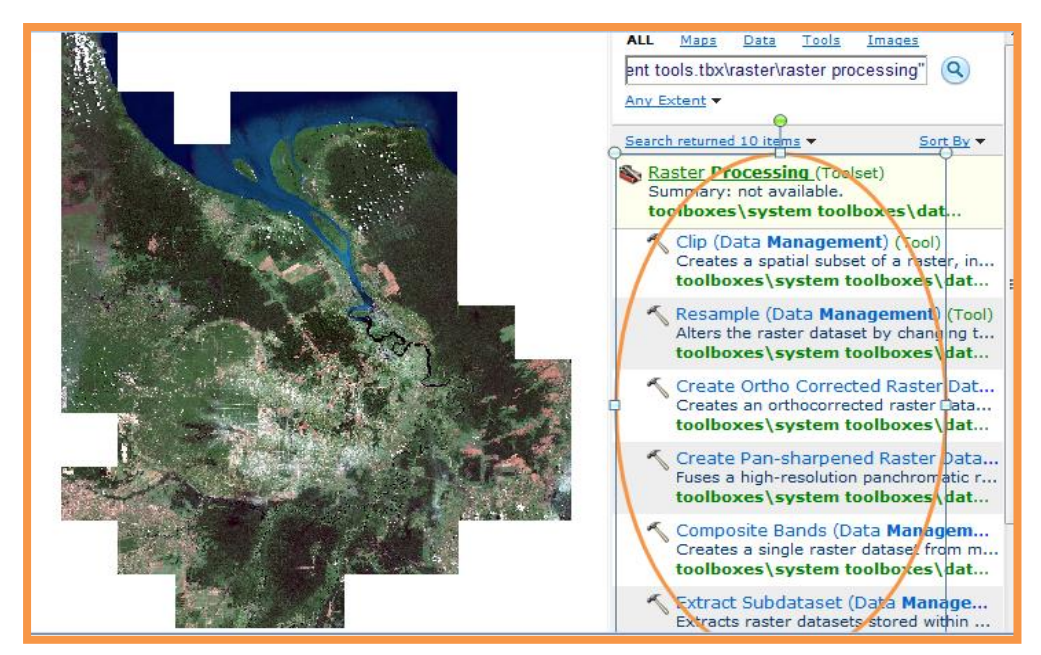

Gambar 6-4. Tool pengolahan citra pada arcgis 10.2.1 yang terdapat pada Arctool Box

## 6.2. Proyeksi Koordintar Pada Peta Citra (Raster)

Proyeksi Koordinat dilakukan pada raster dengan perintah sebagai berikut:

- a. Klik Tombol arctoolbox
- b. Kemudian Klik menu "Projection And Transformation", Kemudian Klik "Project Raster" seperti pada gambar di bawah ini:

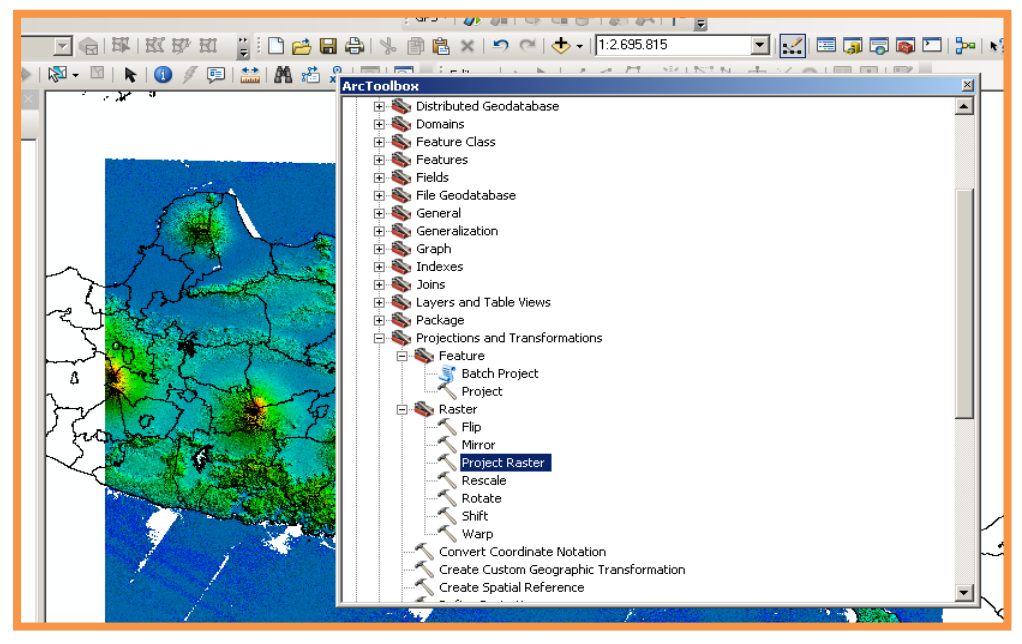

Gambar 6-5. Proyeksi koordinat pada raster

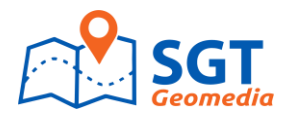

## 6.3. Clip Citra Oleh Polygone

Berikut ini adalah tahapan untuk meng-clip Citra satelit

1.) Tahap pertama adalah membuka layer raster dan layer pemotong pada Arcmap

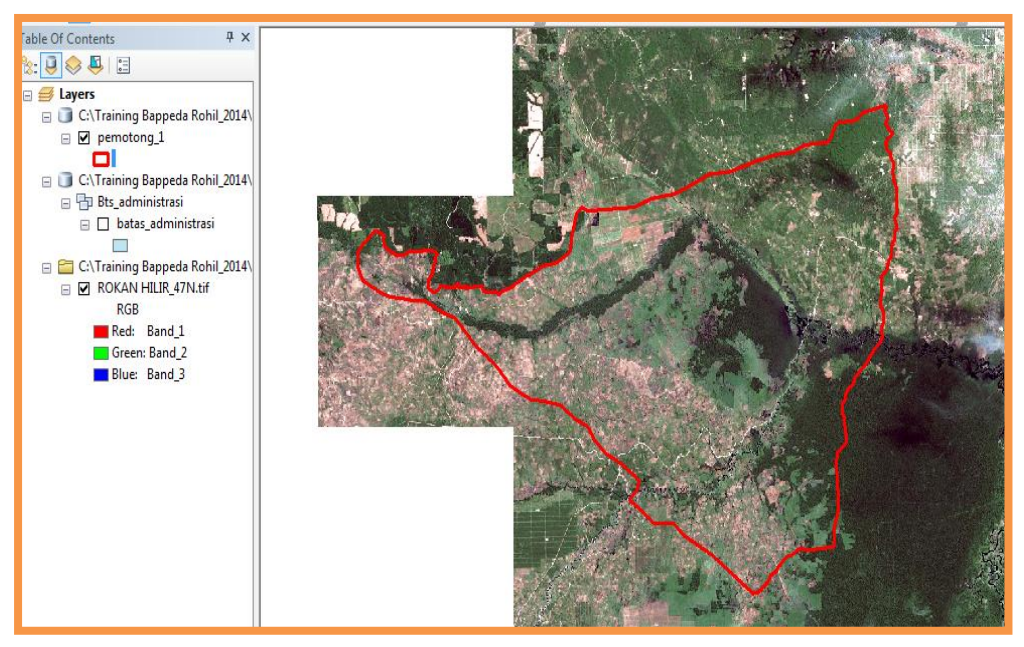

Gambar 6-6. Tahapan meng-clip citra satelit

### 2.) Melakukan browsing pada citra yang akan clip

| ArcToolbox                              | X | Clip                          |                         |                          |               |         |
|-----------------------------------------|---|-------------------------------|-------------------------|--------------------------|---------------|---------|
| 🖃 🦓 Raster                              | ^ |                               |                         |                          |               |         |
| 🗄 🔖 Mosaic Dataset                      |   | Input Raster                  |                         |                          |               |         |
| 🗄 🔖 Raster Catalog                      |   | C:\Training Bappeda Rohil_20  | 14\Data Raster \Citra S | atelit\ROKAN HILIR_2.tif |               | 6       |
| 🖃 🖏 Raster Dataset                      |   | Output Extent (optional)      |                         |                          |               |         |
| n Copy Raster                           |   | C:\Training Bappeda Rohil 20  | 14\Bappeda Rohil.odb    | vemotona 1               |               |         |
| 🔨 Create Random Raster                  |   | Destanda                      |                         |                          |               |         |
| 🔨 Create Raster Dataset                 |   | kectangle v                   | Maximum                 |                          |               |         |
| n Download Rasters                      |   | -                             | Huxinum                 |                          |               |         |
| Mosaic                                  |   |                               |                         | 171331.706300            |               |         |
| Mosaic To New Raster                    |   | V Minimum                     |                         |                          |               |         |
| 🔨 Raster Catalog To Raster Dataset      |   | X Minimum                     |                         | X Maximum                |               | E       |
| 🔨 Workspace To Raster Dataset           |   |                               | 641883.985000           |                          | 680405.109000 |         |
| 🖃 🗞 Raster Processing                   |   |                               |                         |                          |               |         |
| n Clip                                  |   | Y                             | Minimum                 |                          |               |         |
| 🔨 Composite Bands                       |   |                               |                         | 142031.014300            | Clear         |         |
| 🔨 Compute Pansharpen Weights            |   |                               |                         |                          |               |         |
| n Create Ortho Corrected Raster Dataset |   | Use Input Features for Clipp  | ing Geometry (optional) | l                        |               |         |
| i Create Pan-sharpened Raster Dataset   |   | Output Raster Dataset         |                         |                          |               |         |
| 🔨 Extract Subdataset                    |   | C:\Training Banneda Robil 20  | 14\Banneda Robil odb    | Nokan Hilir Clin         |               |         |
| naster To DTED                          | = | Critical and Dappedar Kona_20 | 1 pappeds_toningab      | (condition in the comp   |               |         |
| nesample                                |   | NoData Value (optional)       |                         |                          |               | _       |
| 🔨 Split Raster                          |   | 200                           |                         |                          |               |         |
| 🕀 🗞 Raster Properties                   |   |                               | OK                      | Cancel Enviro            | omente Show H |         |
| 🗄 🗞 Relationship Classes                |   |                               | UK                      |                          | Show P        | icih >> |
| 🗄 🖏 Subtypes                            |   |                               |                         |                          |               |         |

Gambar 6-7. Melakukan browsing pada citra yang akan di clip

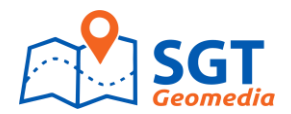

#### 6.4. Konversi Raster ke Vektor

Raster seperti DEM, DSM atau DTM dapat dikonversi data bentuk vektor baik berupat Point, Line, atau Polygon. Seperti pada gambar di bawah ini:

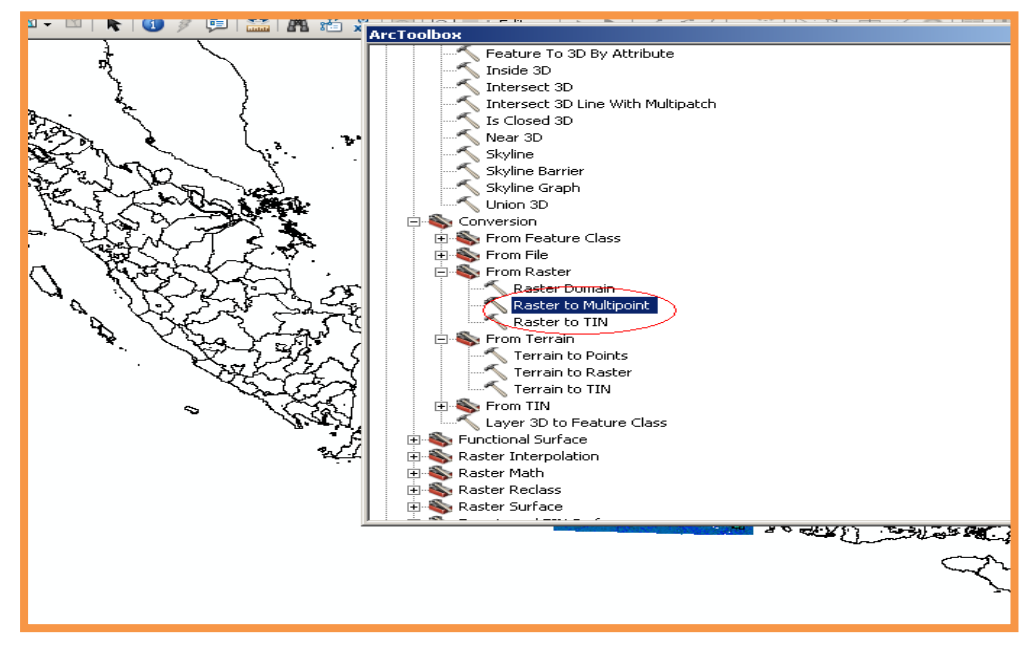

Gambar 6-8. Proses konversi Raster ke vektor point

### 6.5. Simbology Pada Citra Radar

Hampir semua citra radar dan airborne radar sudah bisa dioleh menggunakan ArcGIS 10.2.1 seperti: SRTM, Terrasar, IFSAR, LiDAR dan lain -lain, berikut ini adalah cara melakukan simbology citra radar pada ArcGIS:

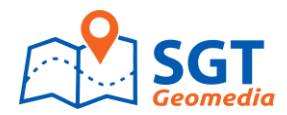

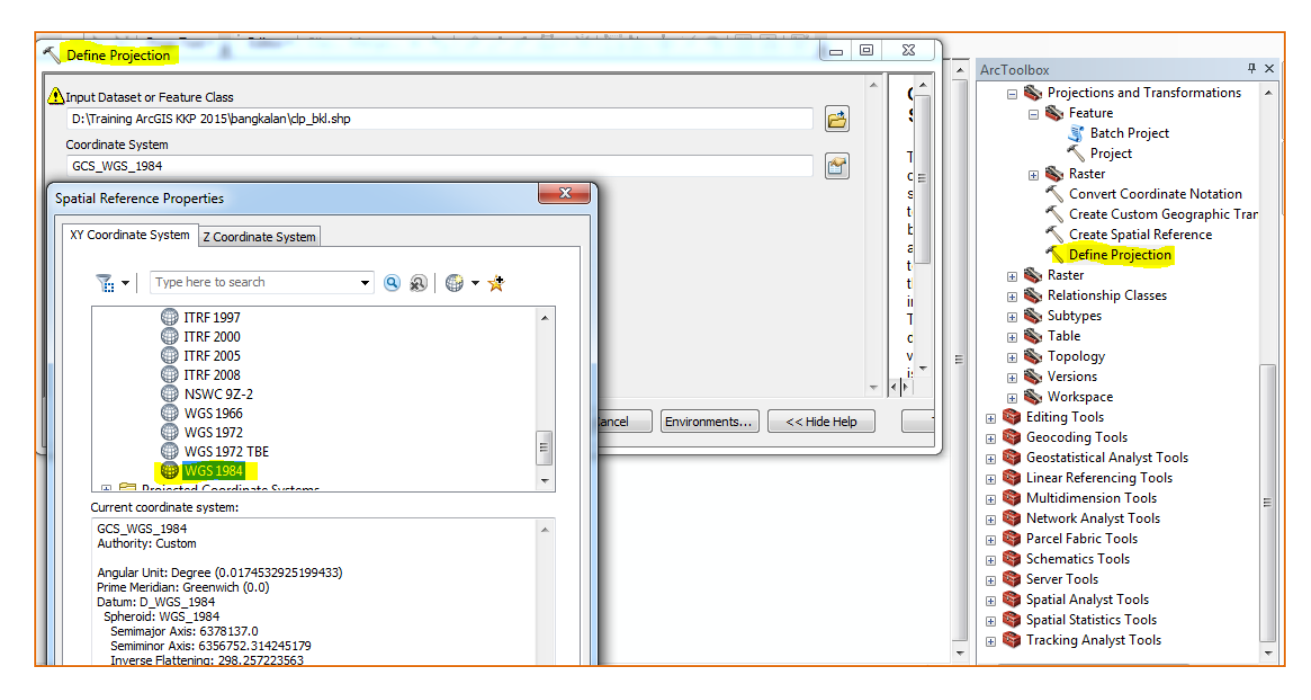

Gambar 6-7. Simbology Pada Citra Radar

## 6.6. Pembuatan Kontur dari Citra Radar dan Airborne Radar

Nilai Tinggi dapat diperoleh citra radar dan airborne radar sudah bisa dioleh menggunakan ArcGIS 10.2.1 seperti: SRTM, Terrasar, IFSAR, LiDAR dan lain -lain, berikut ini adalah cara melakukan pembuatan contur dari citra radar pada ArcGIS:

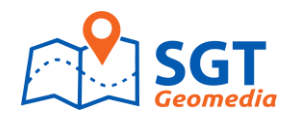

| R       |                                                                | 1                                          |
|---------|----------------------------------------------------------------|--------------------------------------------|
|         |                                                                | Search 4 ×                                 |
|         | Input raster                                                   | < < 🚵 🥭 🔚 🕶 Local Search 🗸                 |
|         | srtm_jawa.tif                                                  | ALL Maps Data Tools                        |
|         | Output polyline features                                       |                                            |
|         | D:\Training ArcGIS KKP 2015\KP3K_KKP.gdb\Topografi\contur_test |                                            |
|         | Contour interval                                               | Any Extent                                 |
|         | 12 F                                                           | Search returned 9 items                    |
|         | Base contour (optional) fi                                     | Contour (3D Analyst) (Tool)                |
|         |                                                                | Creates a line feature class of contours   |
|         | Z factor (optional)                                            | toolboxes (system toolboxes (50 analyst to |
|         |                                                                | Contour (Spatial Analyst) (Tool)           |
|         |                                                                | toolboxes\system toolboxes\spatial analys  |
|         |                                                                | Surface Contour (2D Applyst) (Teel)        |
|         |                                                                | Creates contour lines derived using a te   |
|         |                                                                | toolboxes\system toolboxes\3d analyst to   |
|         | OK Cancel Environments << Hide Help                            | 🔨 GA Layer To Contour (Geostatisical An    |
| L       |                                                                | Creates a feature class of coutours from   |
|         |                                                                | toolboxes\system toolboxes\geostatistical  |
| THE THE |                                                                | Contour Annotation (Cartography) (To       |
|         |                                                                | toolboxes\system toolboxes\cartography t   |
|         |                                                                |                                            |
|         |                                                                | Creates contours from a raster surface     |
|         |                                                                | toolboxes\system toolboxes\3d analyst to   |

Gambar 6-8. Cara Pembuatan Kontur Dari Citra Radar

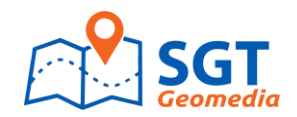

## **BAB VII**

# **DIGITASI DAN EDITING VEKTOR**

### 7.1. Proses Digitasi

Proses digitasi dilakukan pada Peta Raster seperti Foto Udara, Citra Satelit, dan peta hard copy yang sudah di scan dan sudah diregistrasi ulang koordinatnya. Digitasi dapat dilakukan untuk menghasilkan Point, Line, dan Polygone.

Langkah-langkah yang dapat dilakukan untuk melakukan digitasi dapat dilihat pada penjelasan di bawah ini:

1.) Dibuat dahulu Point, Line, atau Polygone yang akan didigit pada geodatabase dengan menggunakan ArcCatalog, seperti pada gambar dibawah ini:

| ame:                |                                           |  |
|---------------------|-------------------------------------------|--|
| ine:                |                                           |  |
|                     |                                           |  |
| Туре                |                                           |  |
| Type of features a  | tored in this feature class:              |  |
|                     |                                           |  |
| Polygo, Feature     |                                           |  |
| Polygor Features    | Description                               |  |
| Point Features      |                                           |  |
| Multipoint Features |                                           |  |
| MultiPatch Featu    | es                                        |  |
| Dimension Featu     | es                                        |  |
| Annotation Featu    | res                                       |  |
|                     |                                           |  |
| Geometry Propertie  | IS .                                      |  |
| Coordinates in      | clude M values. Used to store route data. |  |
| Coordinates in      | clude 7 values. Used to store 3D data     |  |
|                     |                                           |  |
|                     |                                           |  |

Gambar 7-1. Menambah Titik (point)

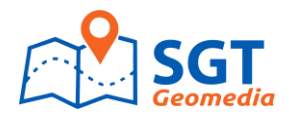

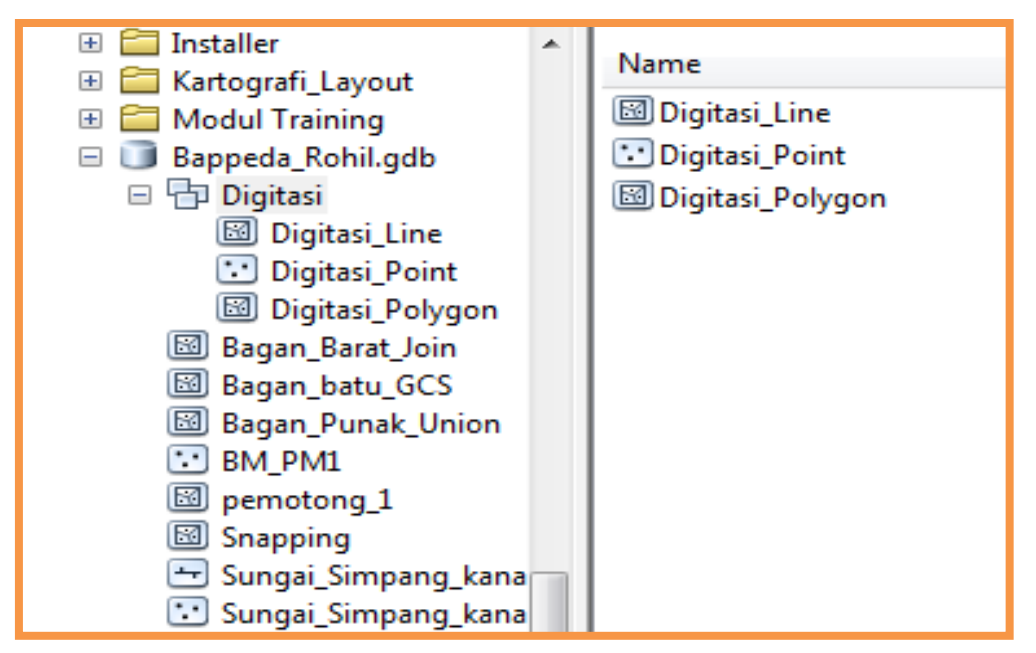

Gambar 7-2. Jenis Layer yang akan didigitasi

2.) Start Digitiasi dengan Digitasi Tools dengan menentukan skala digitasi sesuai kebutuhan seperti pada gambar di bawah ini:

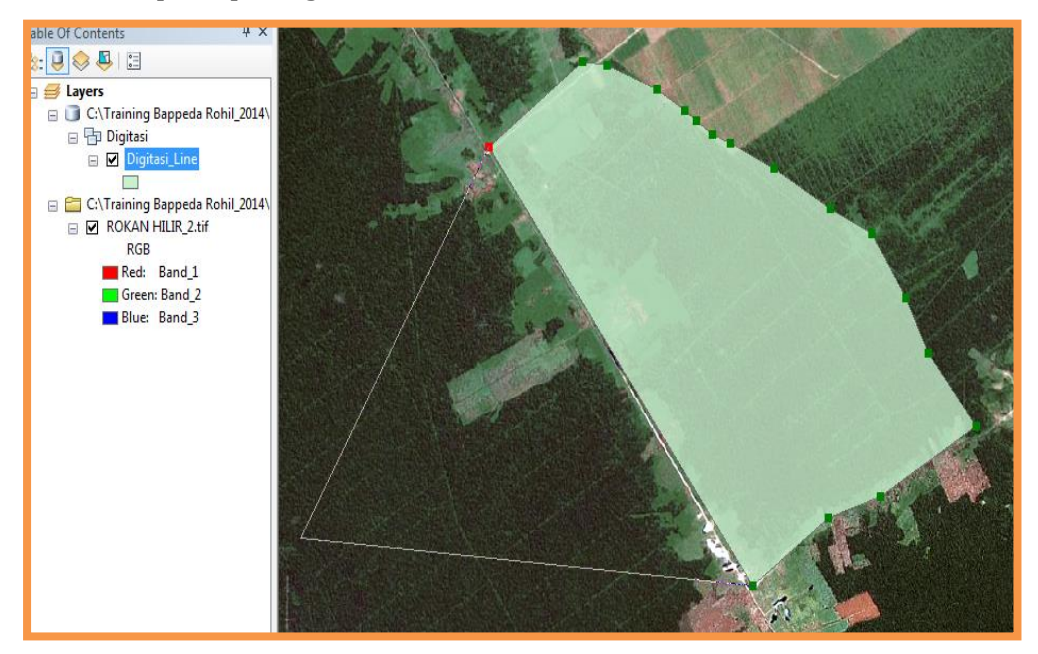

Gambar 7-3. Proses Digitasi Area

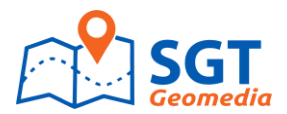

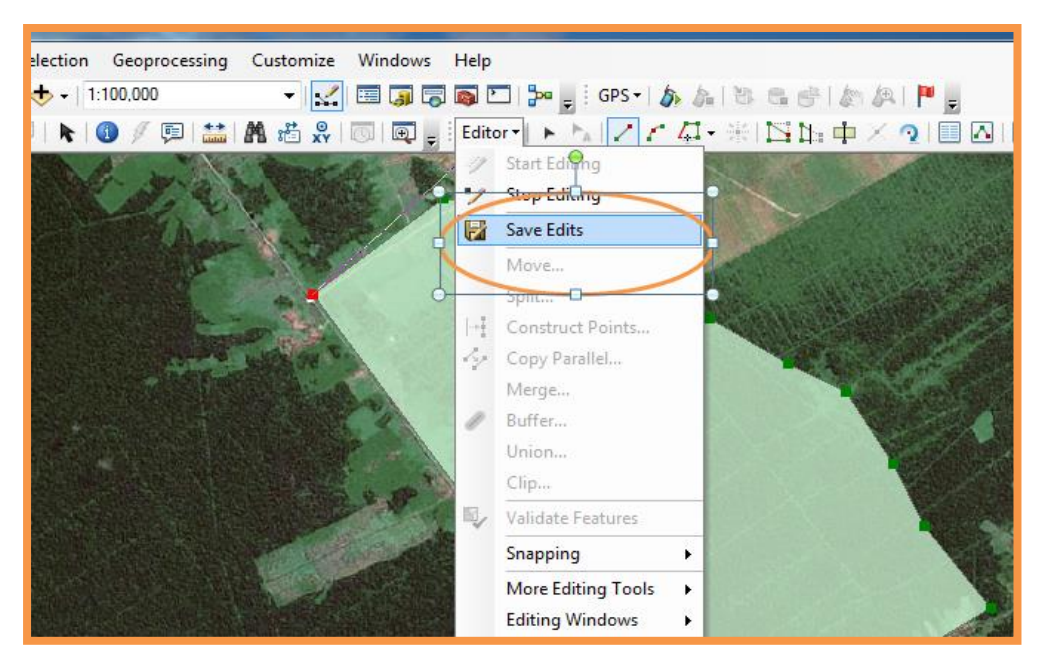

Gambar 7-4. Simpan Hasil Digitasi

3.) Klik tombol sketch pada toolbar Editing

| 2                                            | 9        |
|----------------------------------------------|----------|
| 🥒 🔻 Task: Dreate New Feature 💽 Taiget: aiter | ials_new |

**Gambar 7-5. Toolbar Editing** 

4.) Pointer akan berubah menjadi tanda plus (+) dengan lingkaran. Gerakkan mouse ke ujung jalan, lingkaran pointer snap pada end point jalan

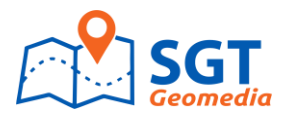

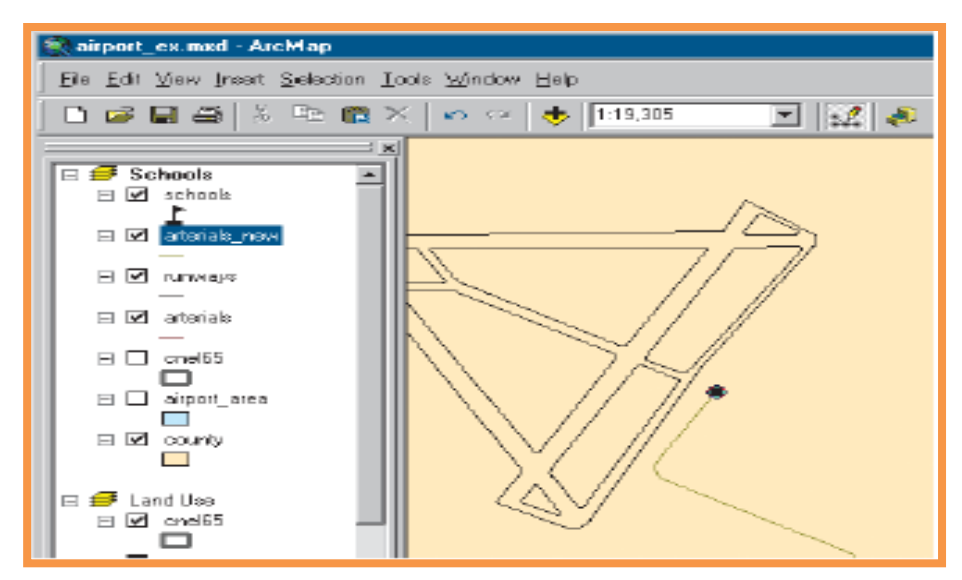

- 5.) Klik untuk memulai membuat jalan baru
- 6.) Gerakkan mouse meneruskan arah jalan dan klik kanan untuk menampilkan menu perintah.

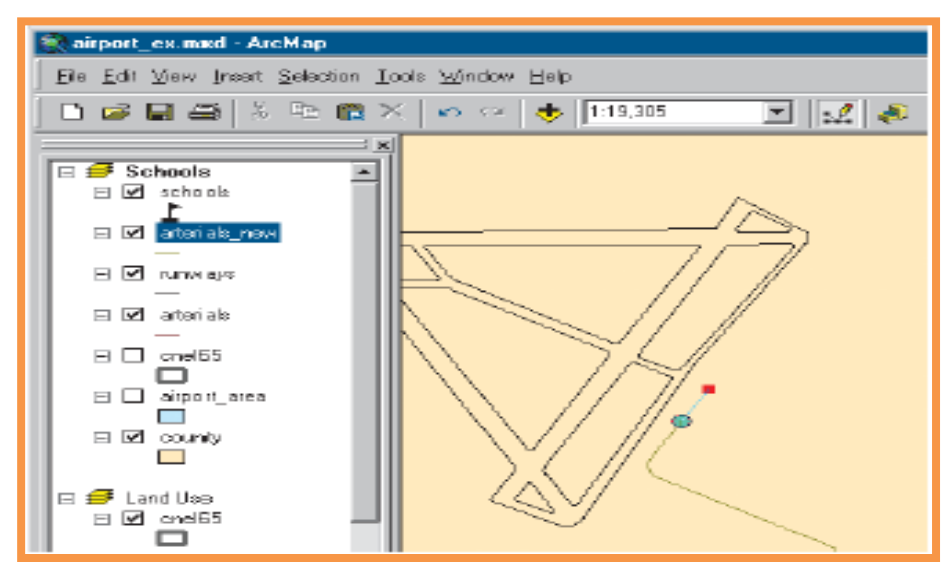

7.) Klik parallel

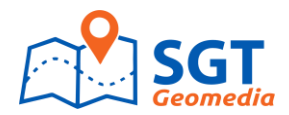

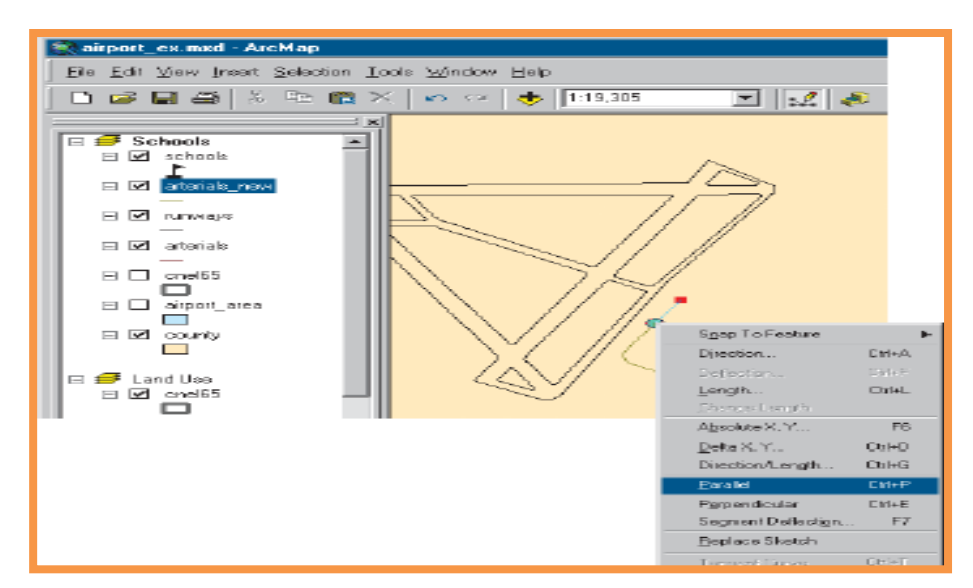

Gerakkan pointer ke arah jalan baru yang akan di buat (ke kanan atas searah jalan).
 Klik kanan, klik Length.

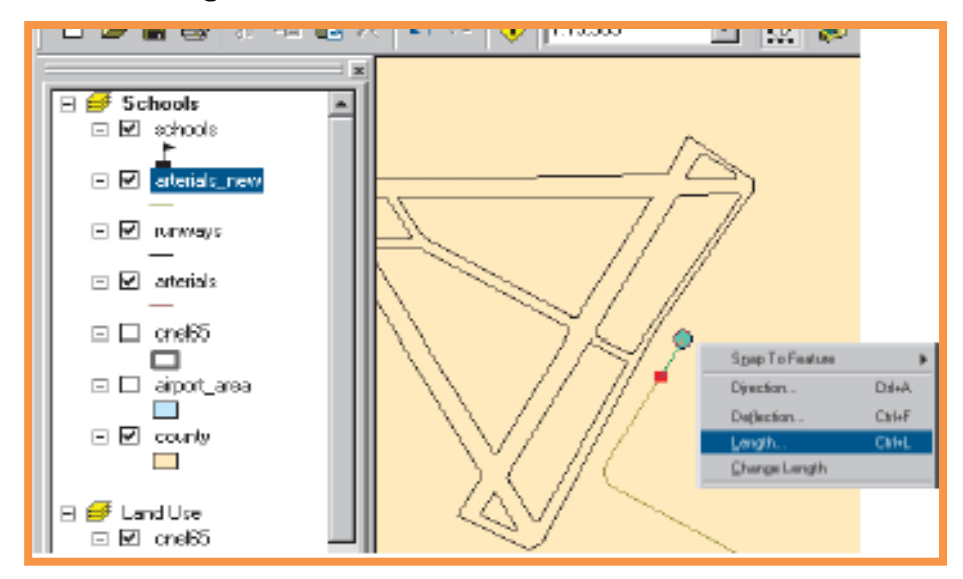

9.) Ketikkan (feet) dan tekan Enter. ArcMap akan meletakkan vertex pada lokasi yang benar

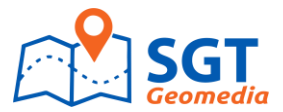

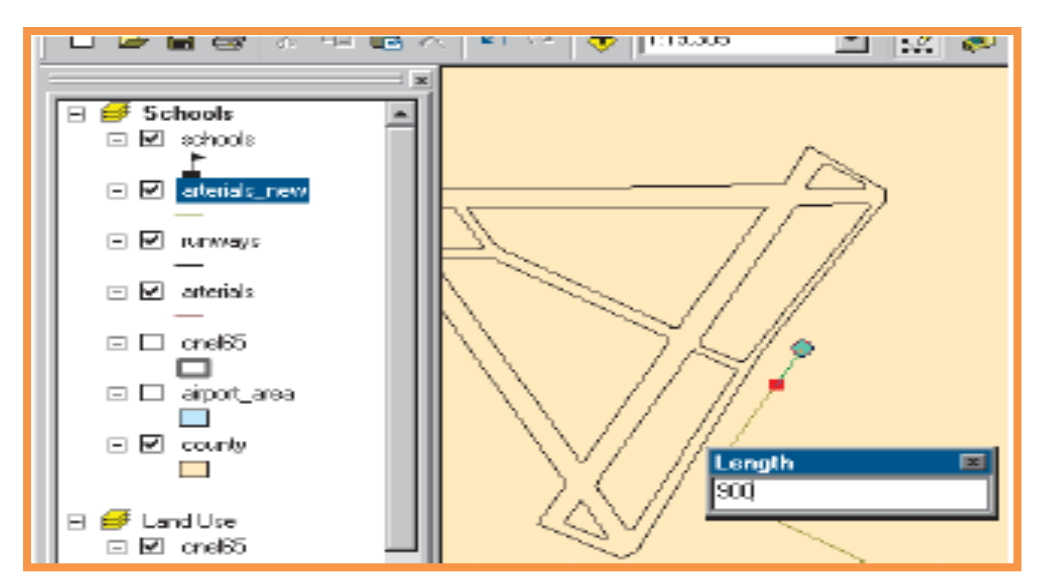

10.) Klik kanan dan klik target Curve

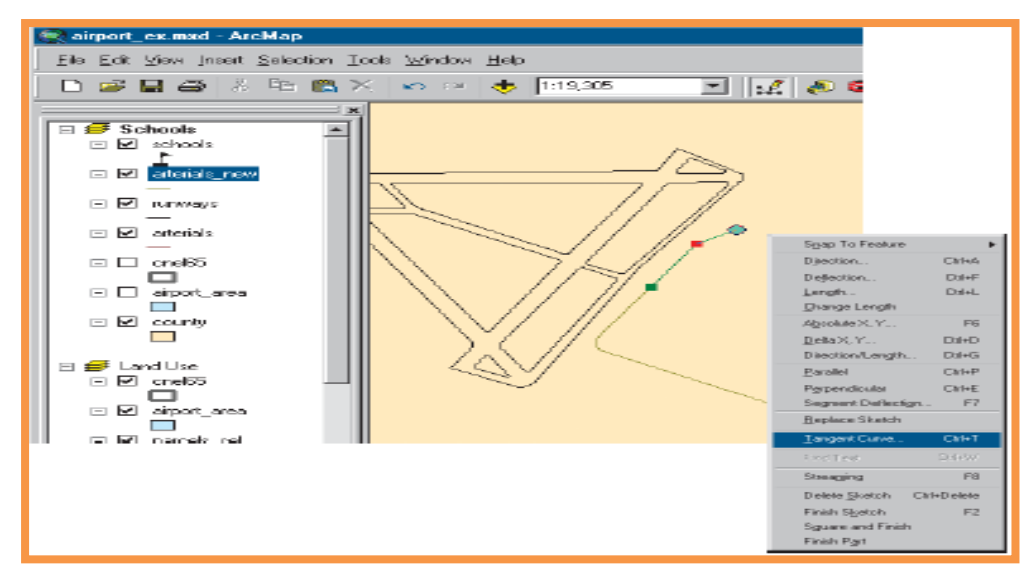

11.) Klik Drop Down pada bagian kiri atas dan klik ArcLength. Klik kotak di sebelah kanannya dan ketikkan 400 feet. Pada kotak kiri bawah pilih Delta Angel. Klik kotak di sebelah kanannya, ketikkan 90 derajat. Klik pilihan Right

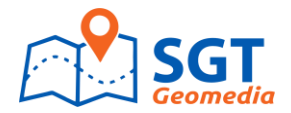

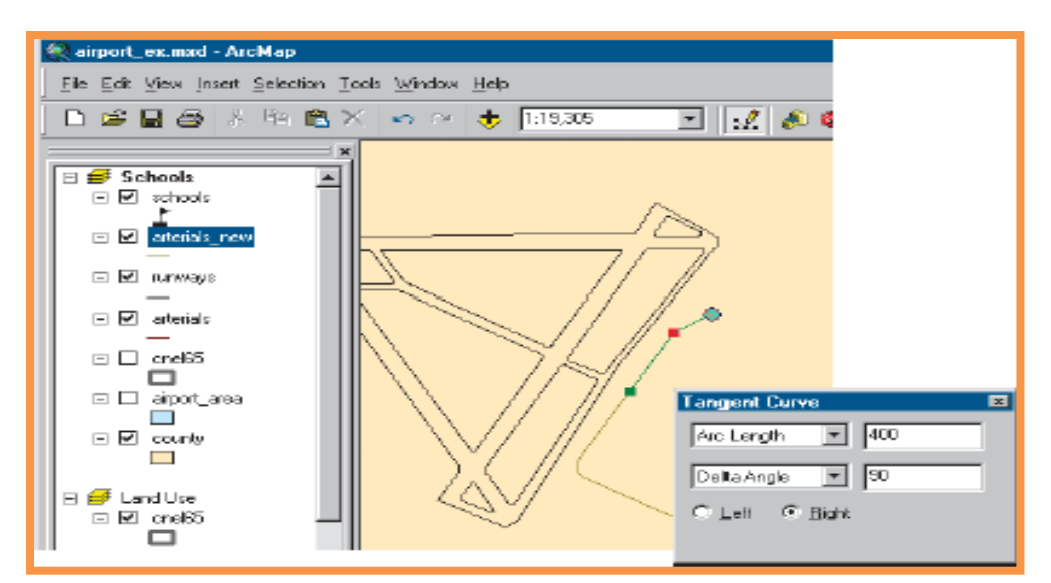

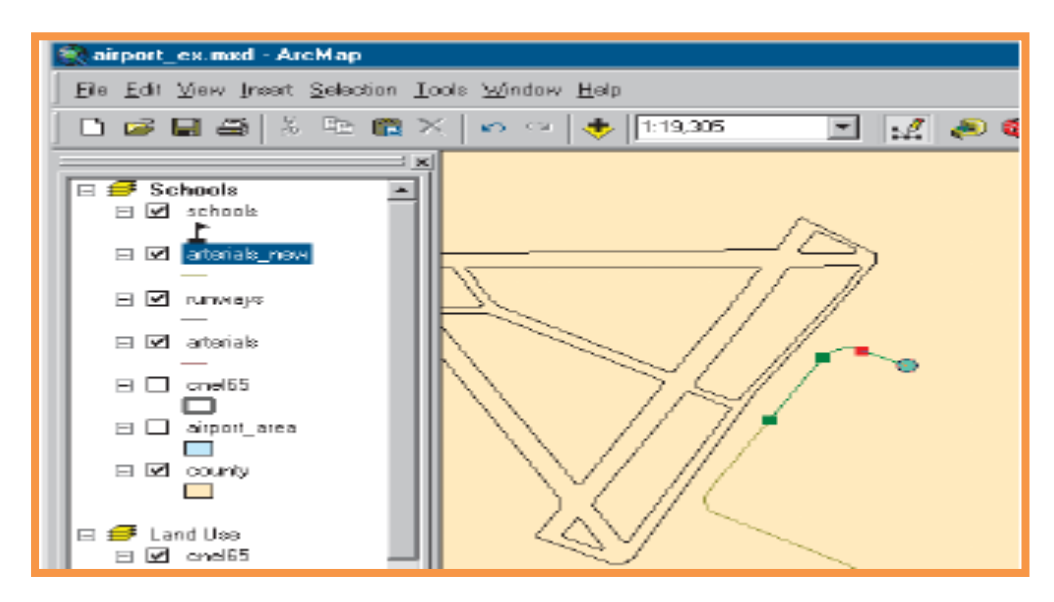

12.) Gerakkan Pointer ke arah jalan sehingga snap dengan jalan

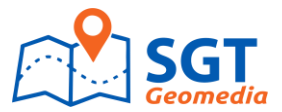

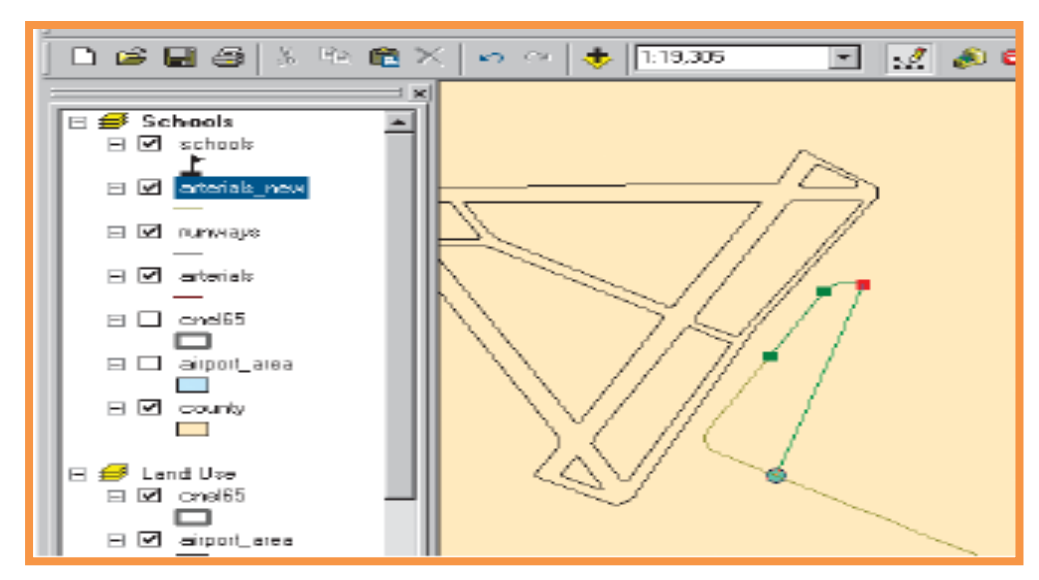

13.) Klik kanan dan klik Parallel

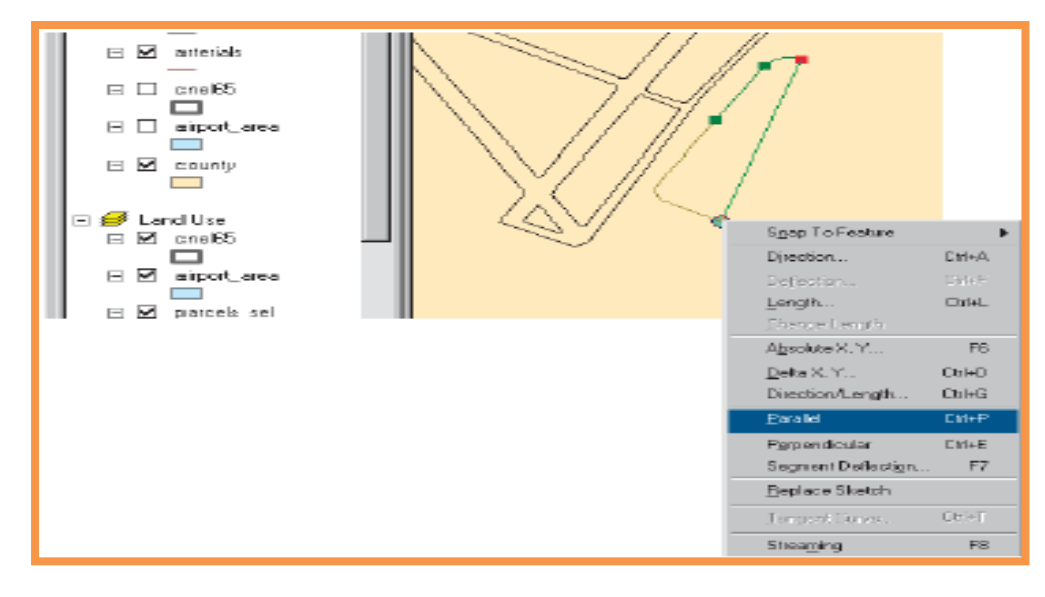

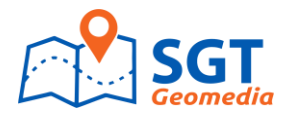

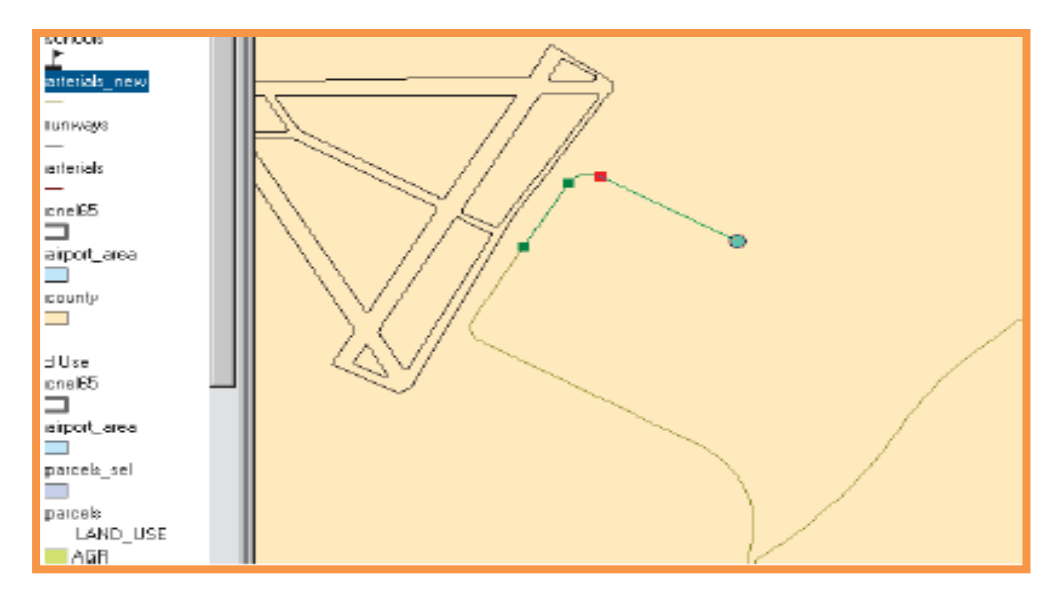

14.) Untuk menyelesaikan jalan tersebut, gerakkan pointer ke jalan yang akan menjadi persimpangan jalan, dan pastikan lingkaran membuat snap dengan jalan yang di tuju. Klik ganda untuk mengakhiri.

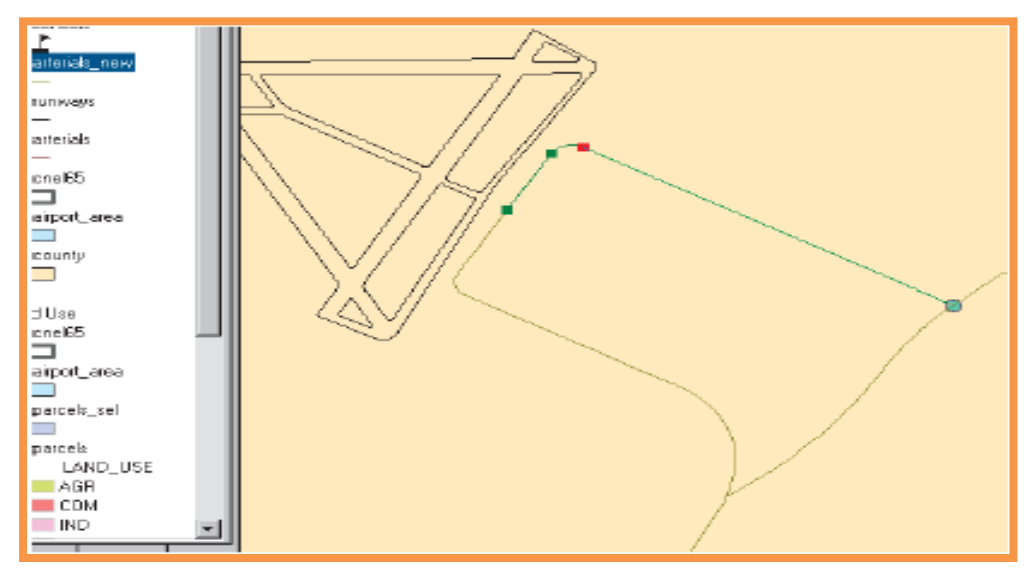

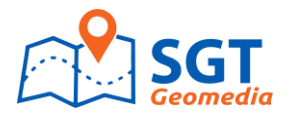

# Jalan baru di tandai dengan garis Biru tebal

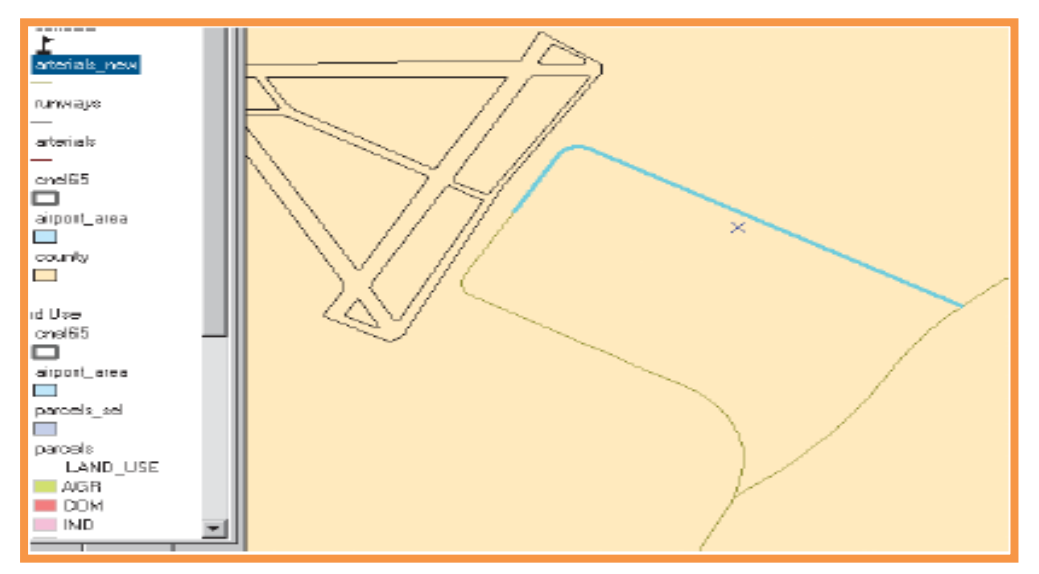
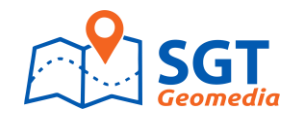

# **BAB VIII**

# **EDIT TOPOLOGI**

## 8.1. Definisi Topologi

Di dunia teknologi SIG, **Topologi** merupakan pendefinisian secara matematis yang menerangkan hubungan relative antara obyek yang satu dan yang lain. Dalam GIS topologi didefinisikan oleh user sesuai dengan karakteristik data, missal polyline, polygon maupun point. Setiap karakteristik data mempunyai aturan tertentu secara default telah disediakan oleh software GIS (*Sudomo Ostip Manurung, 2005*).

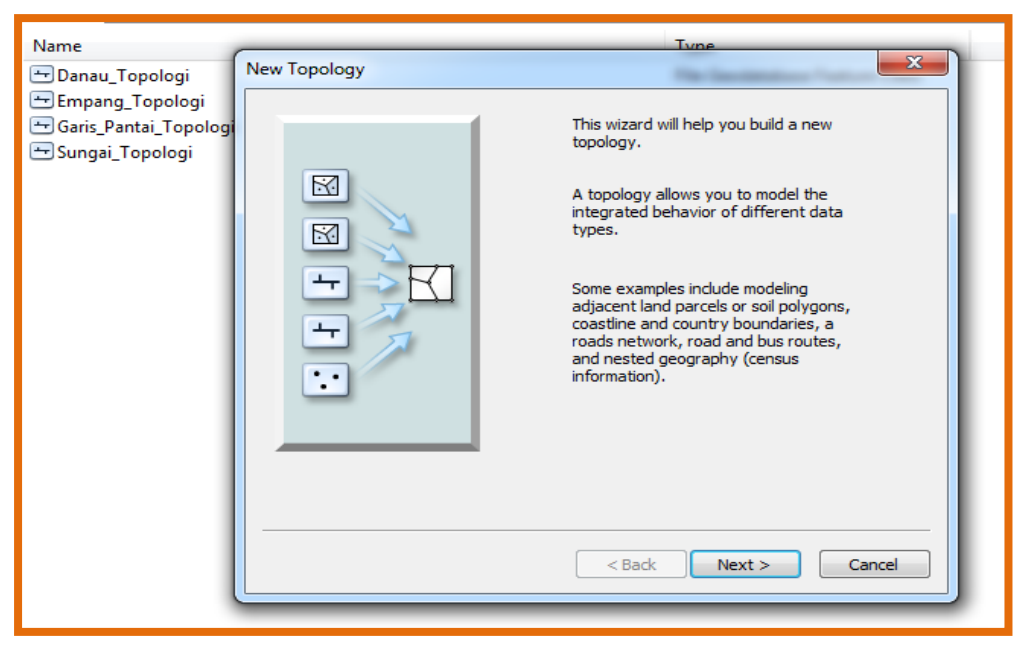

Gambar 8-1. Relasi Antar Objek Untuk Membentuk Topologi

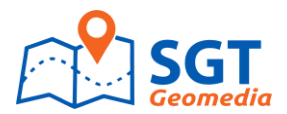

# 8.2. Rule Topology

Beberapa prinsip/rules dalam Topology:

a. Must Not Overlap

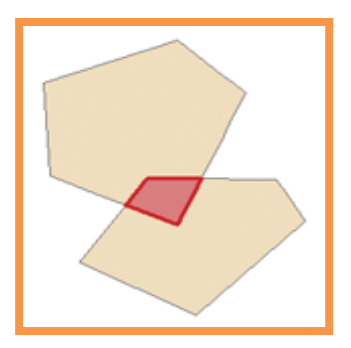

b. Must Not Have Gaps

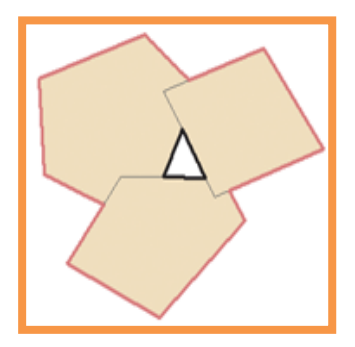

c. Must Not Overlap With

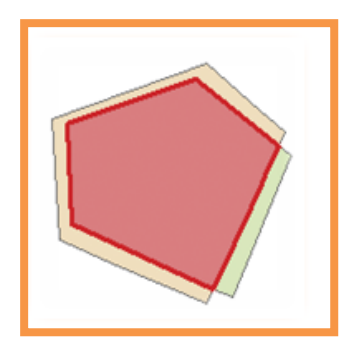

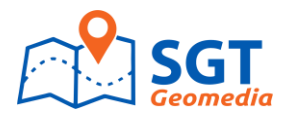

d. Must Be Covered By Feature Class Of

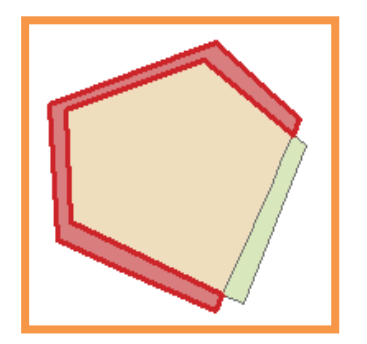

e. Must Cover Each Other

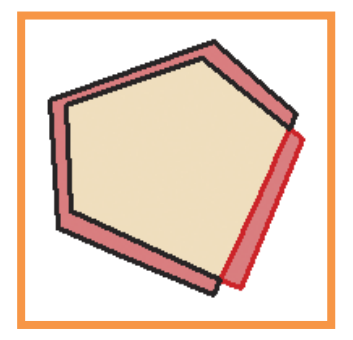

f. Must Be Covered By

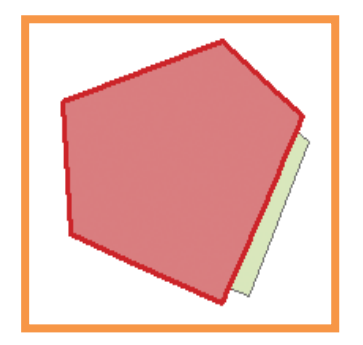

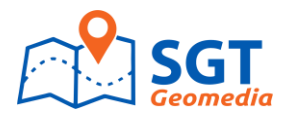

g. Boundary Must Be Covered By

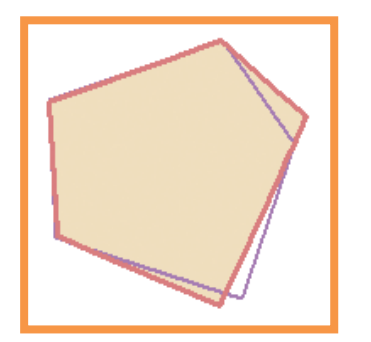

h. Area Boundary Must Be Covered By Boundary Of

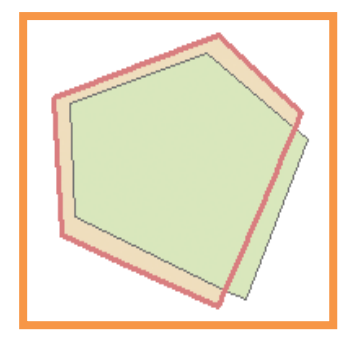

# 8.3. Ciri-ciri topologi

Topologi di dalam geodatabase memiliki ciri-ciri berikut:

- a. Property topologi
  - Sebagai feature class
  - Dapat ditentukan sejauh mana nilai toleransi validasi (cluster tolerance)
  - Pengukuran prioritas dalam validasi topologi (Ranks)
  - Memiliki aturan topologi yang merepresentasikan hubungan objek di dunia nyata (topology rules)
- b. Menyimpan data error, eksepsi, dan dirty area sebagai geometri titik, garis atau polygon
- c. Otomatisasi pembuatan topologi (snap feature) ketika divalidasi

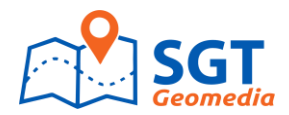

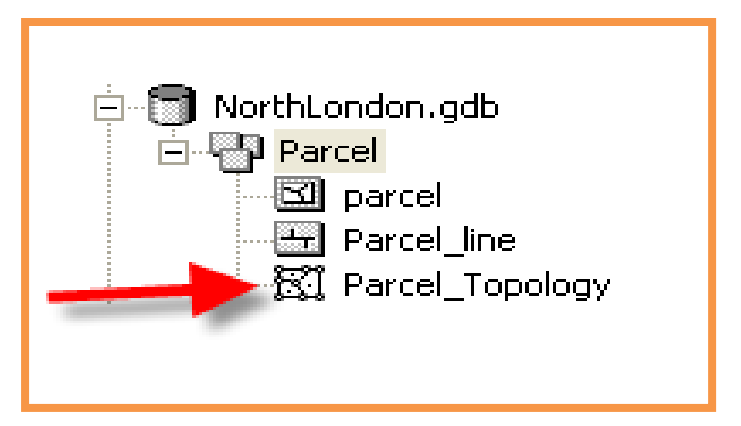

Gambar 8-2. Parcel Topologi

Cluster tolerance dimaksudkan untuk:

- 1) Menjadi pembatas jarak minimum antara satu objek dengan objek lainnya, dimana vertex akan dianggap menempel atau identik
- 2) Nilainya berdasarkan batasan ketelitian peta (1/10 ketelitian peta atau lebih kecil lagi)
- 3) Tidak dimaksudkan untuk editing data (bukan penghilang undershoot atau lainnya)
- 4) Berguna untuk memastikan integritas data, dimana:
  - Garis saling memotong di vertek
  - Garis bersebelahan menggunakan segmen yang sama
  - Tidak ada vertek yang lebih dekat dari toleransi

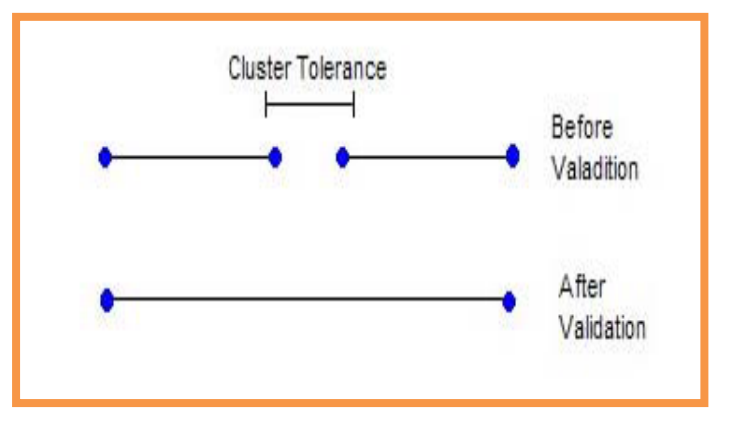

## **Gambar 8-3. Cluster Tolerance**

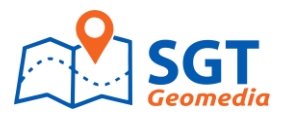

Topologi rules merupakan sebuah set aturan yang menentukan jenis hubungan antar objek dan diimplementasikan di dalam geodatabase.

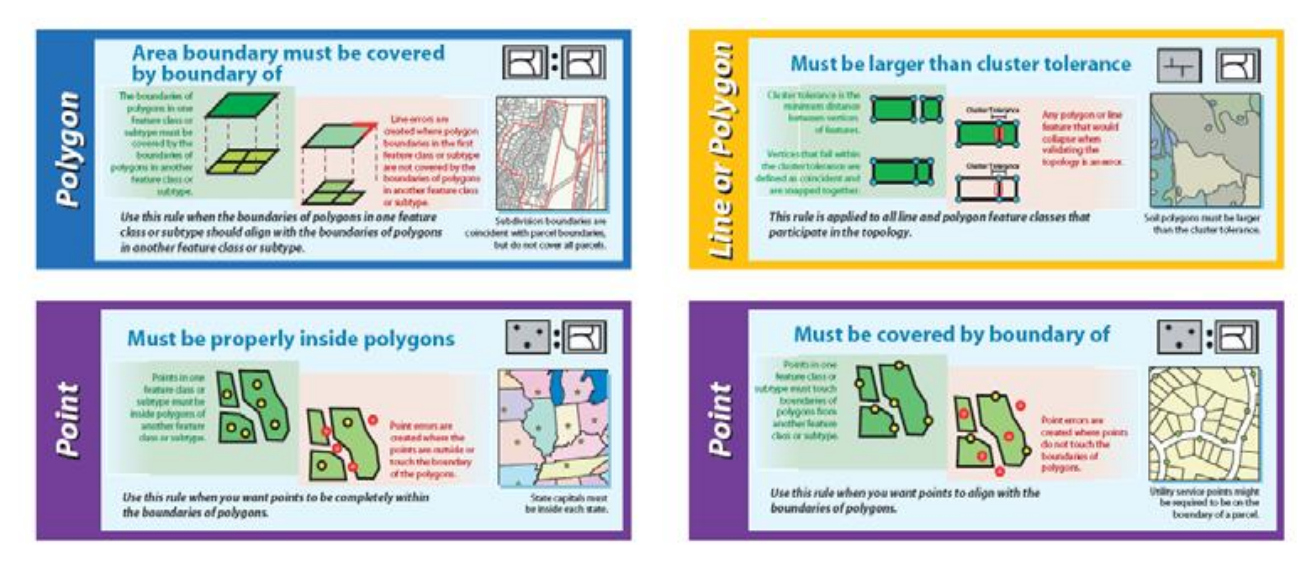

## Gambar 8-4. Rule topology untuk point, line dan polygon

## 8.4. Editing topologi

Proses editing topologi akan melalui tahapan berikut:

- 1) Pembuatan feature class topology di ArcCatalog
- 2) Setting cluster tolerance, ranks, rules
- 3) Validasi topologi
- Setelah proses validasi, geodatabase akan memberikan dirty area yang merupakan wilayah yang didalamnya terjadi kesalahan/error
- 5) Perbaiki error menggunakan ArcMap dan topologi edit tool
- 6) Untuk kasus tertentu, kesalahan/error dapat diterima/diloloskan sebagai exception

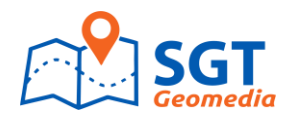

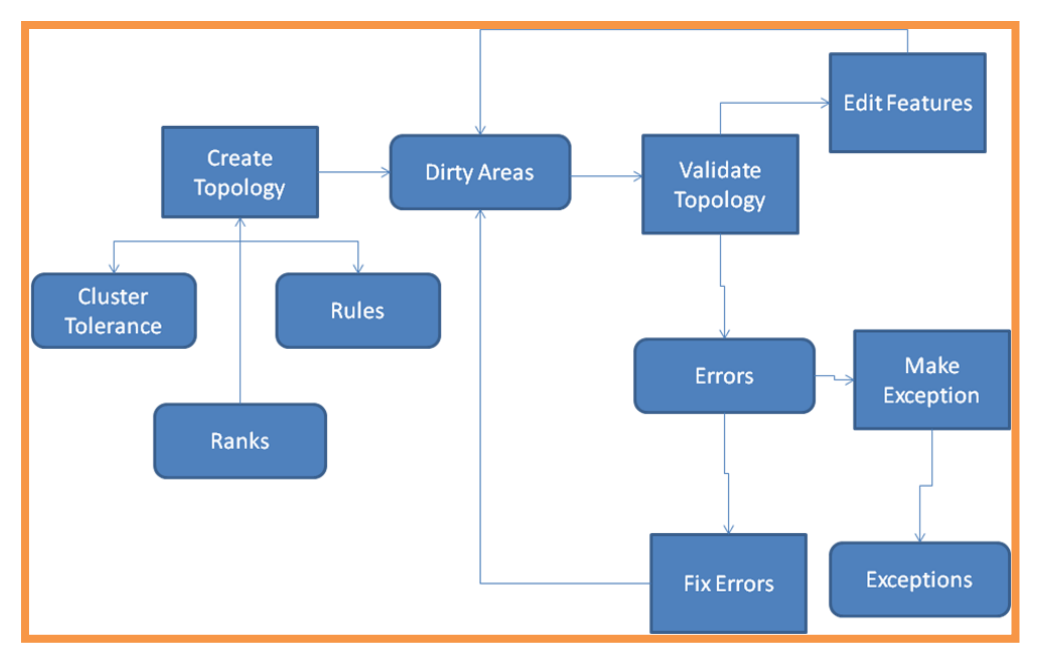

**Gambar 8-5. Fix topology** 

Langkah-langkah membentuk topologi pada Arcgis 10.2.1 adalah seperti pada gambar berikut:

| <ul> <li>Copy Ctrl+C</li> <li>Paste Ctrl+V</li> <li>★ Delete</li> <li>Rename F2</li> </ul>                                  |    |
|----------------------------------------------------------------------------------------------------|----|
| Paste Ctrl+V ★ Delete Rename F2                                                                                             |    |
| X Delete<br>Rename F2                                                                                                    |    |
| Rename F2                                                                                                    |    |
|                                                                                                    |    |
| C Refresh F5                                                                                                    |    |
| Manage +                                                                                                    |    |
| New Feature Class                                                                                                    |    |
| Import + 🖶 Relationship Class                                                                                               |    |
| Export   Terrain                                                                                                    |    |
| Properties III Network Dataset                                                                                              |    |
| EI Topology                                                                                                    | ٦. |
| Parcel Fabric New Topology                                                                                                  | 1  |
| Geometric Network Create a new geodatabase                                                                                  |    |
| topology in this feature dataset.<br>Requires a Standard or an<br>Advanced license and is disabled<br>with a Basic license. |    |

Gambar 8-6. Pembentukan topology pada ArcGIS 10.2.1

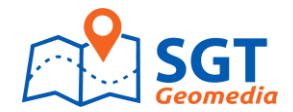

| New Topology         |                                               |                                                        | <u> </u>         | ]                                                          |
|----------------------|-----------------------------------------------|--------------------------------------------------------|------------------|------------------------------------------------------------|
| Specify the rules fo | r the topology:                               |                                                        |                  |                                                            |
| Feature Class        | Rule                                          | Feature Class                                          | Add Rule         |                                                            |
|                      |                                               |                                                        | Domouro          |                                                            |
|                      | Add Rule                                      |                                                        |                  |                                                            |
|                      | Features of fe<br>Kabupaten                   | ature dass:                                            | Rule Description | An area must not overlap another area from the same layer. |
|                      | Rule:<br>Must Not Ove                         | rlap 🔻                                                 |                  | Any area where features overlap is an error.               |
|                      | Must Not Ove<br>Must Not Hav<br>Must Not Ove  | rlap<br>e Gaps<br>rlap With<br>red By Eesture Class Of |                  |                                                            |
|                      | Must Be Cove<br>Must Be Cove<br>Boundary Mus  | ach Other<br>red By<br>t Be Covered By                 | Show Errors      |                                                            |
|                      | Area Boundar<br>Contains Poin<br>Contains One | y Must Be Covered By Boundar<br>t<br>Point             |                  | OK Cancel                                                  |
|                      |                                               |                                                        |                  | )                                                          |

Gambar 8-7. Proses Menambahkan Rule Pada Arcgis 10.2.1

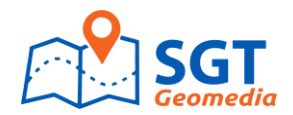

# LAYOUT DAN KARTOGRAFI

Pada bab ini akan diterangkan bagaimana menyajikan peta, adapun langkah-langkahnya adalah sebagai berikut

## 9.1. Menampilkan data yang akan dilayout dan setting kertas

Tampilkan data peta pada halaman kerja dapat dilakukan dengan mengklik Tombol "add", kemudian mem "browse" lokasi file berada, seperti pada gambar di bawah ini:

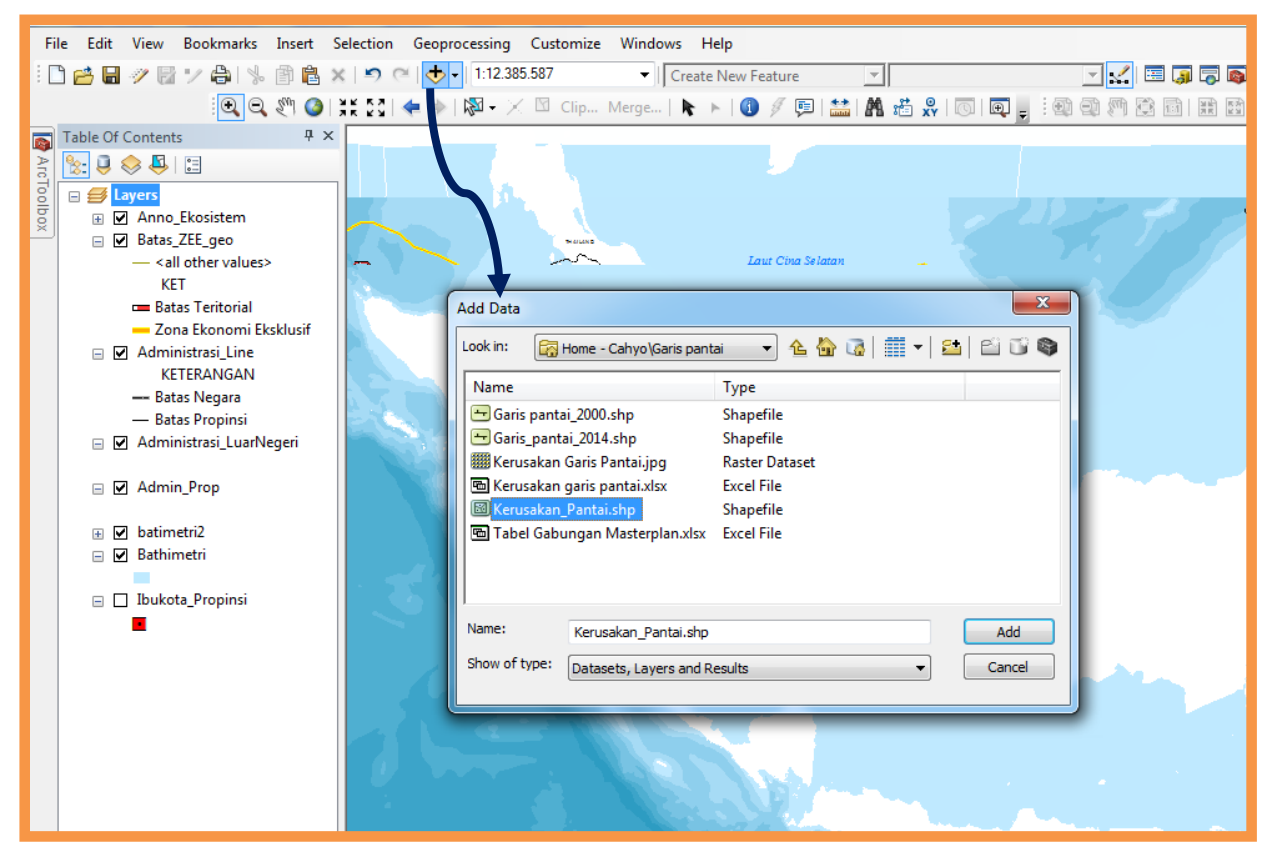

Gambar 9-1. Menambahkan data peta pada ArcMap

Setelah data peta ditambahkan pada halaman kerja Arcmap, selanjutnya kita setting ukuran kertasnya.

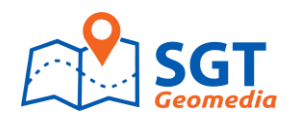

| Q K  | erusakan Garis Pantai - A | rcMap                                                             |                                                                                                    |
|------|---------------------------|-------------------------------------------------------------------|----------------------------------------------------------------------------------------------------|
| File | Edit View Bookma          | arks Insert Selection Geoprocessin                                |                                                                                                    |
|      | New                       | Ctrl+N 🕥 (24 🕁 🗸 1)22                                             | Page and Print Setup                                                                                                    |
| B    | Open                      | Ctrl+O                                                            | Printer Setup                                                                                                    |
|      | Save                      | Ctrl+S                                                            | Name: Canon LBP7010C/7018C    Properties  Statur: Deady                                                                                                    |
|      | Save As                   |                                                                   | Type: Canon LBP7010C/7018C                                                                                                    |
|      | 50VC A5                   |                                                                   | Where: USB003                                                                                                    |
|      | Save A Copy               |                                                                   | Comments:                                                                                                    |
|      | Share As                  |                                                                   | Paper                                                                                                    |
| -    | A dd Data                 |                                                                   | Size: A4     Printer Paper  Printer Paper  Size: A4    Printer Paper  Size: A4    Printer Paper  Size: A4   Printer Paper  Size: A4  Printer Paper  Printer Paper Printer Paper Printer Paper Printer Printer Paper Printer Paper Printer Paper Printer Paper |
|      | Add Data                  |                                                                   | Source: Auto    Printer Margins                                                                                                    |
|      | Sign In                   |                                                                   | Orientation:   Portrait   Landscape  Map Page (Page Layout)                                                                                                    |
|      | ArcGIS Online             |                                                                   | Man Dago Size                                                                                                    |
|      | Page and Print Setup      |                                                                   | Use Printer Paper Settings                                                                                                    |
|      | Print Preview             |                                                                   | Page                                                                                                    |
| A    | Print                     | Page and Print Setup                                              | Standard Sizes: A1                                                                                                    |
|      |                           |                                                                   | Width: A5                                                                                                    |
|      | Export Map                | Specify the page size and                                         | Height: A3                                                                                                    |
|      | Analyze Map               | document. You can also specify                                    | Orientation: A1 E                                                                                                    |
| 1    | Map Document Propert      | that the map will be printed out as<br>a map series by setting up | Custom                                                                                                    |
|      | 1 D:\\Kerusakan Garis     | data-driven pages.                                                |                                                                                                    |
|      | 2\Sebaran Terumbuk        | arang.mxd                                                         | Data Driven Pages OK Cancel                                                                                                    |

#### Gambar 9-2. Setting ukuran kertas

Dalam Arcgis 10.2.1, telah disediakan berbagai ukuran kertas, dari mulai ukuran yang kecil (A4) hingga ukuran besar (A0)

## 9.2. Menambah grid dan text koordinat.

Klik kanan data frame kemudian pilih properties.

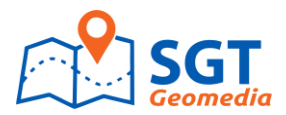

| Ele Edit Yiew Higto                     |             |                         |                        |          |                                    |                        |                         |          | . o x |
|-----------------------------------------|-------------|-------------------------|------------------------|----------|------------------------------------|------------------------|-------------------------|----------|-------|
| File Edit Wew Bookmarks Inser           | t Selection | Geoprocessing Customize | Nindows Hele           | _        |                                    | n m m i Editor •       | CARLAR DURING A         |          | * =   |
| i et, et,                               | ¢           | Add Data                |                        | Data F   | rame Properties                    |                        | ×                       |          |       |
| 2 1 1 1 1 1 1 1 1 1 1 1 1 1 1 1 1 1 1 1 | 3           | Full Extent             |                        | Fea      | atary eache Annotation Group       | s Extent Indicators    | Frame Size and Position | Create 4 |       |
|                                         |             | Focus Data              | rame                   | G        | ien al Data Frame                  | Coordinate System      | Illumination Grids      | eatures  |       |
|                                         |             | Zoom Whol               | e Page                 | Re       | for ence grids are drawn on top of | the data frame in Layo | ut view only.           |          |       |
|                                         | ÷\$         | Zoom To Se              | lected Elements        | <b>P</b> |                                    |                        | New Gild                | 1        |       |
|                                         | *           | Cut                     | Ctrl+X                 |          |                                    |                        | Sole                    |          |       |
|                                         | B           | Сору                    | Ctrl+C                 |          |                                    |                        | Properties              |          |       |
|                                         | ×           | Delete                  | Delete                 |          |                                    |                        | Convert To Graphics     |          |       |
|                                         | ы           | Group                   |                        | 1 ( 🗌 🖞  |                                    |                        |                         |          |       |
|                                         | 瓄           | Ungroup                 |                        | 5        |                                    |                        |                         |          |       |
|                                         |             | Order                   |                        |          |                                    |                        |                         |          |       |
|                                         |             | Nudge                   | •                      |          |                                    |                        |                         |          |       |
|                                         |             | Align                   | •                      | $\sim$   |                                    |                        |                         |          |       |
|                                         |             | Distribut               | •                      |          |                                    |                        |                         |          |       |
|                                         |             | Rotate o Fli            | p •                    |          |                                    |                        |                         |          |       |
|                                         | 8           | Properties              |                        |          |                                    |                        |                         |          |       |
| Drawing • 📘 🖓 🔯 🔲 •                     |             | P                       | roperties              |          |                                    | 01                     |                         |          |       |
|                                         |             |                         | Display the properties | fort     |                                    | OK                     | Lancei Apply            |          |       |
|                                         |             |                         | selected element       |          |                                    |                        |                         |          |       |
|                                         |             |                         |                        |          |                                    |                        |                         |          |       |

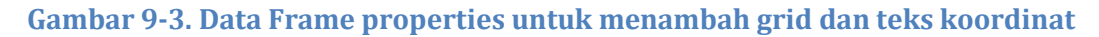

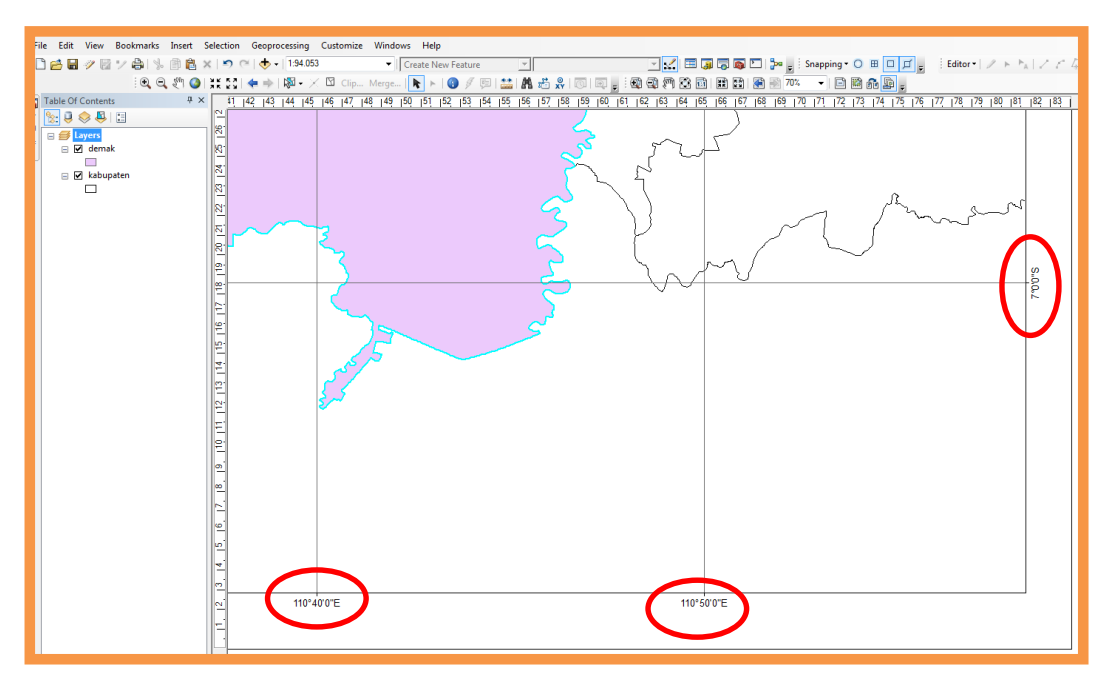

Gambar 9-4. Gambar teks koordinat

## 9.3. Menambah Scale Bar

Klik Insert pada menu bar, kemudian pilih scale bar, pilih scale bar yang akan digunakan.

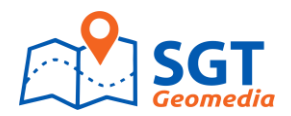

| Q Untitled - ArcMap                                                                                                    |                                                                                                |                                                                                                    |                                                                    |
|----------------------------------------------------------------------------------------------------|------------------------------------------------------------------------------------------------|----------------------------------------------------------------------------------------------------|--------------------------------------------------------------------|
| File       Edit       View       Bookmarks       Insert         Image: Image of the second second                                                                                                    | t Selection Geoprocessing Customize<br>Data Frame<br>Title<br>Text<br>Dynamic Text<br>Neatline | Selector                                                                                                    | Preview 2400 Nares                                                 |
| <ul> <li>Kerusakan_Pantai</li> <li>Kerusakan_Pantai</li> <li>Kerusakan</li> <li>Kerusakan</li> <li>Ke</li></ul> | Legend<br>North Arrow<br>Scale Bar<br>Scale Tex Insert Scale Bar<br>Picture<br>Object          | 0 100 200 Miles<br>Cale Line 2<br>Cale Line 3<br>Cale Line 3<br>Cale Line 3<br>Cale Line 3<br>Cale Line 3<br>Cale Line 3 |                                                                    |
|                                                                                                    |                                                                                                | Alternating Scale Bar 1<br>Atternating Scale Bar 1<br>Alternating Scale Bar 2<br>100                                     | Scale to fit page  Properties  More Styles  Save  Reset  OK Cancel |

Gambar 9-5. Gambar Scale Bar

## 9.4. Menambah Arah Mata Angin

Klik Insert pada menu bar, kemudian pilih North Arrow, pilih scale bar yg aka digunakan.

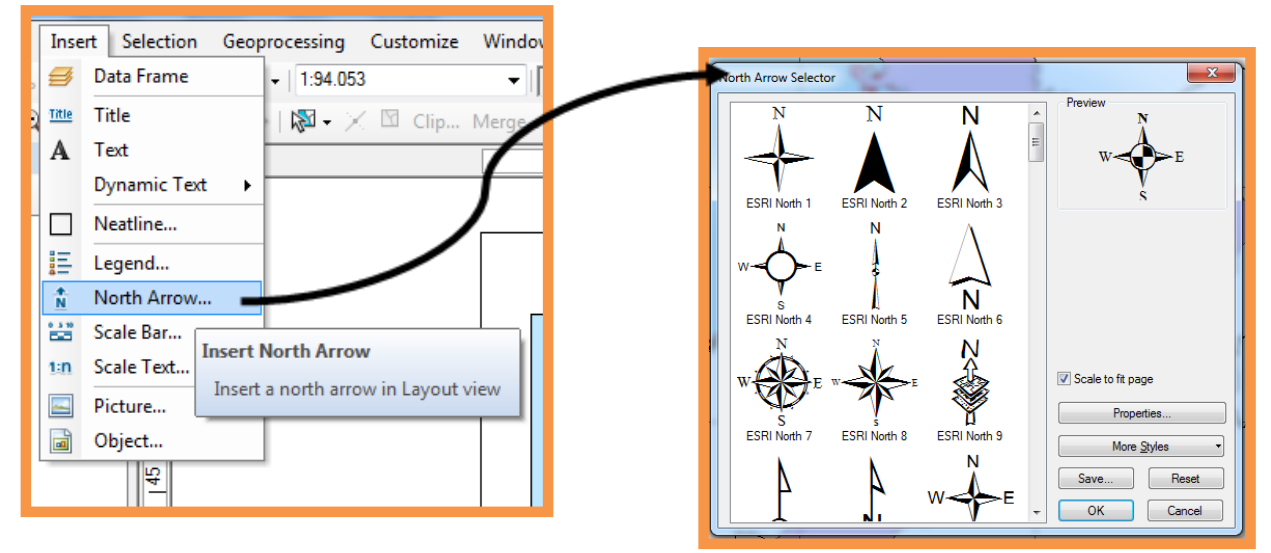

Gambar 9-6. Gambar Arah Mata Angin

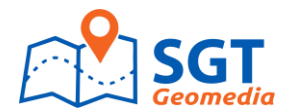

### 9.5. Membuat Legenda Peta

Klik insert pada menu bar, kemudian pilih Legenda, akan muncul legend wizar, pilih nama layernya kemudian klin next dan klik finish

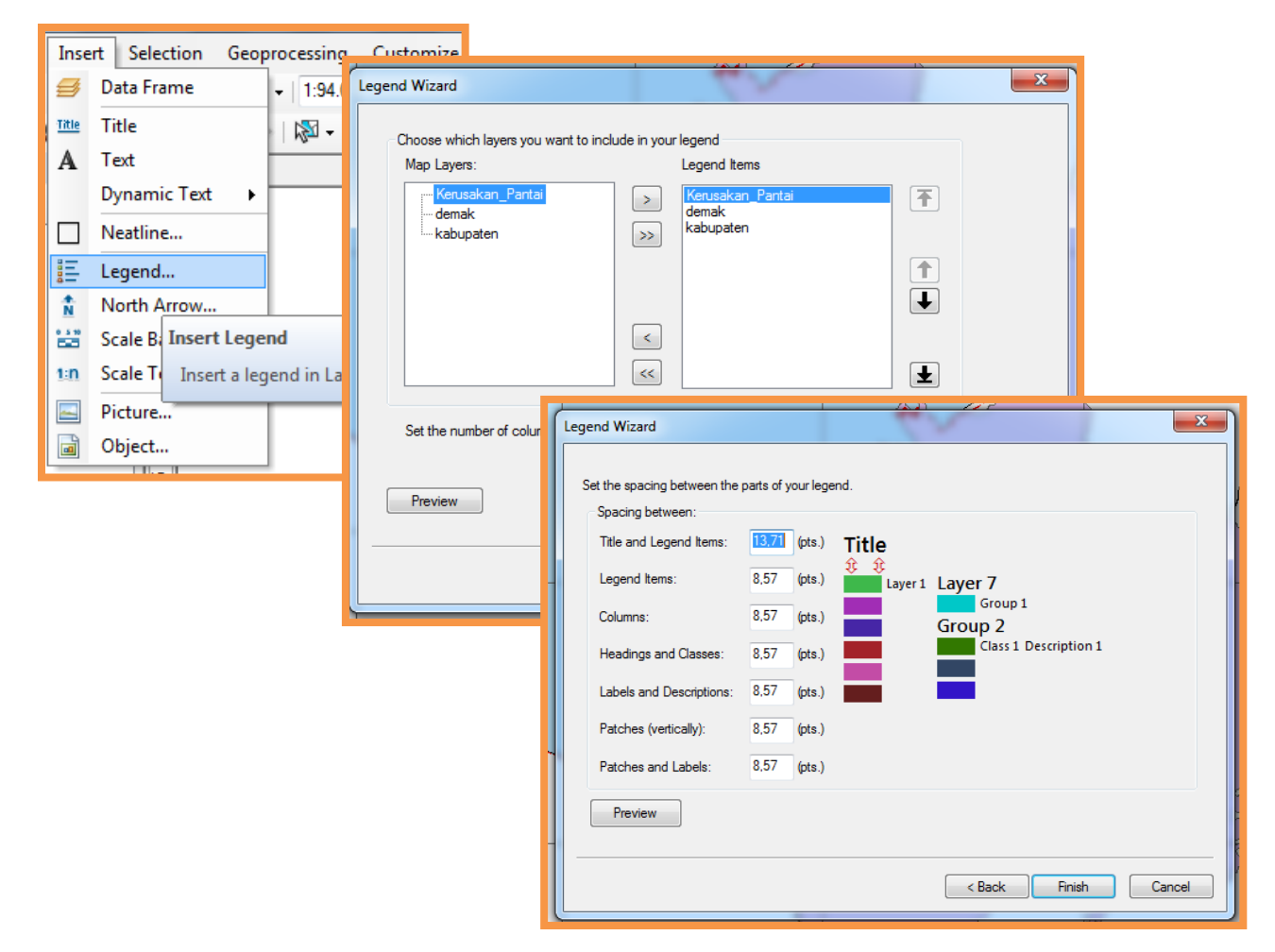

**Gambar 9-7 Membuat Legenda Peta** 

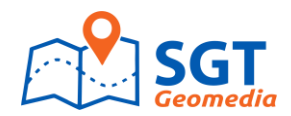

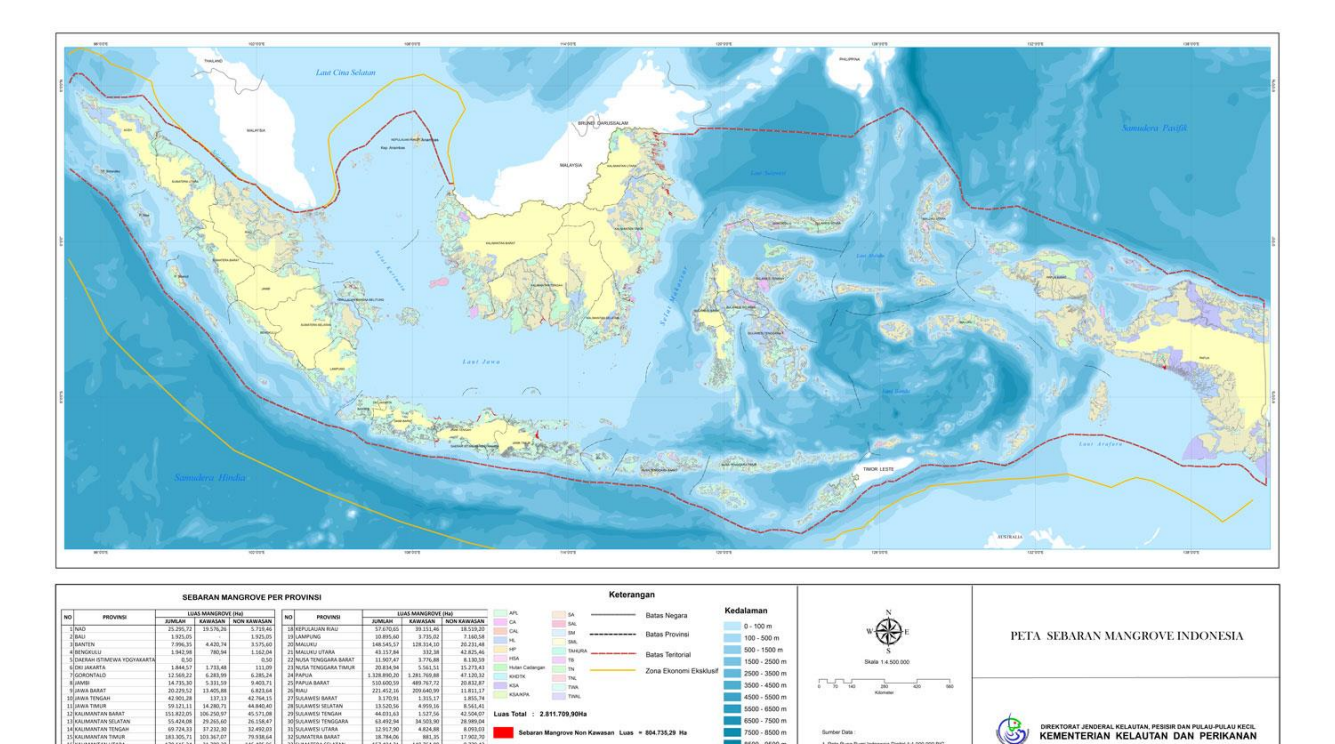

Gambar 9-8 Contoh hasil layout peta

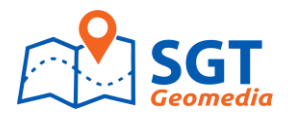

# 9.6. Simbology

- Simbology Poligon (merubah warna)
- a. Klik Layer poligon pada table of content, pilih properties, pilih simbology, pilih categori kemudian rubah warna poligon berdasarkan nama kabupaten

| Q Untitled - ArcMap                                               |                                                                                    |
|-------------------------------------------------------------------|------------------------------------------------------------------------------------|
| File Edit View Bookmarks Insert Selection Geoprocessing Customize |                                                                                    |
| : 🗋 🚰 🔚 🥓 🔯 🏏 🖨   % 🗊 🛍 🗙   🄊 (~   🚸 +   1:333.435                |                                                                                    |
| [Q, Q, १९ 🎱 🔕   ¥¥ 🔯   秦 ⇒   🕅 + 🗡 🖾 Clip                         | Layer Properties                                                                   |
| Table Of Contents # ×                                             |                                                                                    |
| A 🔯 🔍 🧶 🧶 🗉                                                       | Joins & Relates Time HTML Popup                                                    |
| 📲 🖃 😂 Layers 🥪                                                    | General Source Selection Display Symbology Fields Definition Query Labels XCallout |
|                                                                   | Features Draw categories using unique values of one field. Import                  |
| □ INFRASTRUKTUR                                                   | Categories Value Field Color Ramp                                                  |
|                                                                   | Unique values KABUPATEN -                                                          |
|                                                                   | Match to symbols in a                                                              |
| ADMIN_PJAV A Copy                                                 | Quantities Symbol Value Label Count                                                |
| × Remove                                                          | Charts (all other values) (all other values) 0                                     |
| Open Attribute Table                                              | JAKARTA BARAT JAKARTA BARAT 1                                                      |
| Joins and Relates +(                                              | JAKARTA PUSAT JAKARTA PUSAT 1                                                      |
| Zoom To Layer                                                     | JAKARTA SELATAN JAKARTA SELATAN 1                                                  |
| 🐺 Zoom To Make Visible                                            |                                                                                    |
| Visible Scale Range                                               | KAB. BANDUNG KAB. BANDUNG 1                                                        |
| Use Symbol Levels                                                 | KAB. BANGKALAN KAB. BANGKALAN 1                                                    |
| Selection                                                         | KAB. BANJARNEGARA KAB. BANJARNEGARA 1 👻                                            |
| Selection Manager                                                 | Add All Values Add Values Remove All Advanced -                                    |
| Label Features                                                    |                                                                                    |
| Definition queries                                                |                                                                                    |
| Edit Features                                                     |                                                                                    |
| Edit with MS Excel                                                |                                                                                    |
| Import Edits from MS Excel                                        |                                                                                    |
| Convert Labels to Annotation                                      | OK Cancel Apply                                                                    |
| Gonvert Symbolic to Benresentation                                |                                                                                    |
| Data                                                              |                                                                                    |
| Save As Laver File                                                |                                                                                    |
| Create Layer Package                                              |                                                                                    |
| Find Associated Documents and Dataset                             |                                                                                    |
| Properties                                                        |                                                                                    |
| Laver Properties                                                  |                                                                                    |
|                                                                   |                                                                                    |

Gambar 9-9 Merubah warna poligon

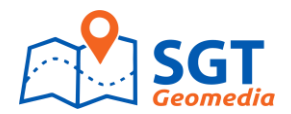

#### - Simbology Line

Klik Layer Jalan pada table of content, pilih properties, pilih simbology, pilih kategori, rubah type jalan berdasarkan nama unsurnya

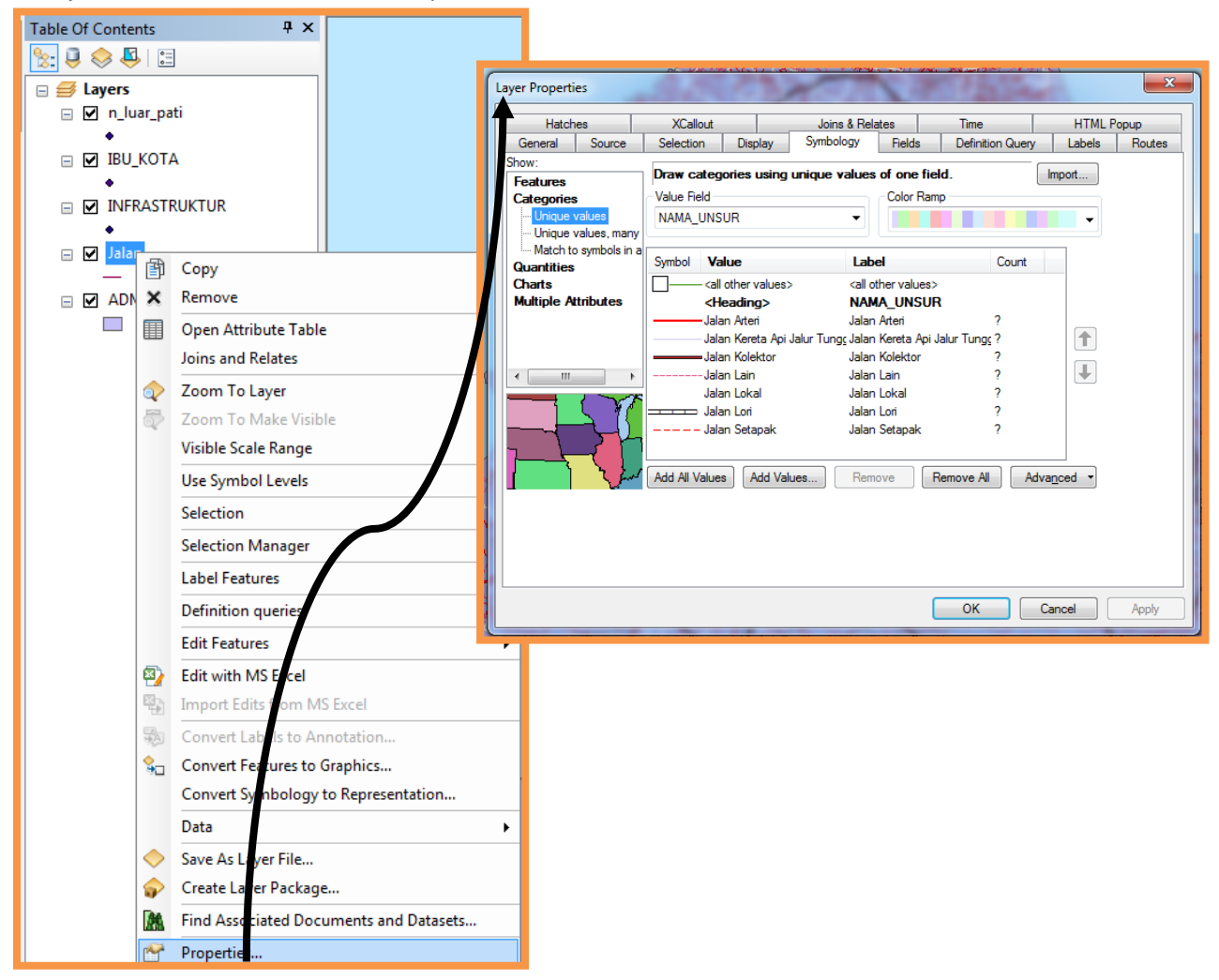

#### Gambar 9-10 Merubah jenis jalan

#### - Simbology Point

Klik Layer point pada table of content, pilih properties, pilih simbology, pilih kategori, rubah type jalan berdasarkan nama unsurnya

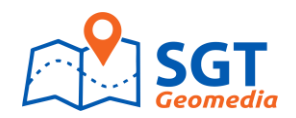

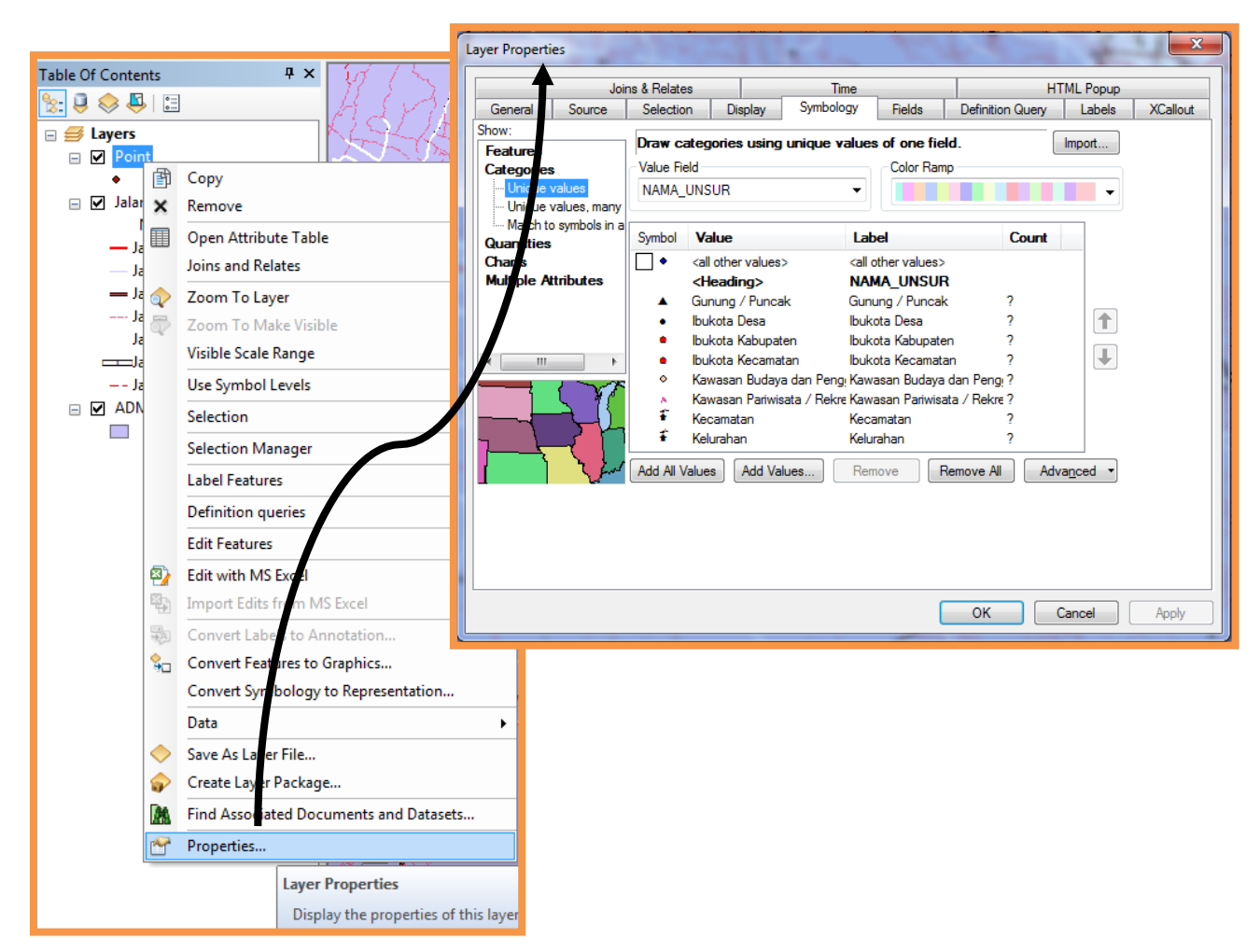

#### Gambar 9-11 Merubah jenis Point

#### 9.7. Membuat Annotasi (text)

Annotasi (text) ini dibuat untuk membedakan text berdasarkan nama toponimi (misalnya nama provinsi, nama kabupaten, nama kecamatan, nama desa, nama kampung, nama laut, nama sungai dan lainnnya)

a. Buka ArcCatalog, klik kanan pilih New, pilih Personal Geodatabase, buat nama file toponimi

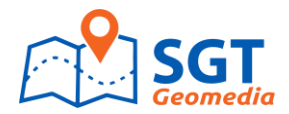

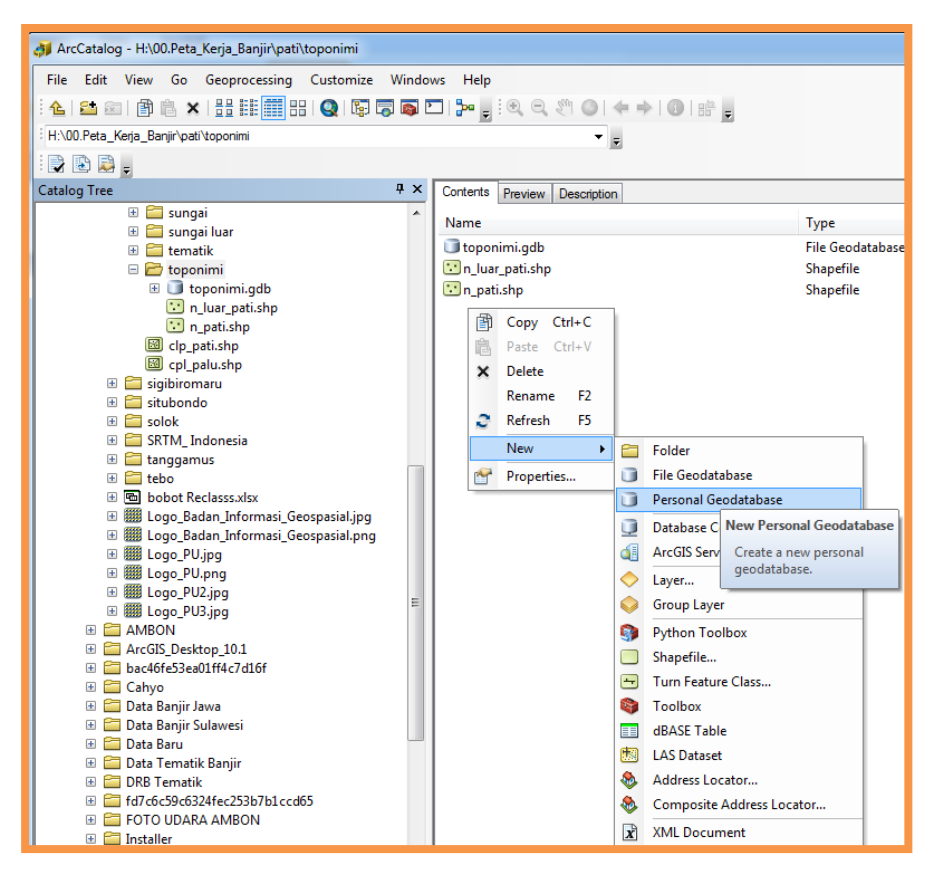

Gambar 9-12 Membuat geodatabase untuk annotasi

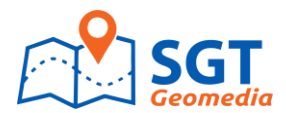

b. Dalam personal geodatabase, buat nama file toponimi, klik next, untuk referensi scale isi sesuai dengan skala petanya kemudian

| New Feature Class         Name:       Text         Alias:       Type of features stored in this feature class:         Annotation Features       Image: Type of features stored in this feature class:         Annotation Features       Image: Type of features stored in this feature class:         Annotation Features       Image: Type of features stored in this feature class         Image: Comparison of the annotation to the following feature class       Image: Type of features store include M values. Used to store route data.         Image: Coordinates include Z values. Used to store 3D data.       Image: Type of the symbol to be selected from the symbol table | ×                                                              |
|----------------------------------------------------------------------------------------------------|----------------------------------------------------------------|
| Image: Second relation       Map Units: Decimal Degrees         Image: Second relation relation       Map Units: Decimal Degrees         Editing Behavior       Editing Behavior         Coordinates include M values. Used to store route data.       Map Units: Decimal Degrees         Coordinates include Z values. Used to store 3D data.       Map Units: Decimal Degrees                                                                                                    | le, the annotation will appear larger,<br>vill appear smaller. |
| Geometry Properties Coordinates include M values. Used to store route data. Coordinates include Z values. Used to store 3D data.                                                                                                    | e                                                              |
|                                                                                                    |                                                                |

## Gambar 9-13 Membuat feature class untuk annotasi

c. Buka feature class toponimi di Arc map, kemudian start editing untuk membuat text

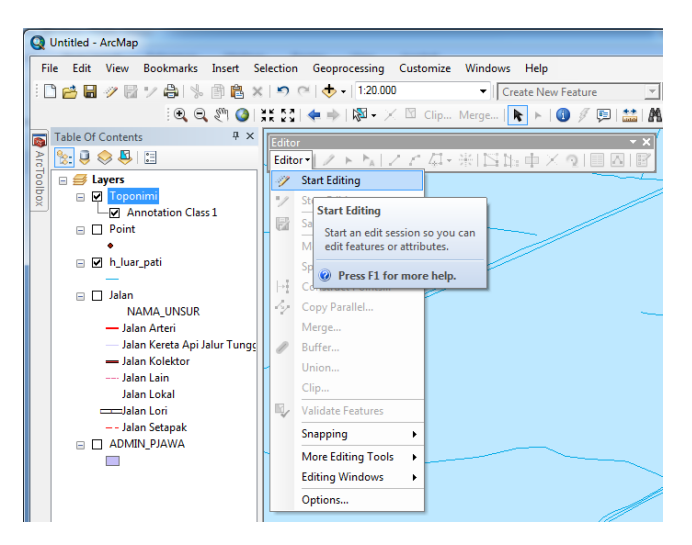

Gambar 9-14 Membuat text toponimi

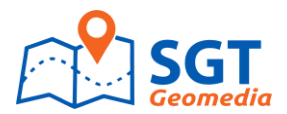

d. Klik *Create Feature*, pada contruction tools pilih *horisontal* kemudian arahkan kursor pada tempat text akan dibuat, kemudian ketik text

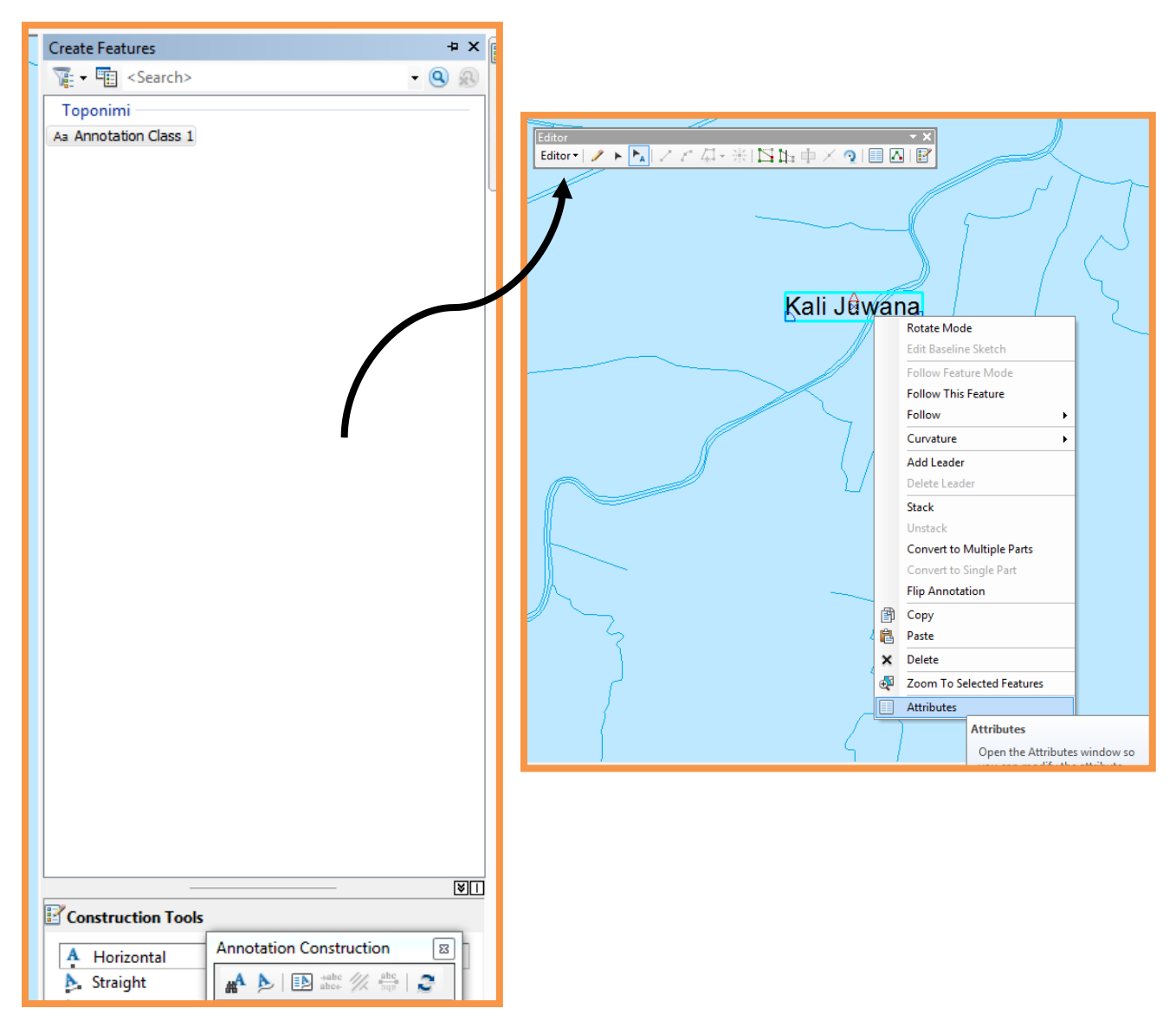

Gambar 9-15 Mengetik text toponimi

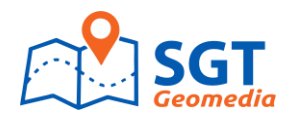

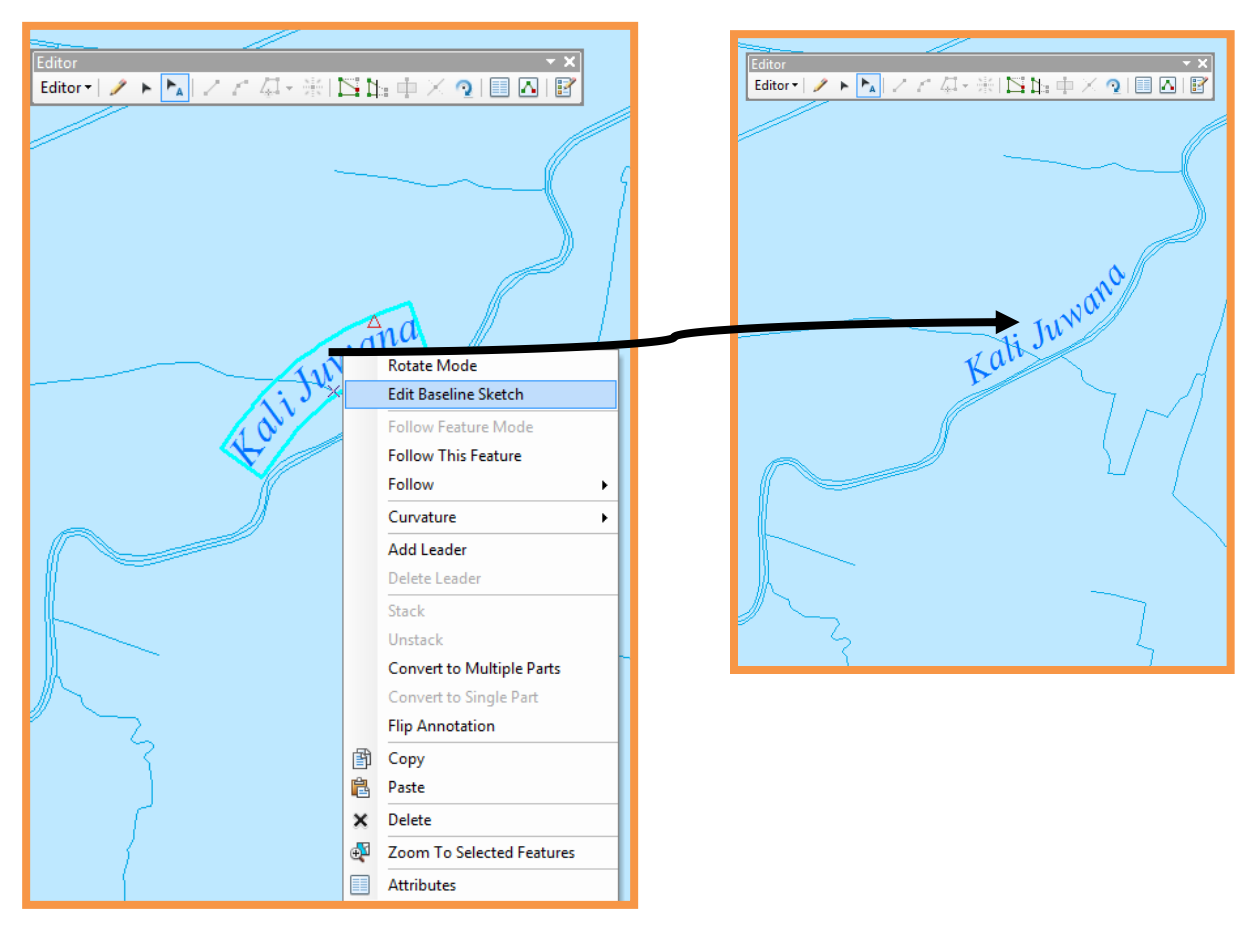

e. Edit text mengikuti bentuk garis menggunakan tool annotasi,

Gambar 9-16. Editing text mengikuti arah garis